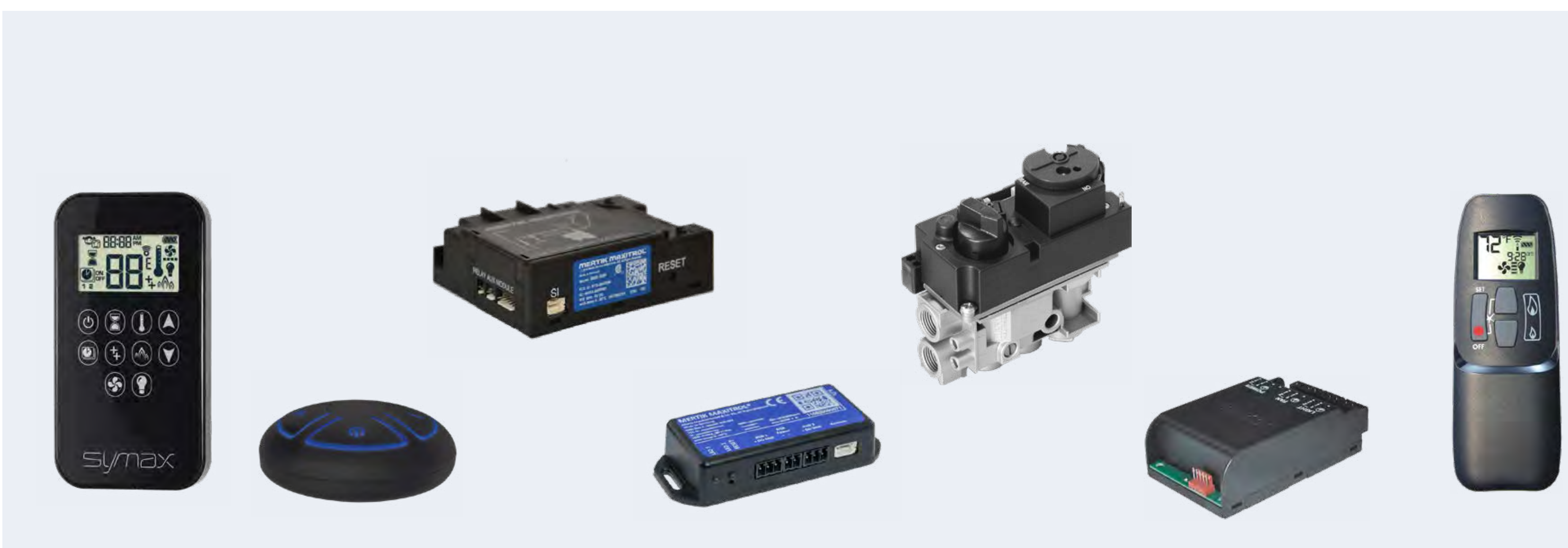

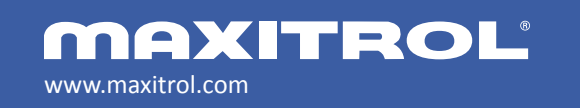

© 2019 Maxitrol Company, Mertik Maxitrol GmbH & Co. KG, All Rights Reserved

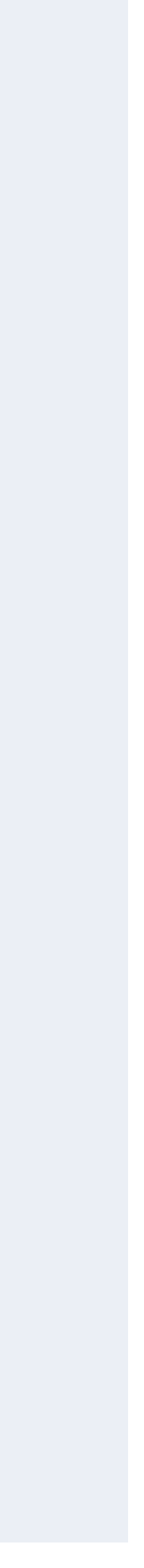

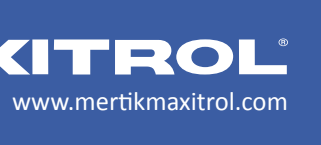

- Battery Operated System.
- Electronic Ignition System "On Demand Pilot" system.
- Defaults to Manual Mode after ignition.
- Controls flame height by changing gas pressure.
- Minimum gas flow rate is determined by the manufacturer.
- to set-point temperature.
- need for change in valve position, a signal is sent.

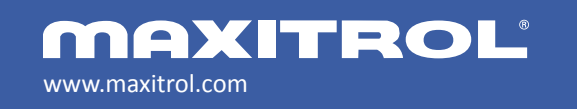

"Learns the Room System" measures room temperature and compares it

Remote handset senses the room temperature constantly. If there is a

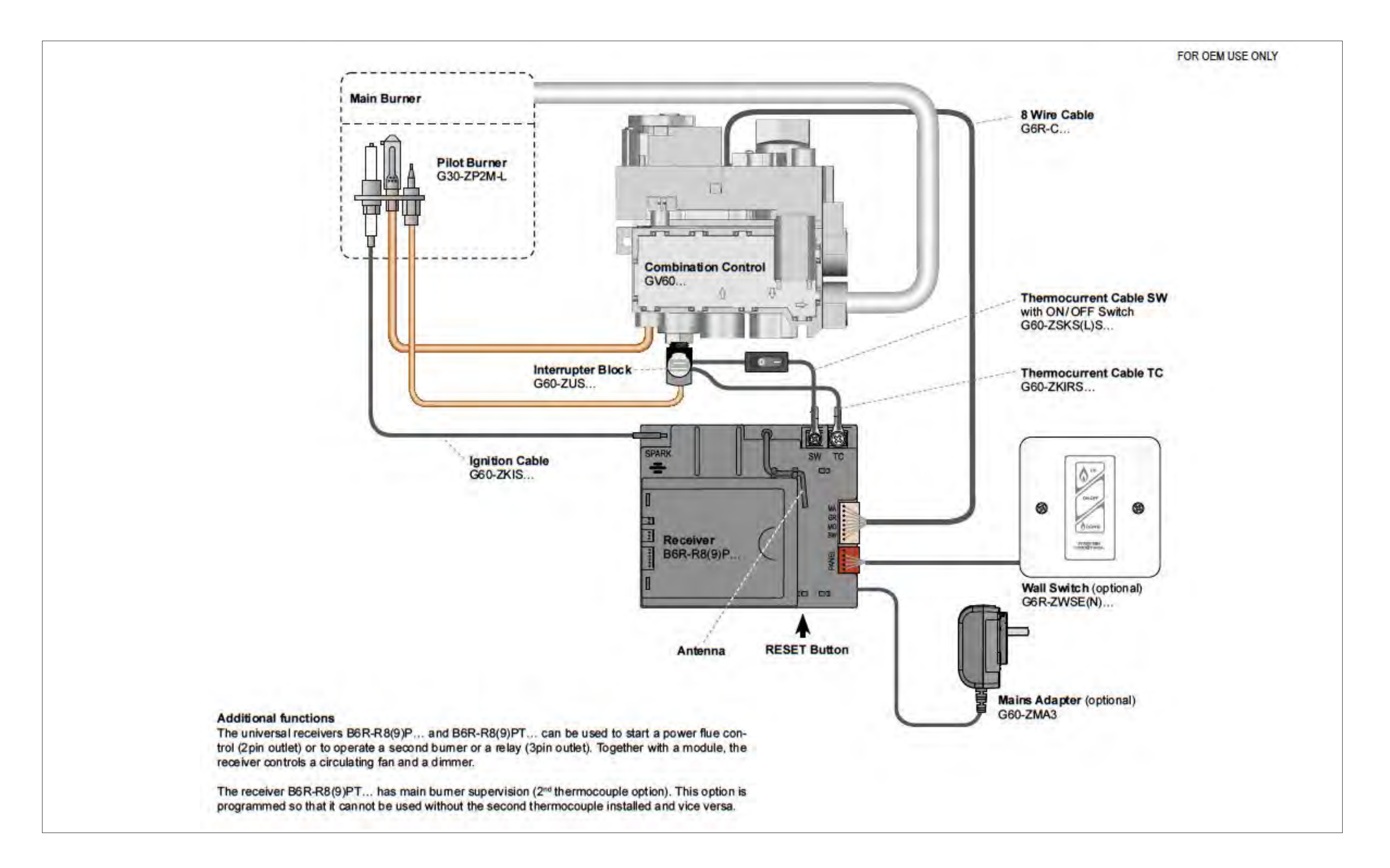

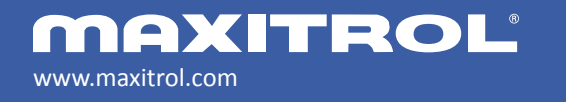

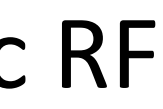

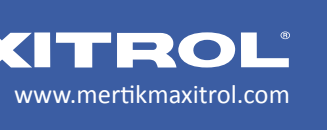

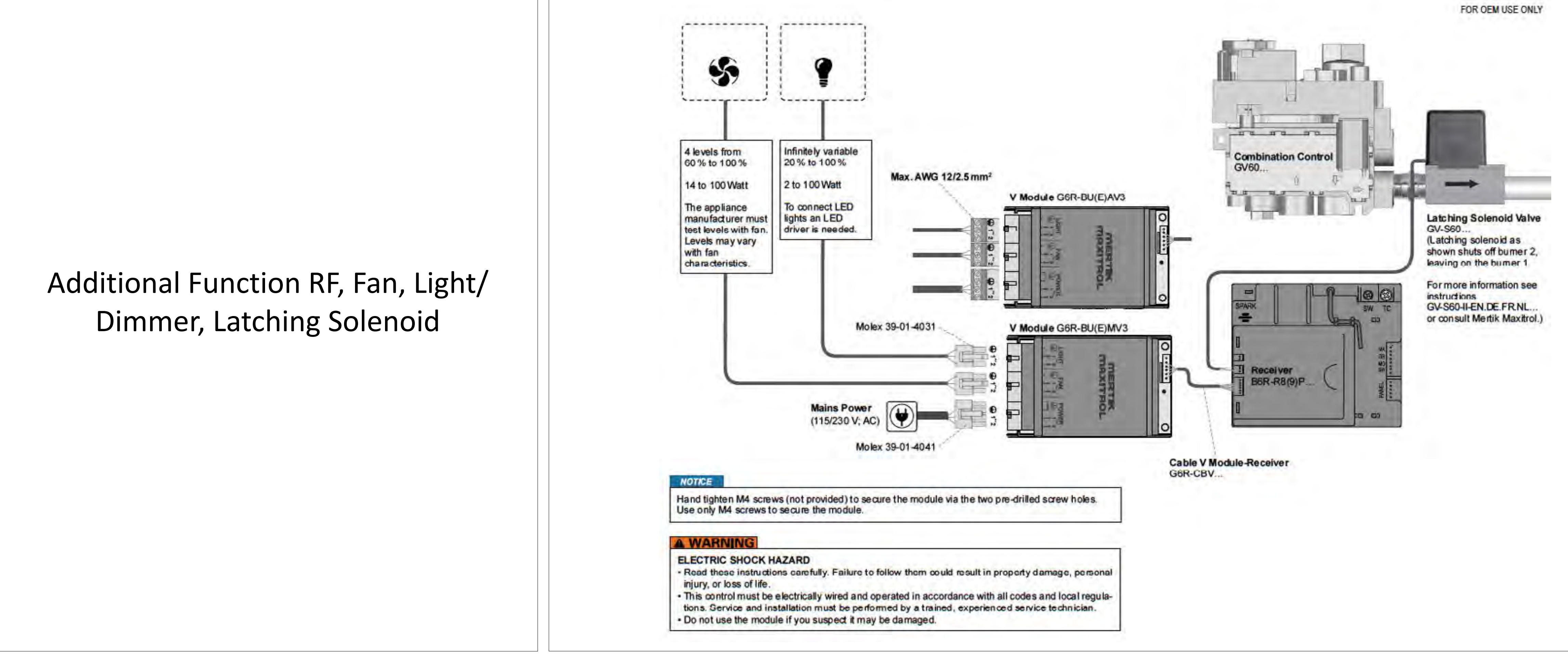

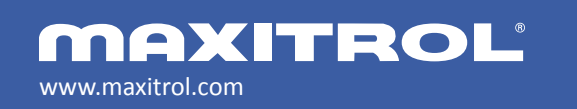

### **GV60** Combination Control Valve

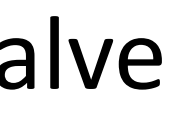

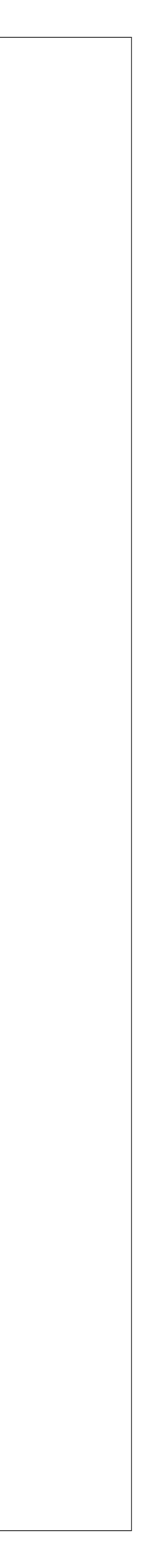

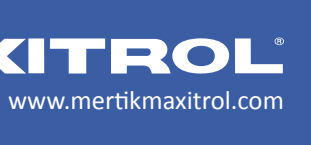

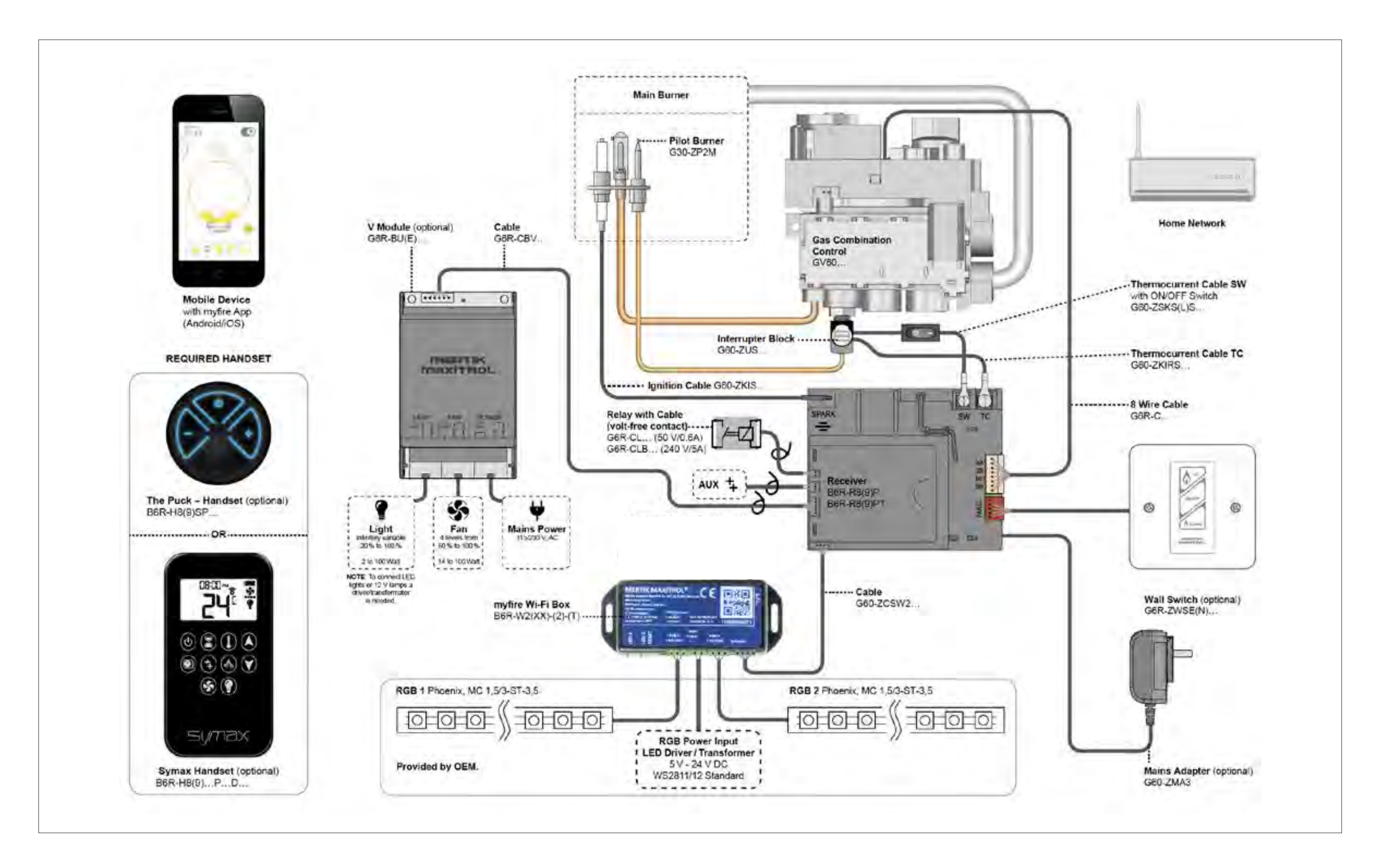

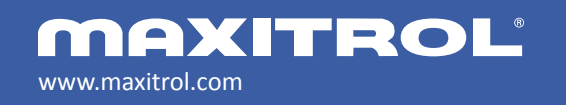

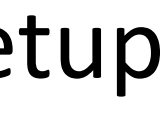

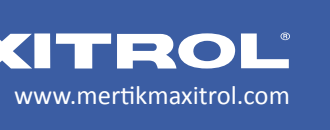

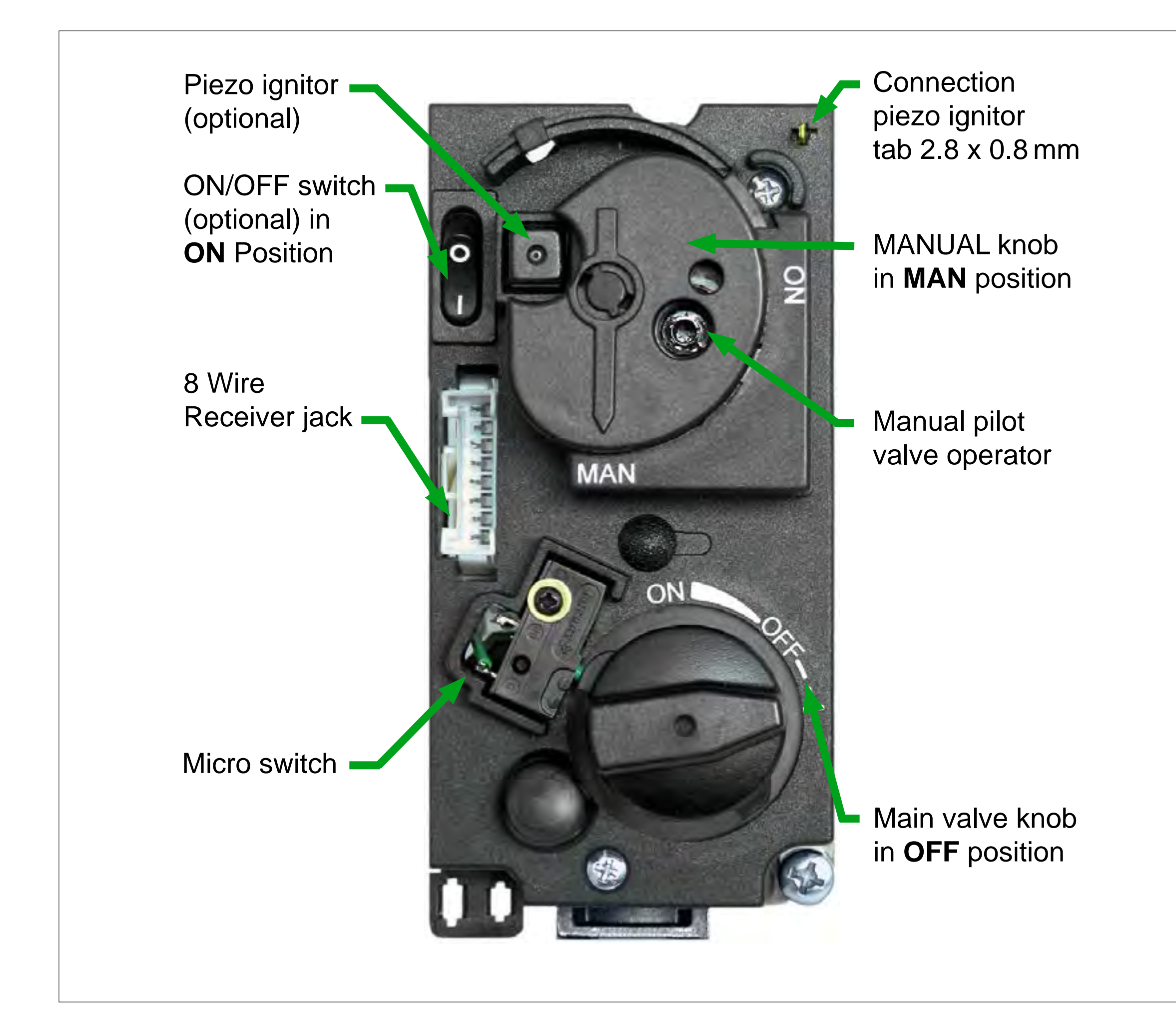

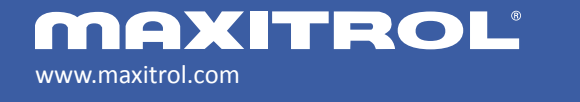

# **GV60** Combination Control Valve

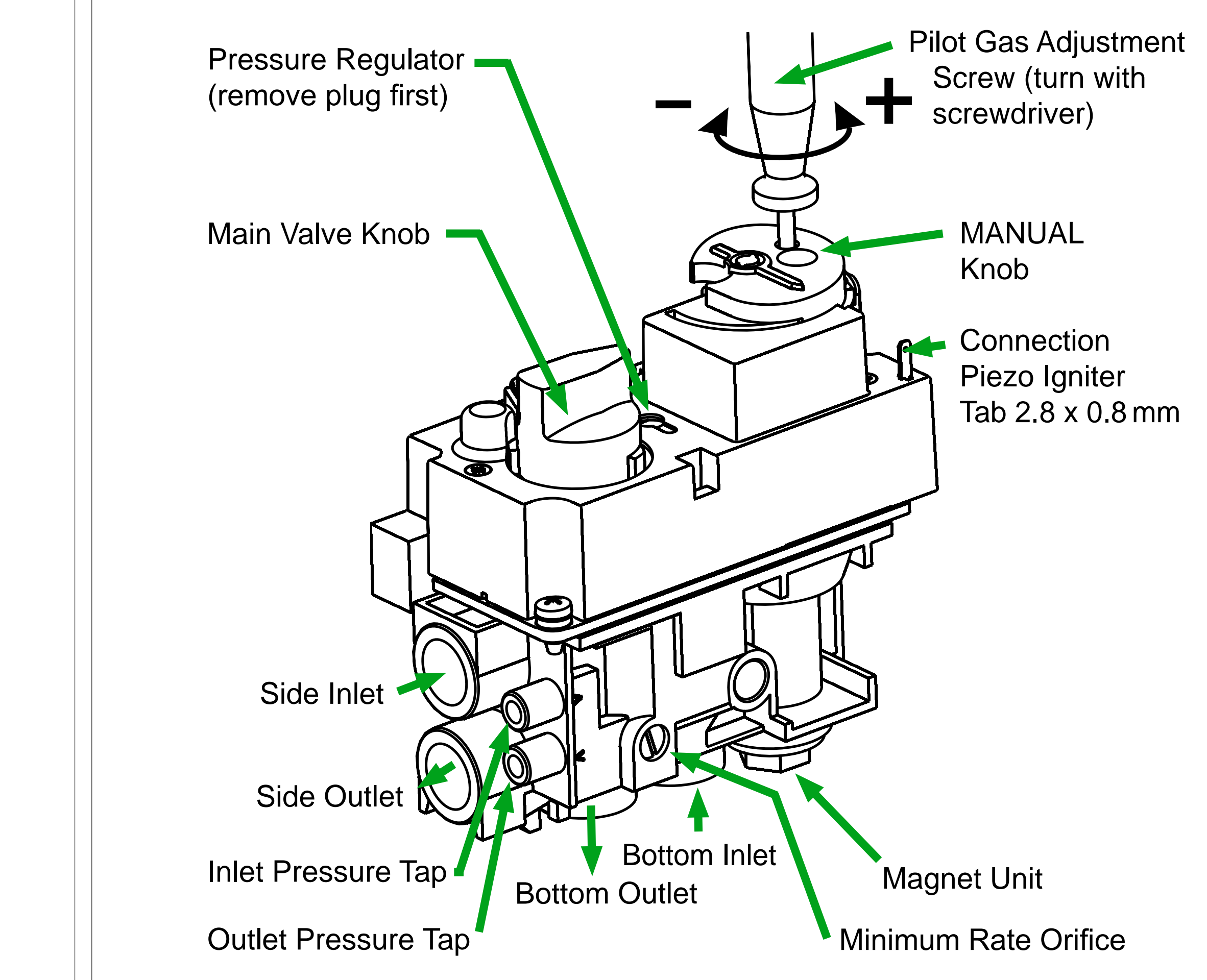

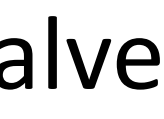

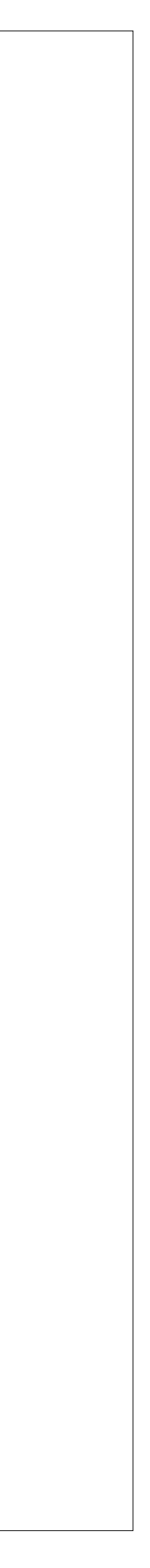

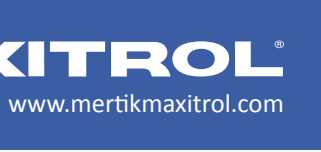

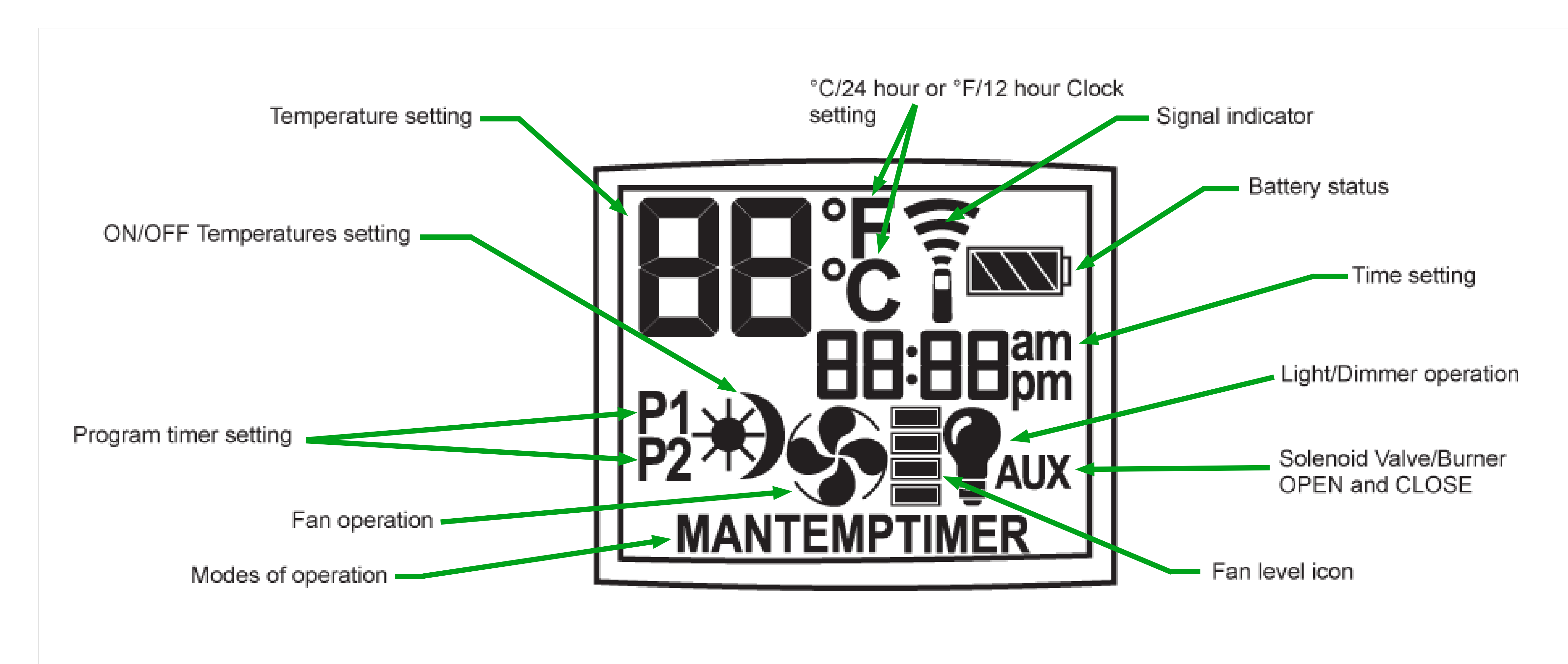

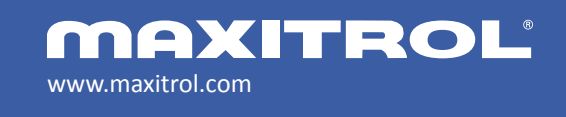

© 2019 Maxitrol Company, Mertik Maxitrol GmbH & Co. KG, All Rights Reserved

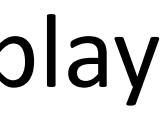

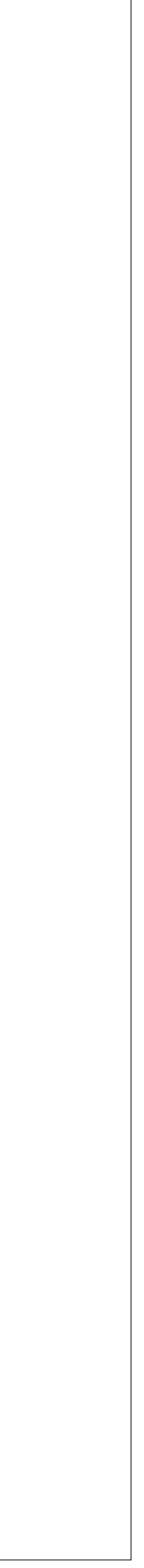

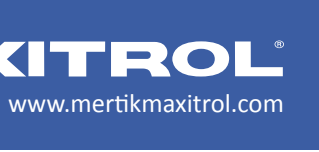

# **FEATURES**

- Easy programming and selection of features through a menu
- GV60 is battery powered (or mains powered)
- Double-click for instant high and low fire
- Two-button ignition
- Tactile buttons for user feedback

### **FUNCTIONS**

Thermostatic Mode, Program Mode, Timer, Manual Mode, Circulating Fan, Light Operation, Auxiliary functions

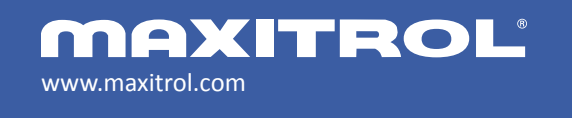

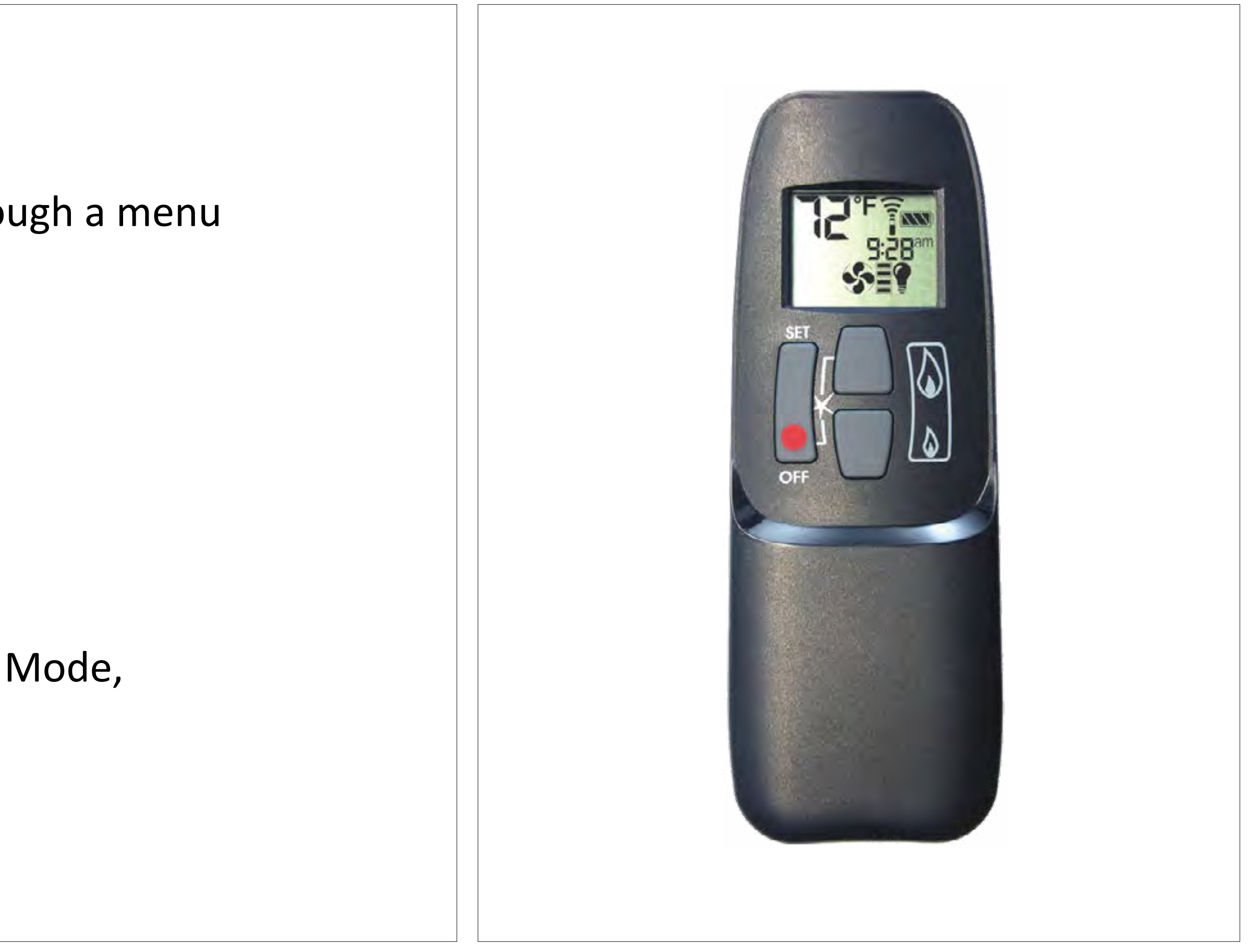

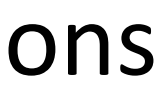

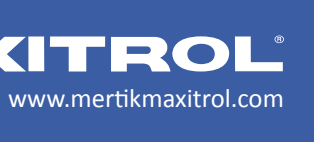

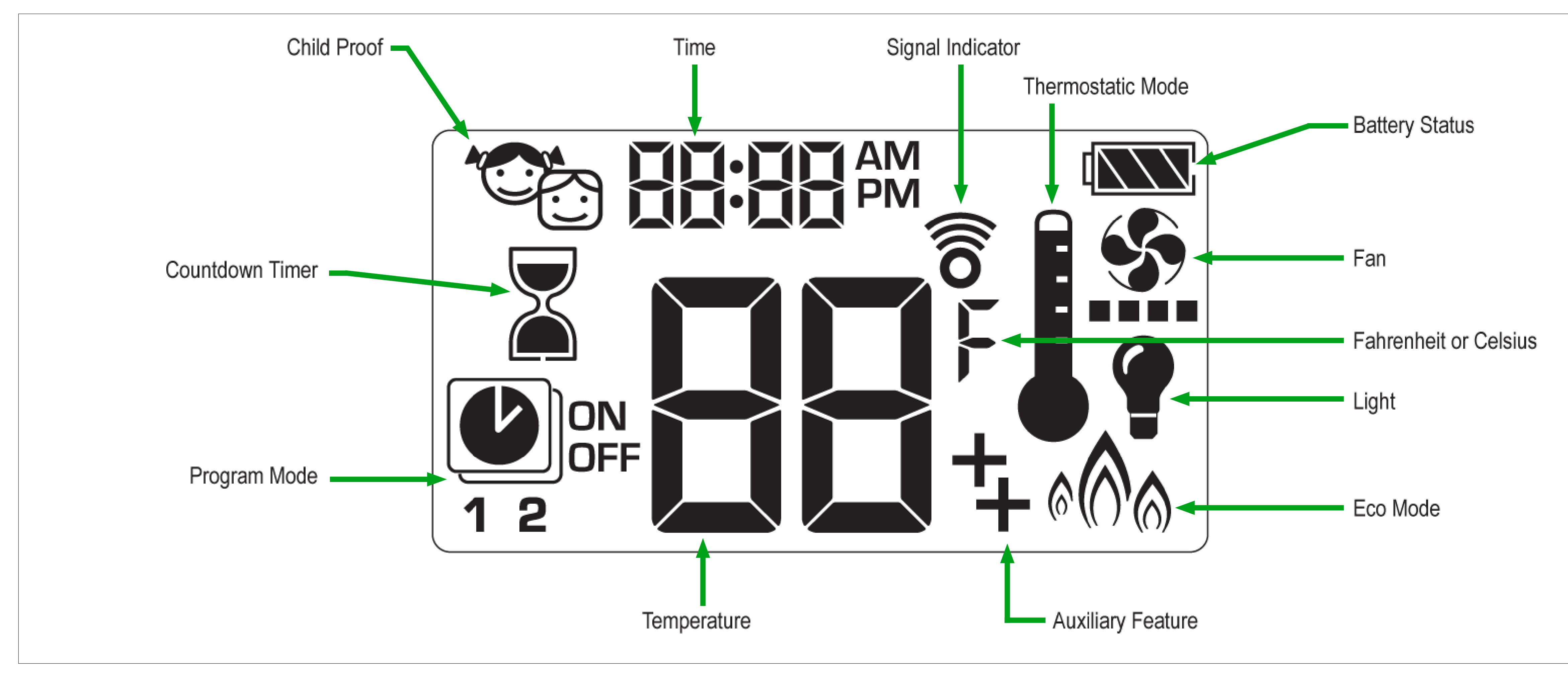

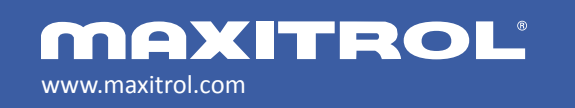

© 2019 Maxitrol Company, Mertik Maxitrol GmbH & Co. KG, All Rights Reserved

# 10-Symbol Display

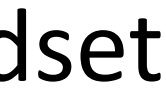

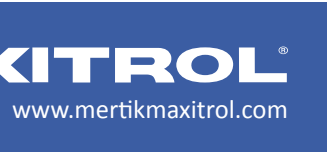

# **FEATURES**

- Easy programming and selection of features
- Symax and GV60 are battery powered (or mains powered)
- Double-click for instant high and low fire
- 8 or 10 symbol handsets
- One-button or two-button ignition options
- Activate and deactivate individual functions
- Tactile buttons for user feedback

### **FUNCTIONS**

Countdown Timer, Child Safety Lock, Thermostatic Mode, Program Mode, Eco Mode, Circulating Fan, Light Operation, Auxiliary Feature

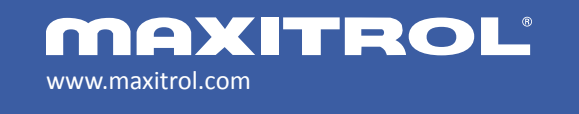

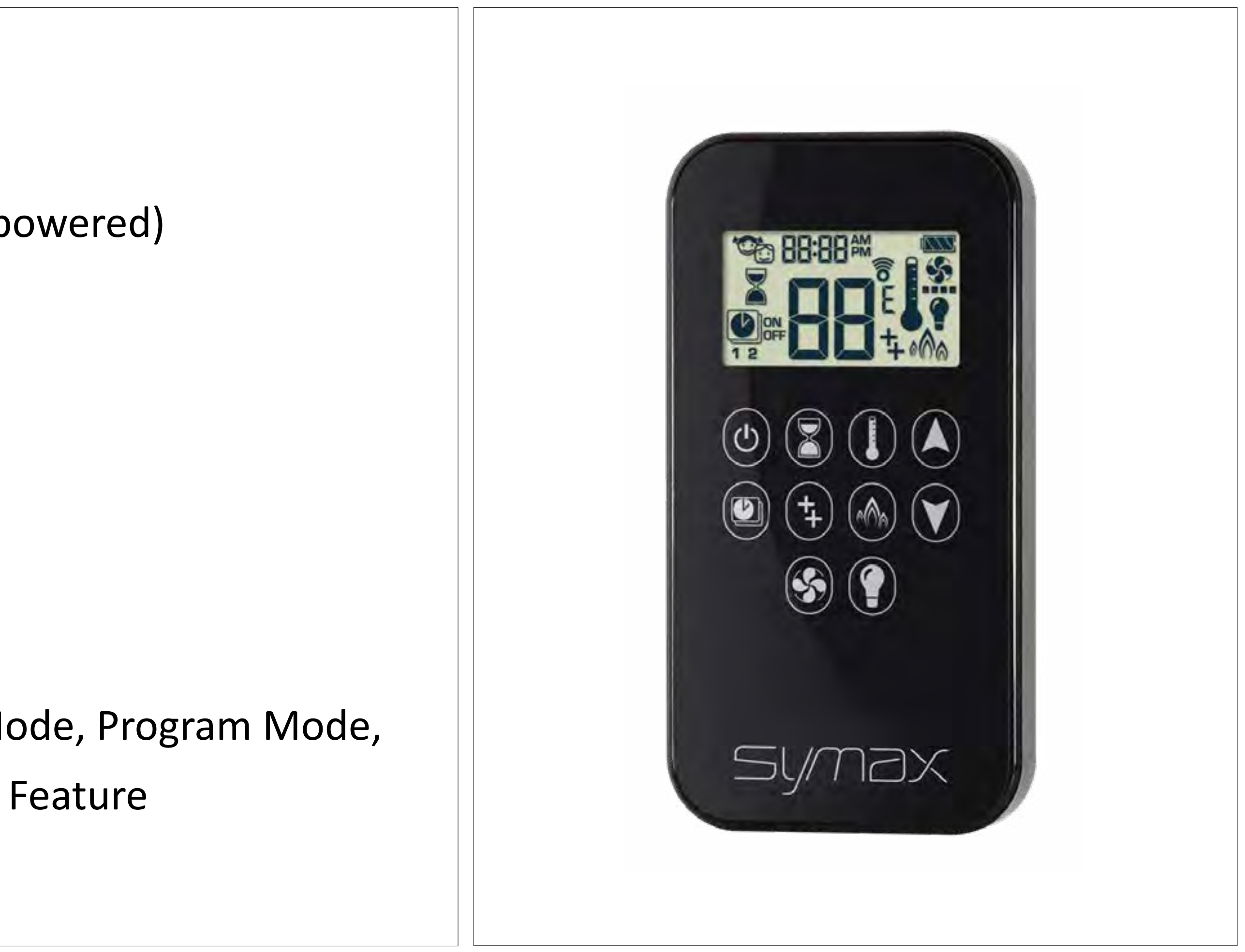

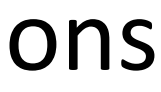

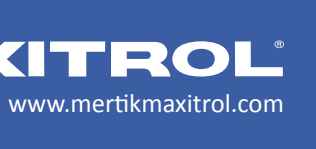

# MERTIK MAXITROL®

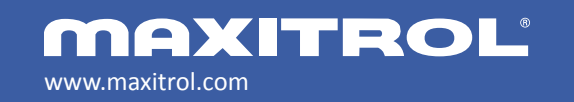

© 2019 Maxitrol Company, Mertik Maxitrol GmbH & Co. KG, All Rights Reserved

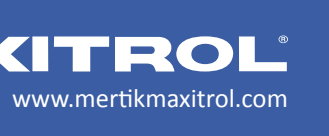

- 1. Both the receiver and the handset transmit and receive signals (2-way).
- During sync between the handset and the receiver "conn" is shown in the handset display.
- Handset shows the actual, real-time status of system (e.g. it shows "ON" 3. only when the pilot is lit).
- System interacts with the myfire<sup>®</sup> App, showing when the app is active and 4. what mode or function is currently ON.
- Handset and myfire<sup>®</sup> App are synchronized every 10 sec during the first 2 5. minutes – after that they are synched every 4 to 6 minutes up to 1 hour.
- Touching the handset causes an immediate sync. 6.
- 7. Self Diagnostic Function (Fault Codes)

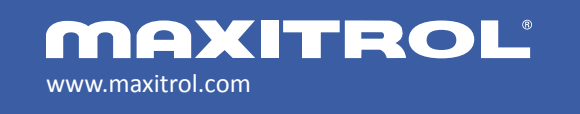

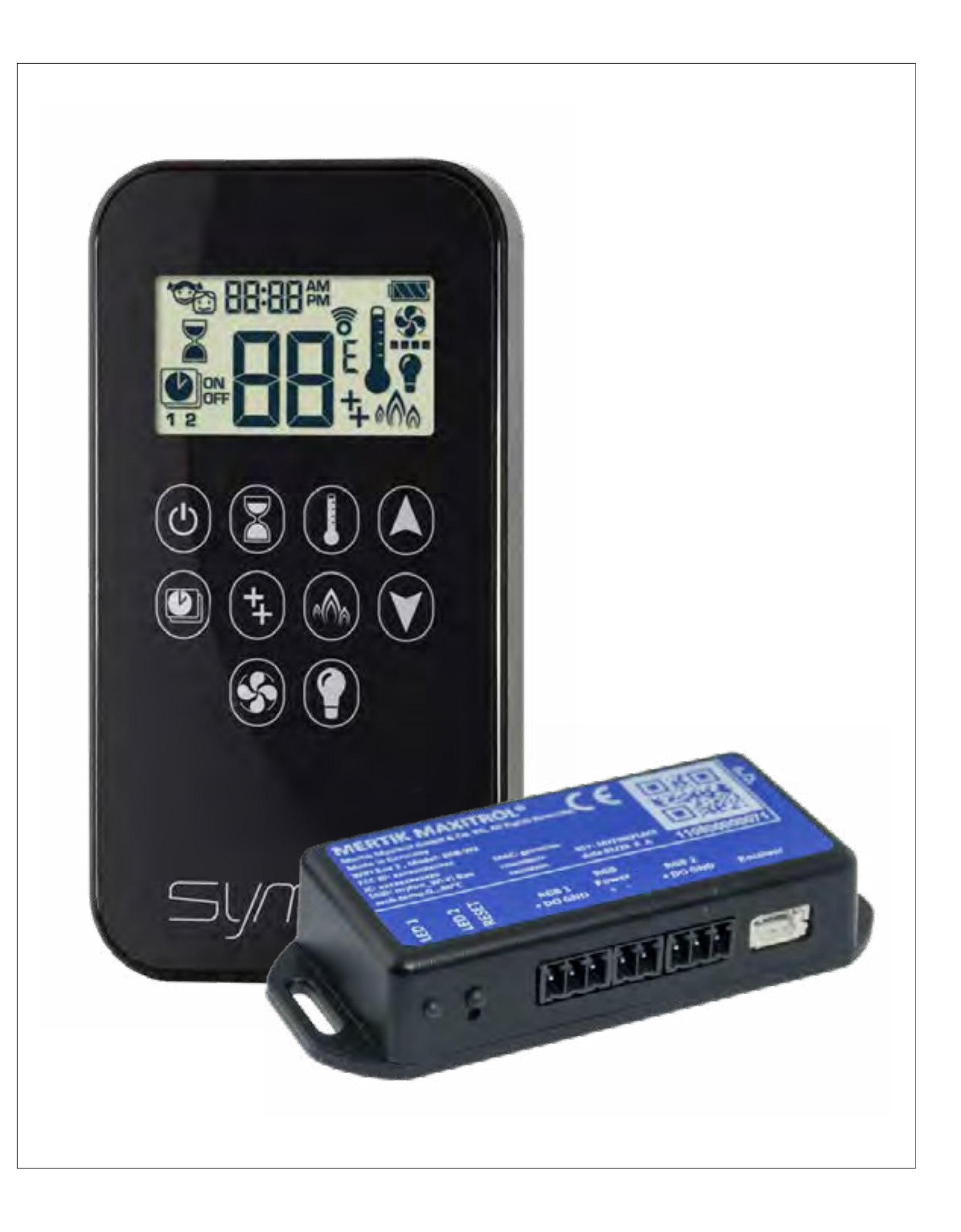

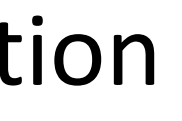

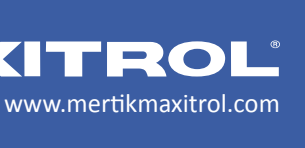

#### **Low Battery Receiver**

supply is interrupted.

# **On-Demand Pilot**

inactive for an extended period of time. CSA certified: 7 days. CE certified: 5 days.

# **Backup Batteries**

fan, and WiFi function, if equipped.

### Second Thermocouple Shut Off

approximately 22-29 seconds after ignition or after pushing the large flame button.

**NOTE:** If there is a failure due to the second thermocouple not receiving a signal, there is a 2-minute waiting period prior to the next ignition sequence. This is to allow for the gas in the system to dissipate.

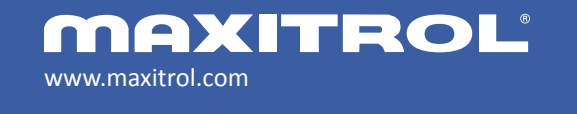

With low battery power in the receiver, the system shuts off the fire completely. This will not happen if the power

This green feature eliminates energy consumption by automatically extinguishing the pilot when the appliance is

If the mains power should fail, the receiver automatically goes to battery power for all functions except the light,

Second Thermocouple Option: The system shuts off the fire when the main burner does not completely ignite in

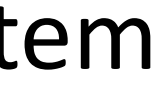

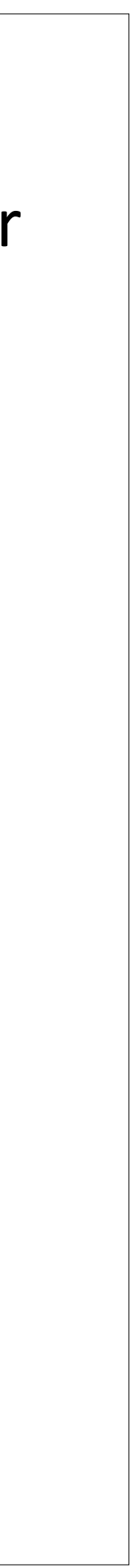

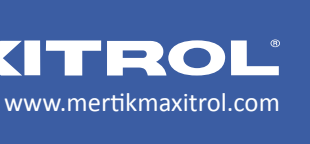

# 8-hour No Motor Movement (CSA) – G6R 2010 Electronics 8-hour period. In Temperature/Timer Mode, if the ambient room temperature changes, the flame height will adjust pilot flame if the set temperature and the ambient temperature remain the same over a 8-hour period. **3-hour No Communication Function – SYMAX Electronics**

The fire will continue to function normally when communication is restored.

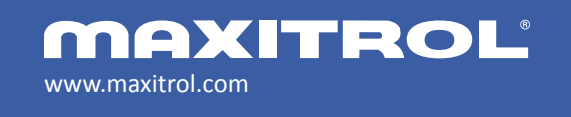

© 2019 Maxitrol Company, Mertik Maxitrol GmbH & Co. KG, All Rights Reserved

Manual Mode/Temperature/Timer Mode: The valve will turn to pilot if there is no change in flame height for a

automatically to maintain set temperature, and the fire will continue to function normally. The valve will turn to

The valve will turn to pilot flame if there is no communication between handset and receiver for a 3 hour period.

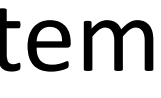

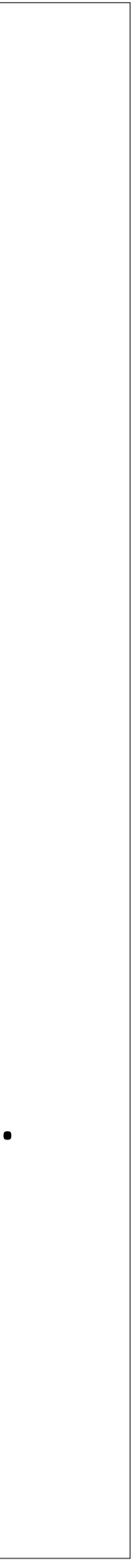

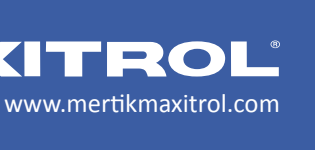

# **Receiver Overheating Turn Down**

- Receiver recognizes that there are batteries installed with in the receiver itself. If the receiver temperature rises above 60°C then it will shutdown to pilot.
- If the application uses a remote battery pack or AC Mains adapter the system will shut down at 80°C.
- The product will start operating normally once the temperature has reduced below the activation temperature.

# **1-hour Turn Down for Bedroom Fires**

Valve turns to pilot flame if there is no change in burner flame height over a 1-hour period.

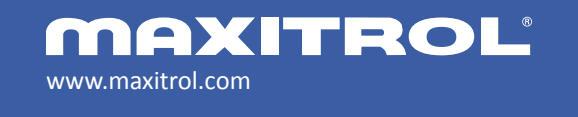

### GV60 System Advanced Features

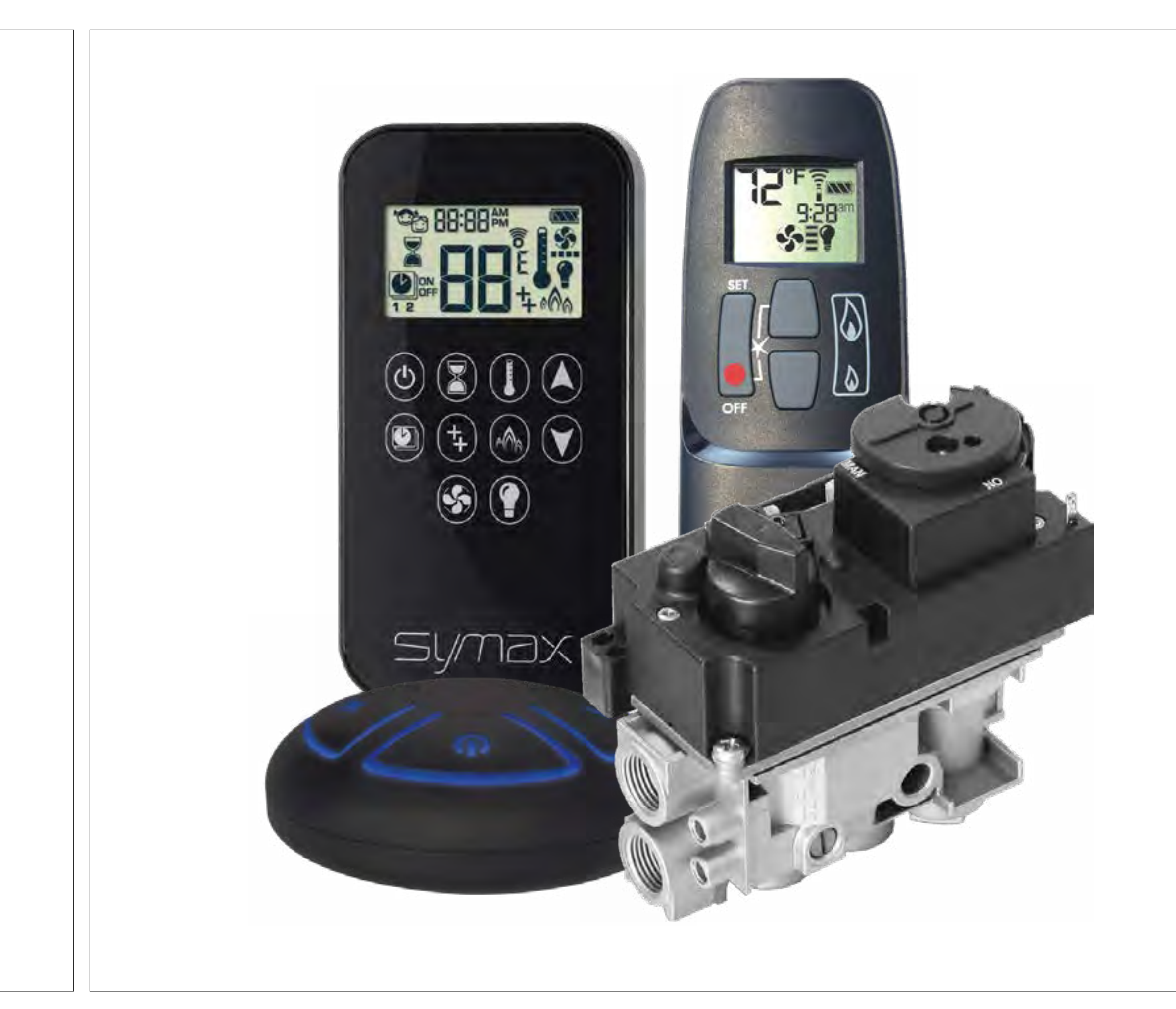

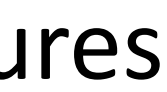

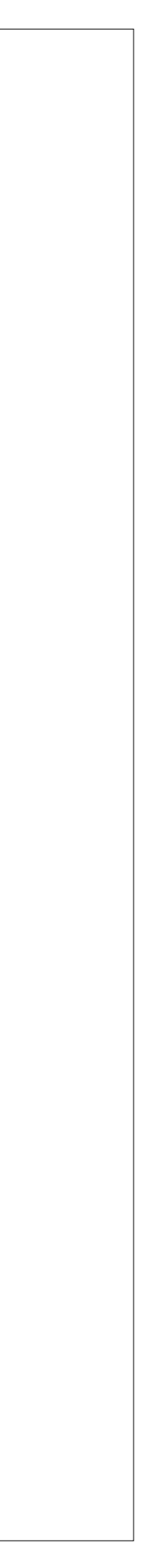

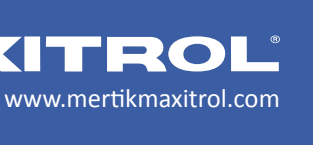

# **GV60 Control Valve Components**

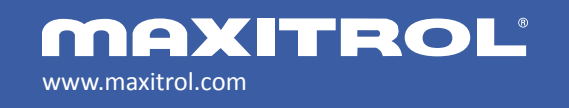

© 2019 Maxitrol Company, Mertik Maxitrol GmbH & Co. KG, All Rights Reserved

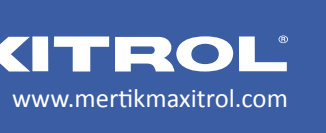

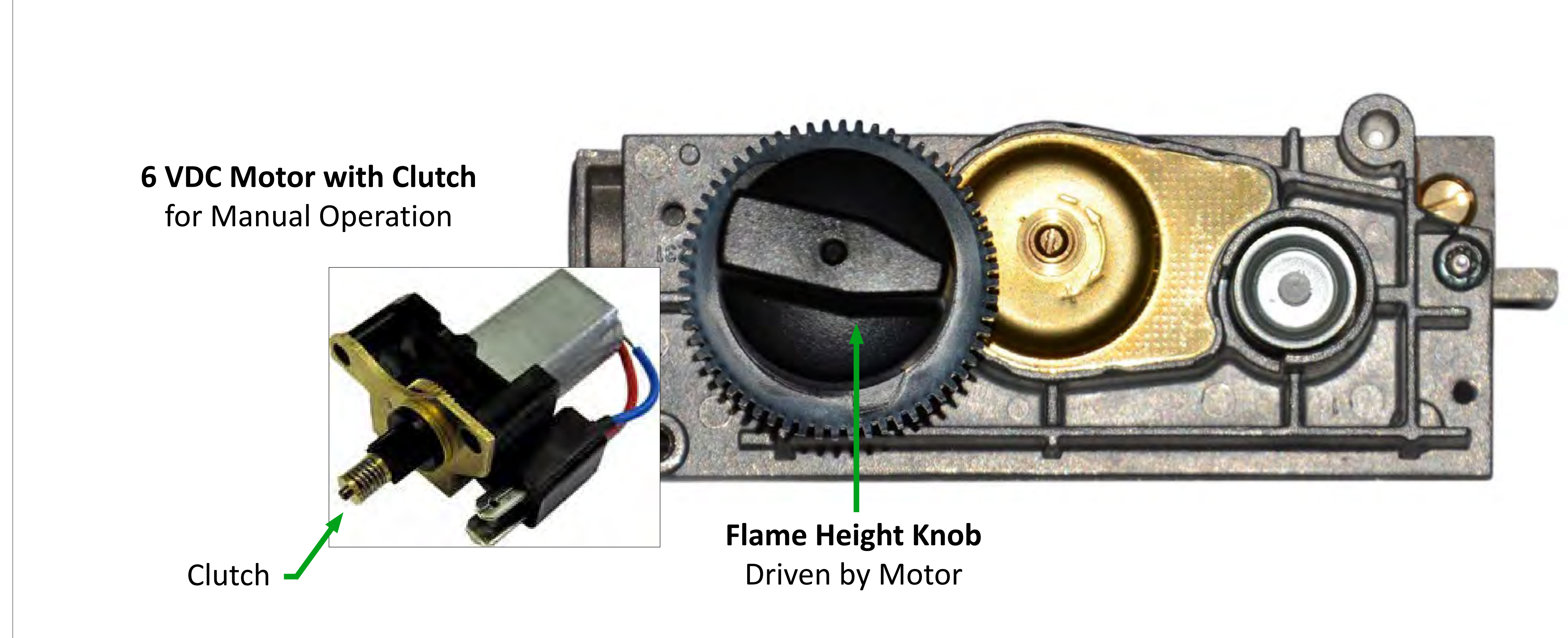

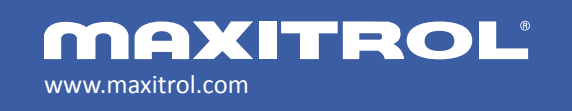

© 2019 Maxitrol Company, Mertik Maxitrol GmbH & Co. KG, All Rights Reserved

# Inside the Valve Body

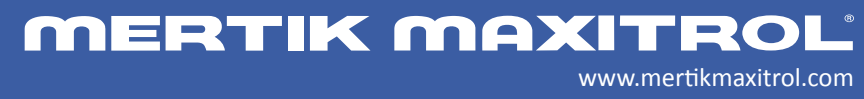

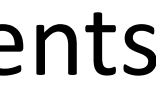

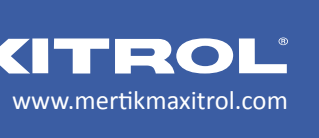

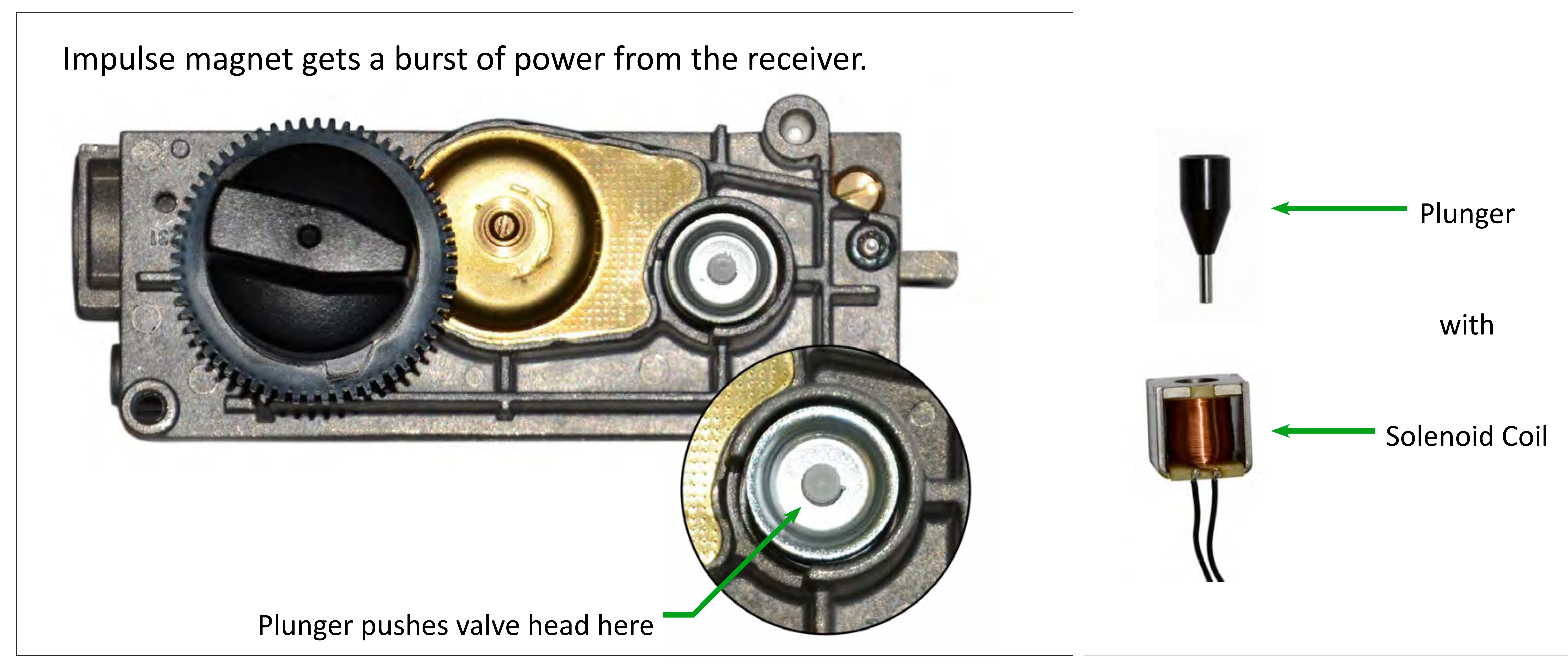

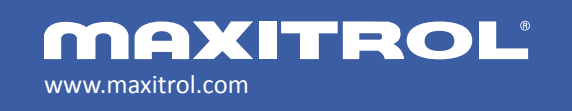

© 2019 Maxitrol Company, Mertik Maxitrol GmbH & Co. KG, All Rights Reserved

# **Control Valve Components**

# Inside the Valve Body

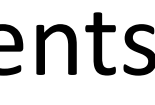

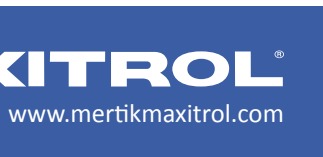

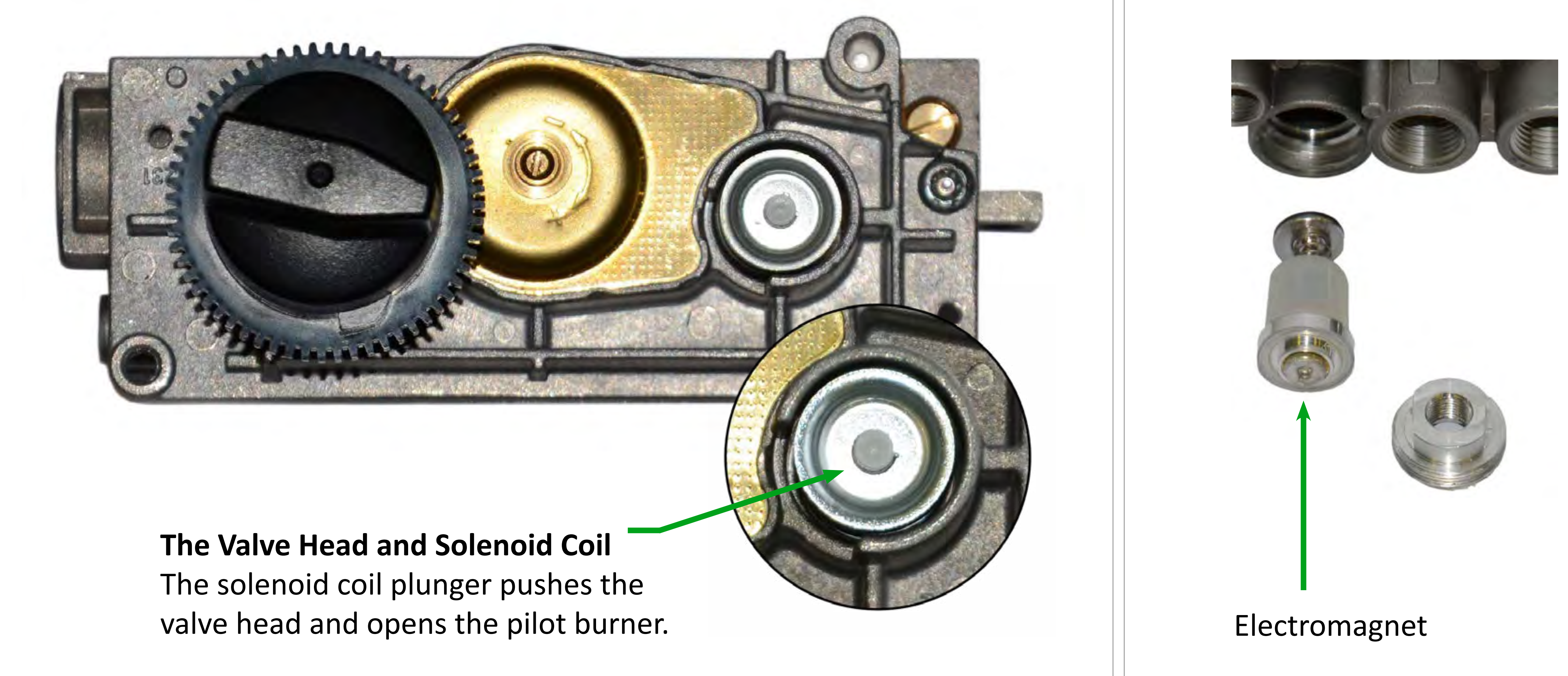

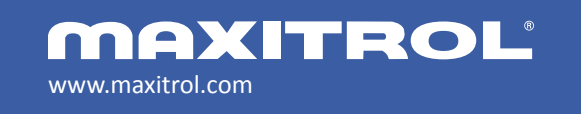

© 2019 Maxitrol Company, Mertik Maxitrol GmbH & Co. KG, All Rights Reserved

### **Control Valve Components**

### Inside the Valve Body

**MERTIK MAXITROL** 

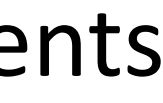

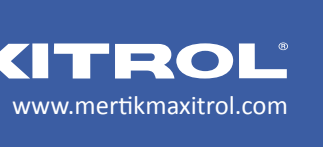

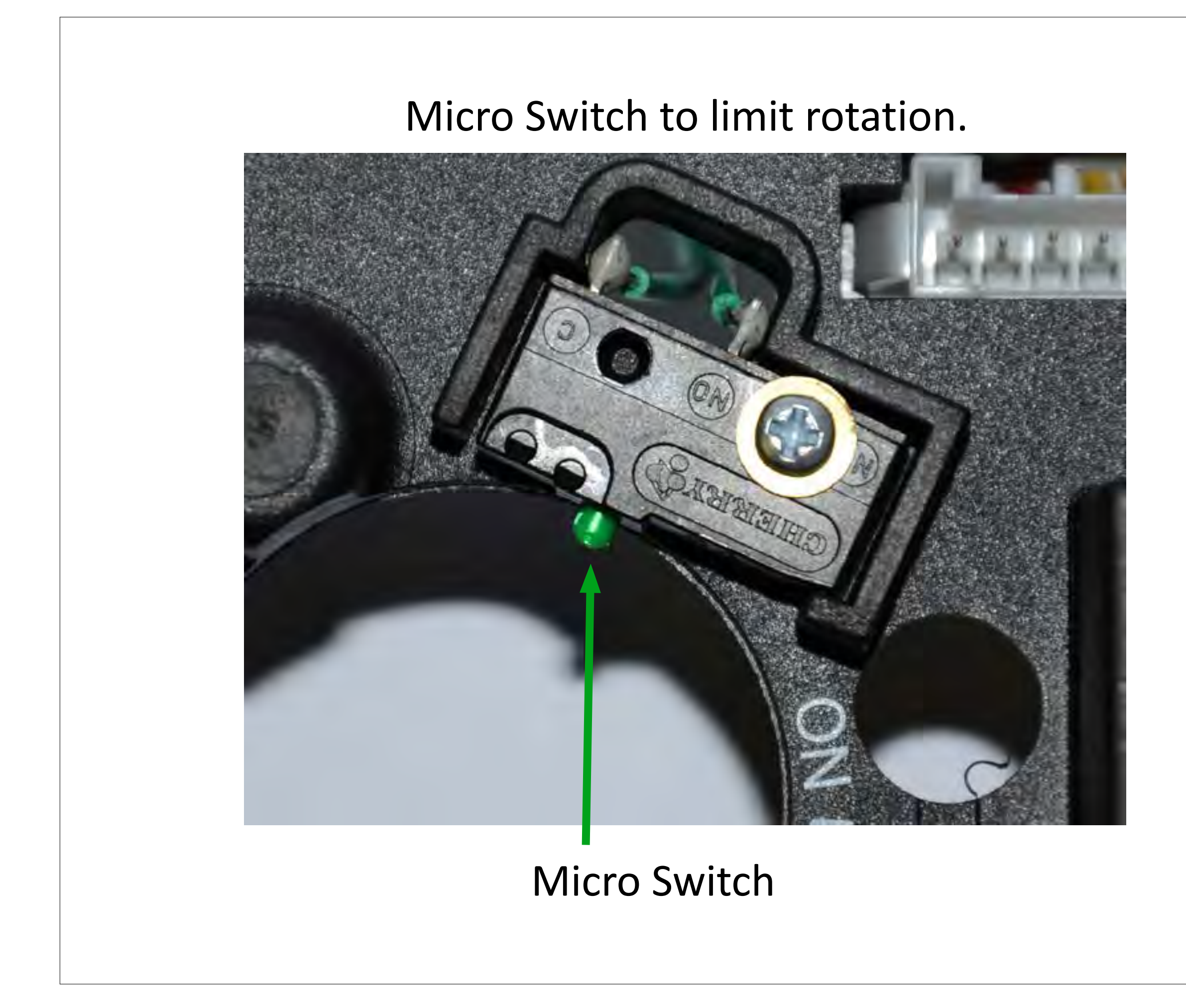

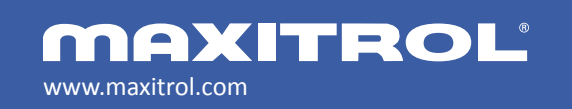

© 2019 Maxitrol Company, Mertik Maxitrol GmbH & Co. KG, All Rights Reserved

### **Control Valve Components**

# Inside the Valve Body

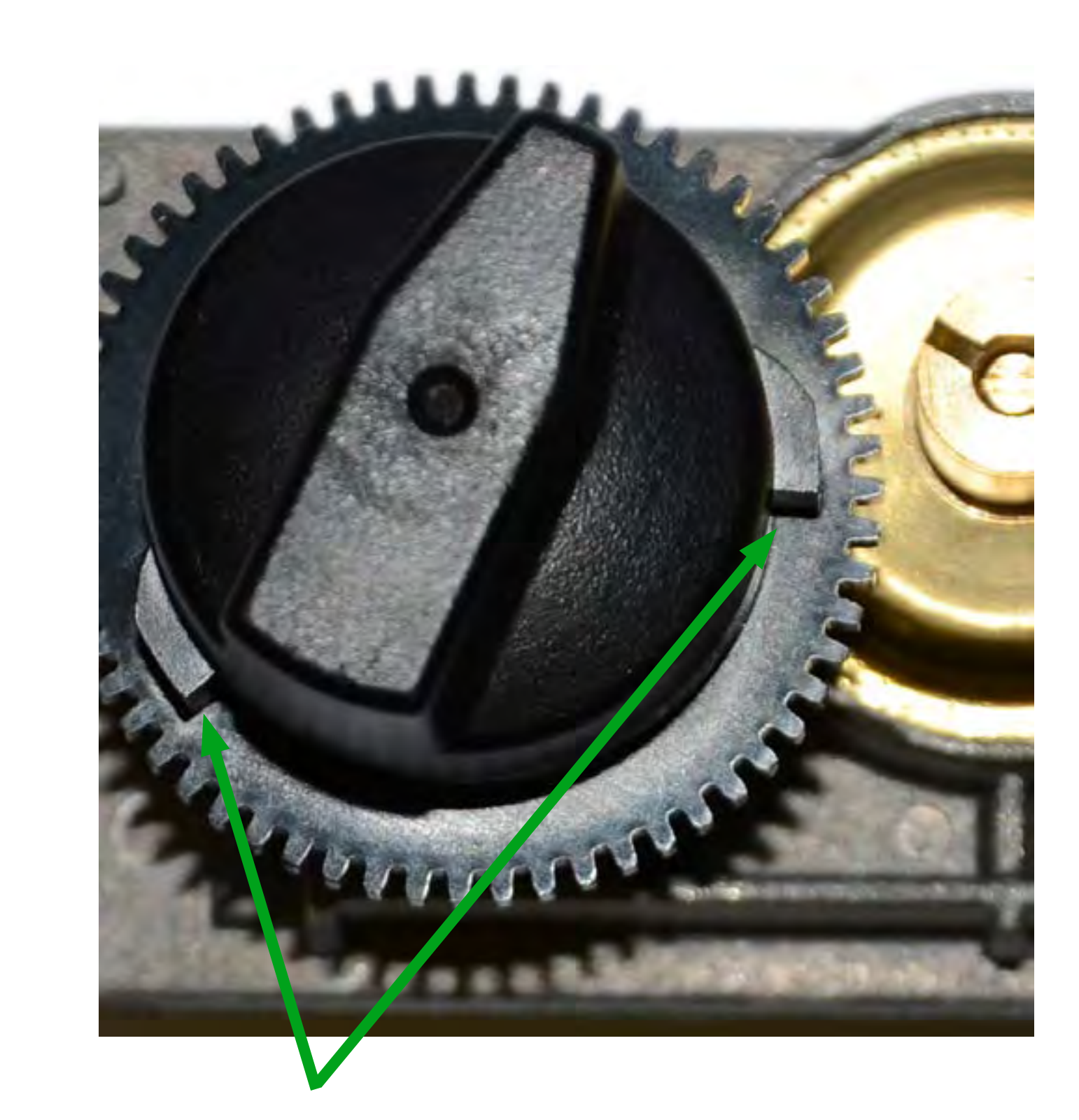

#### Cams control high fire, low fire and OFF position

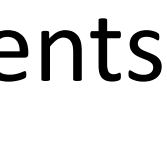

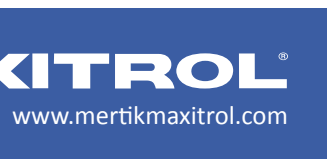

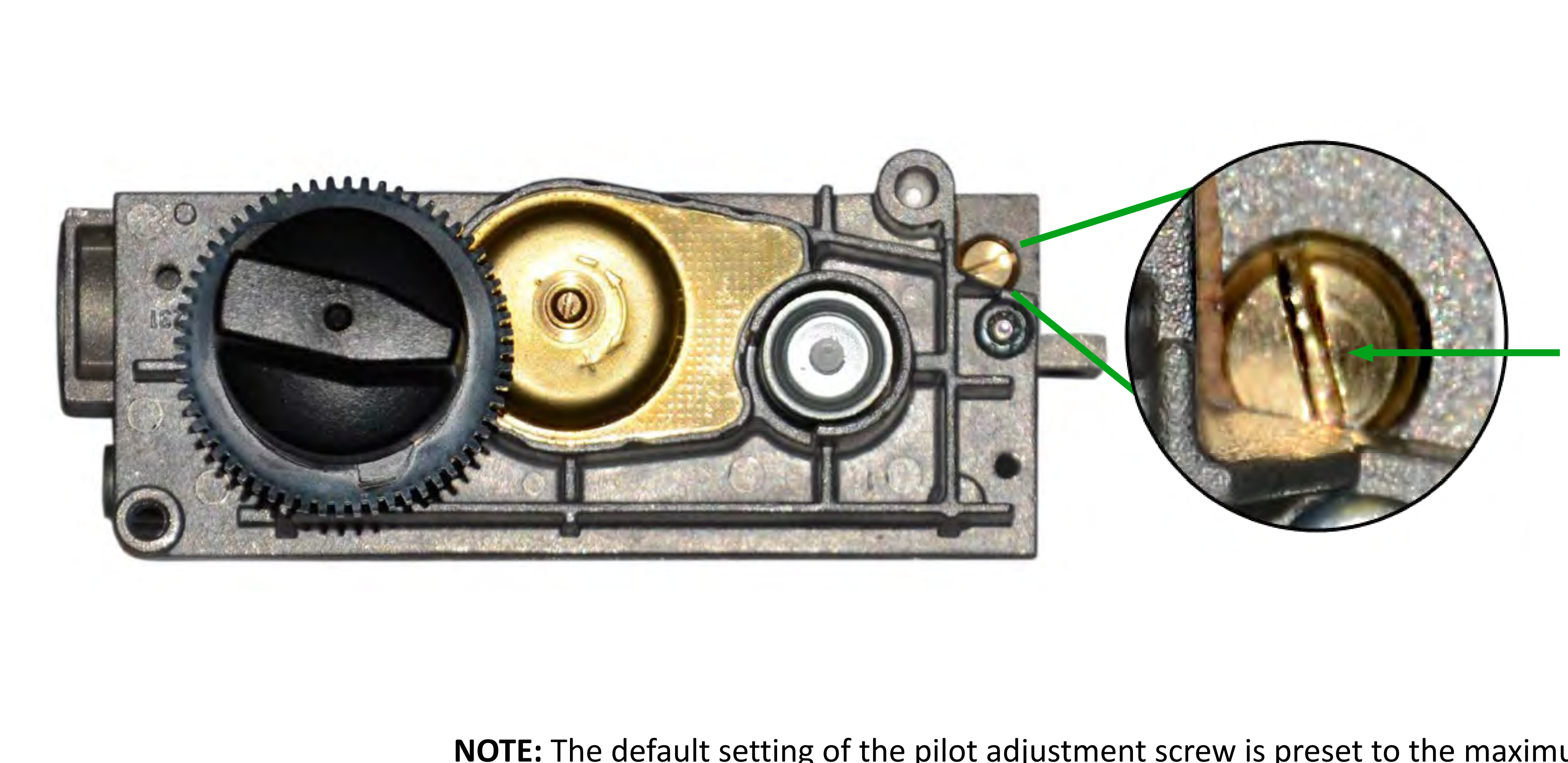

**NOTE:** The default setting of the pilot adjustment screw is preset to the maximum. Therefore, it is only possible to decrease the pilot.

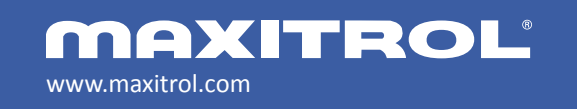

© 2019 Maxitrol Company, Mertik Maxitrol GmbH & Co. KG, All Rights Reserved

### Inside the Valve Body

#### **Pilot Adjustment Screw** (for vented units only)

Clockwise = Decrease Counterclockwise = Increase

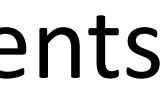

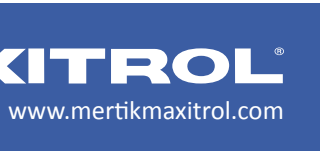

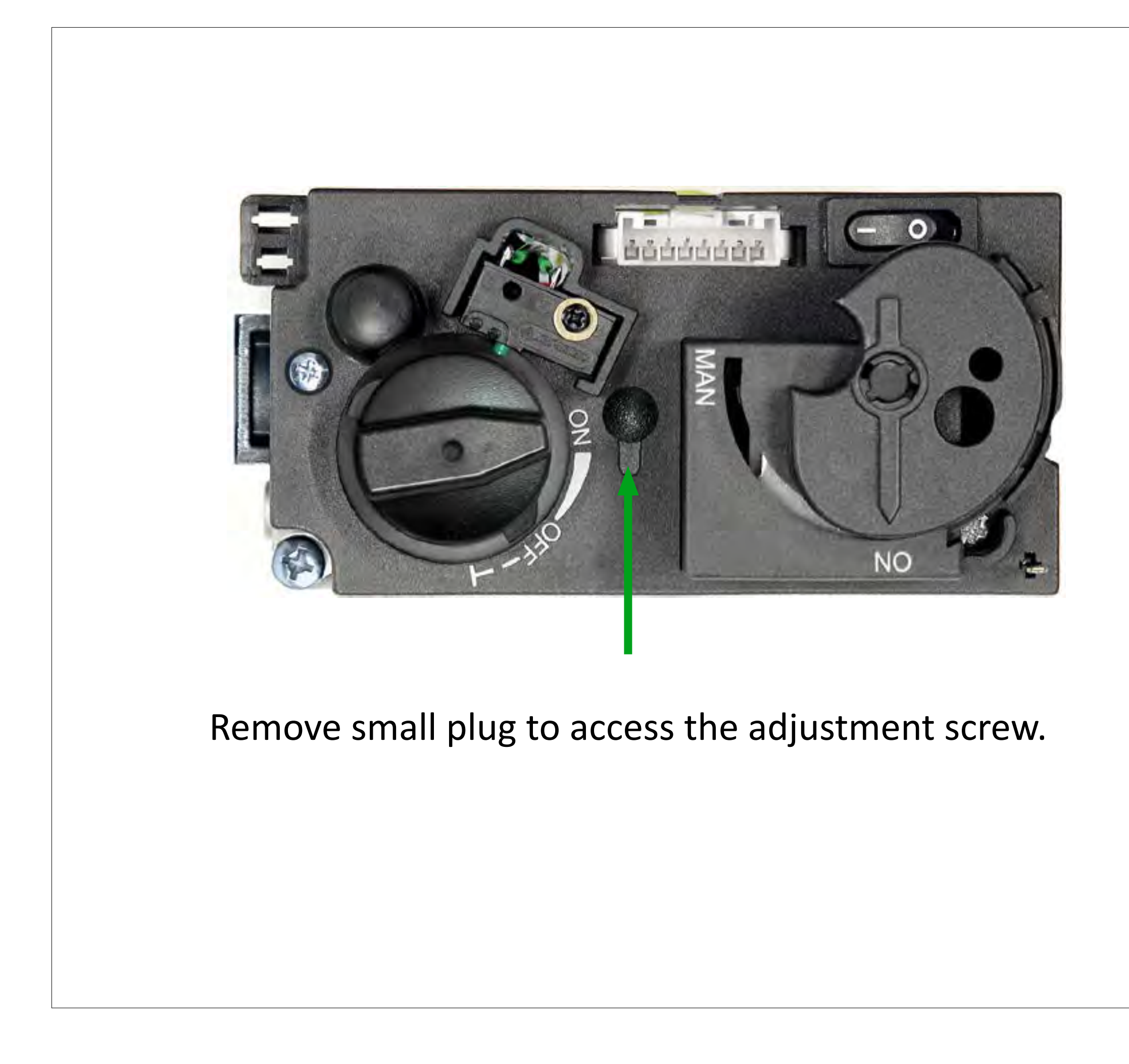

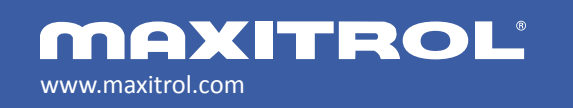

© 2019 Maxitrol Company, Mertik Maxitrol GmbH & Co. KG, All Rights Reserved

Adjusting the Pressure Regulator (for Vented Units Only)

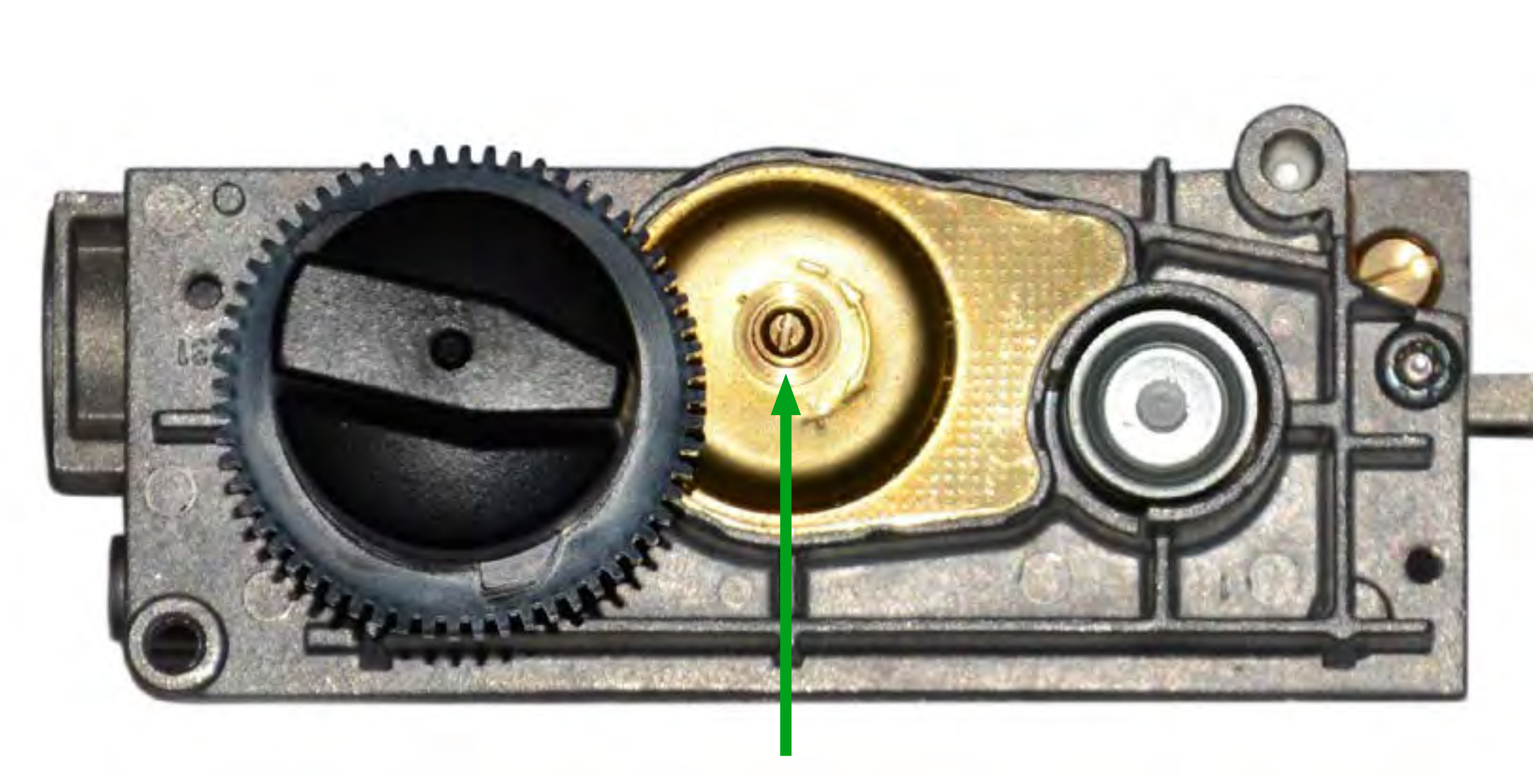

Turn the adjustment screw to set required burner pressure (high fire). Pressure is increased by turning clockwise or decreased by turning counterclockwise. This adjustment is required for fuel conversions.

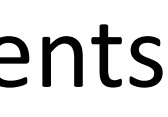

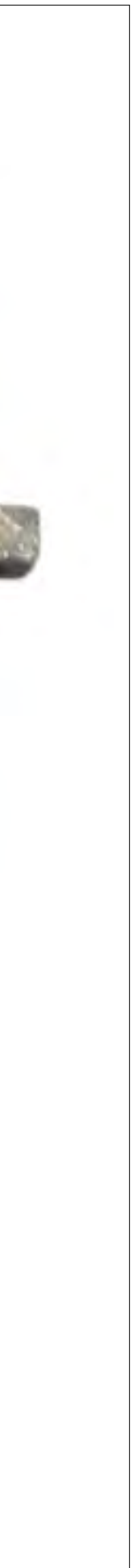

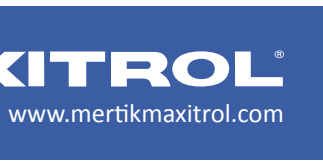

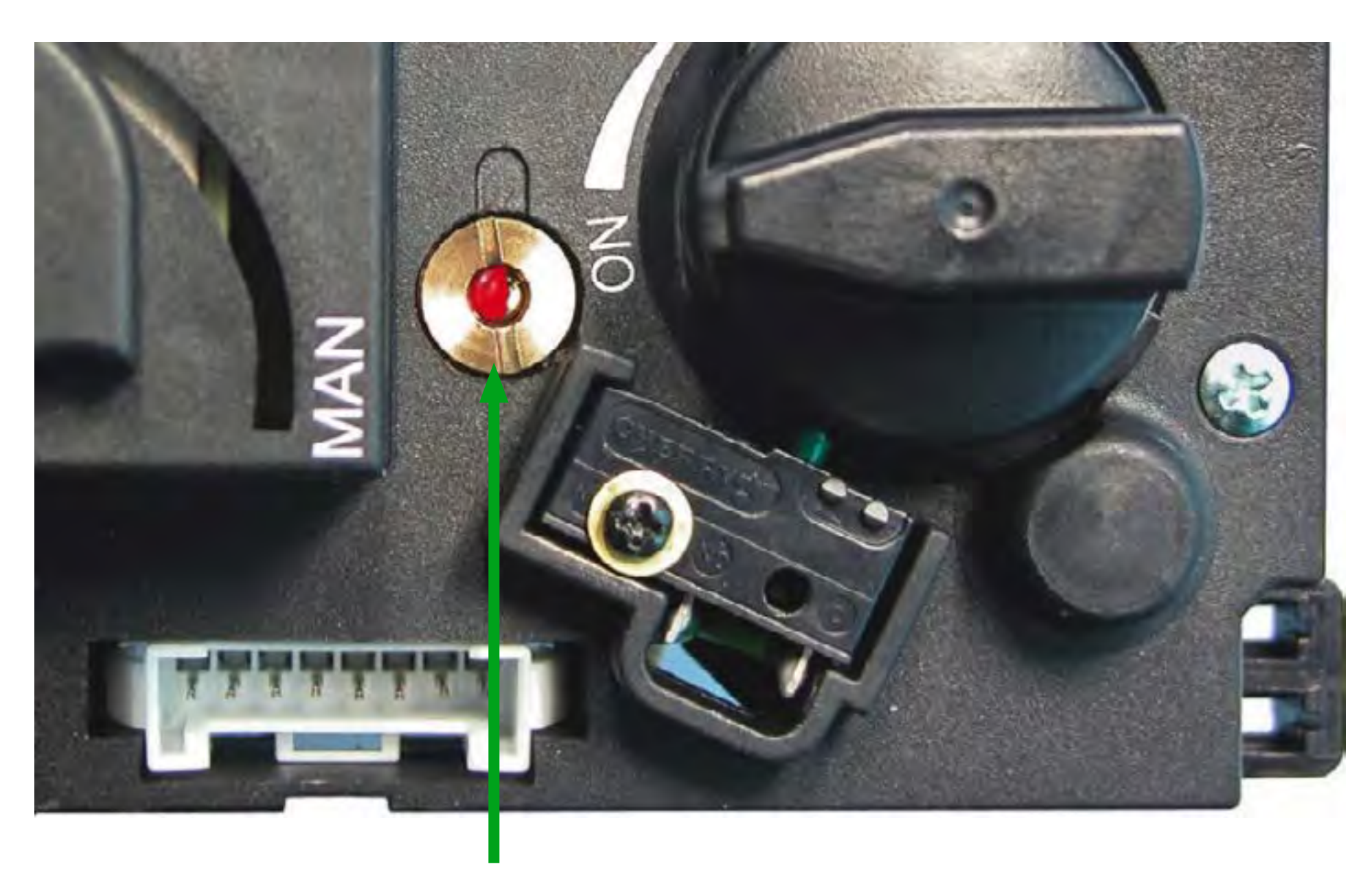

**Conversion Plug** 

Convertible regulators are designed to deliver either of two fixed outlet pressures for Natural Gas (NG) or LP Gas. To change from one gas to the other, turn the conversion plug counter clockwise and remove it from the valve. Unsnap and remove the plastic part of the conversion plug, rotate it 180°, and then slide it back onto the conversion plug until it snaps. Insert the conversion plug into the valve and turn it clockwise until it bottoms out.

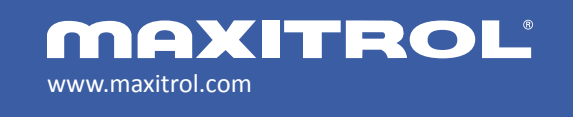

## Control Valve Components

## **Converting the Pressure Regulator**

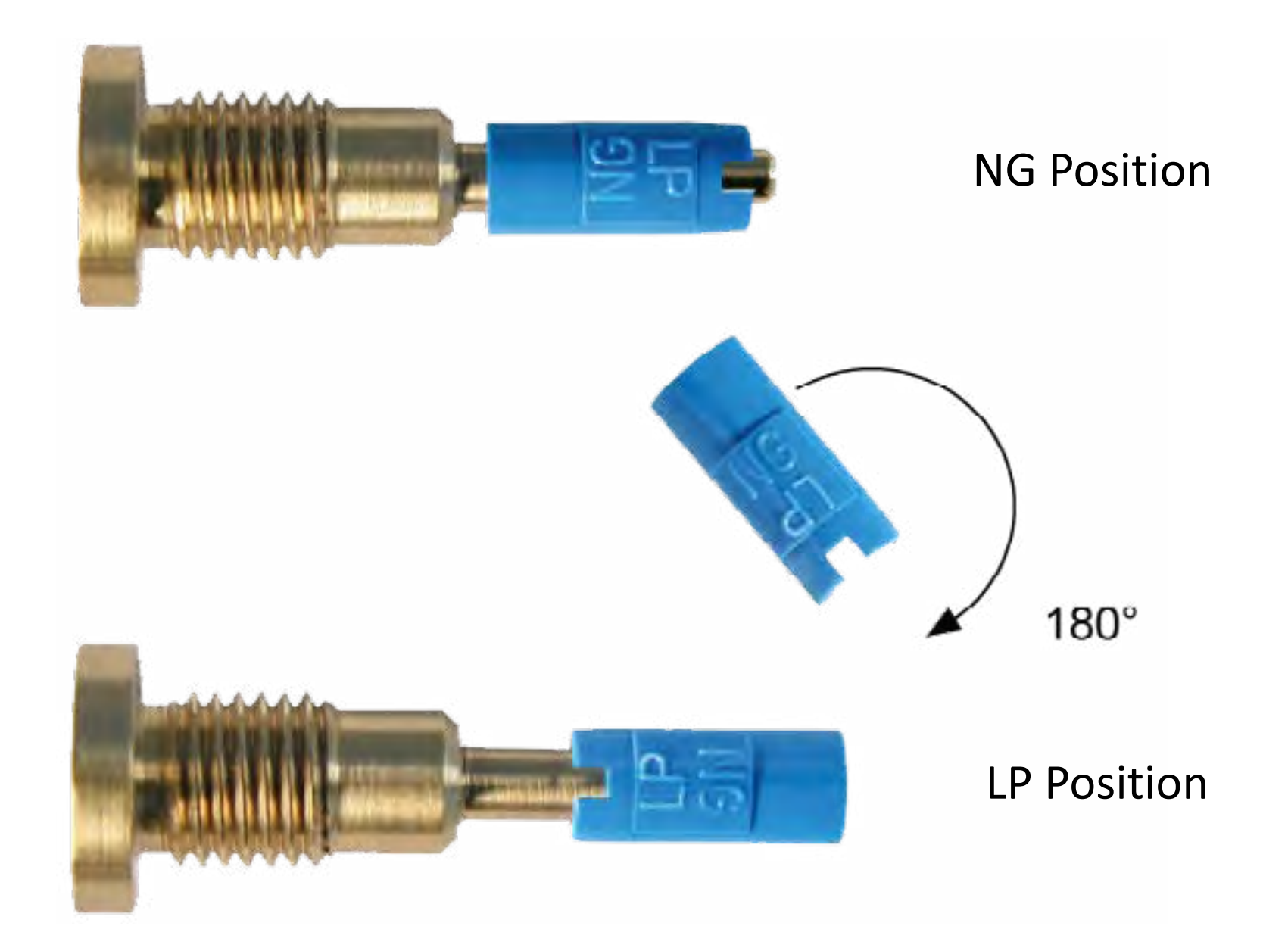

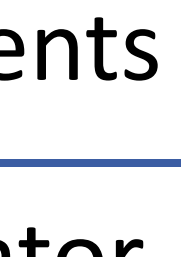

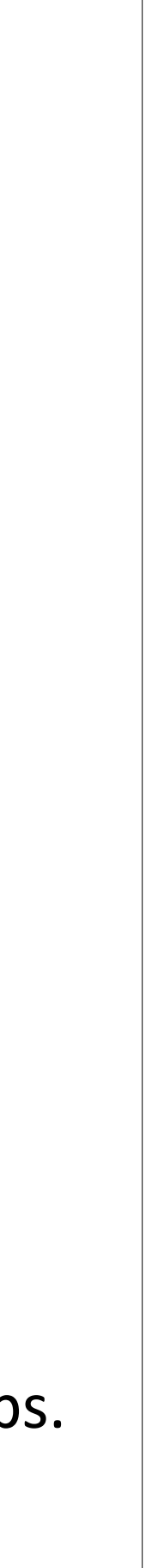

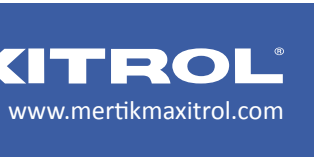

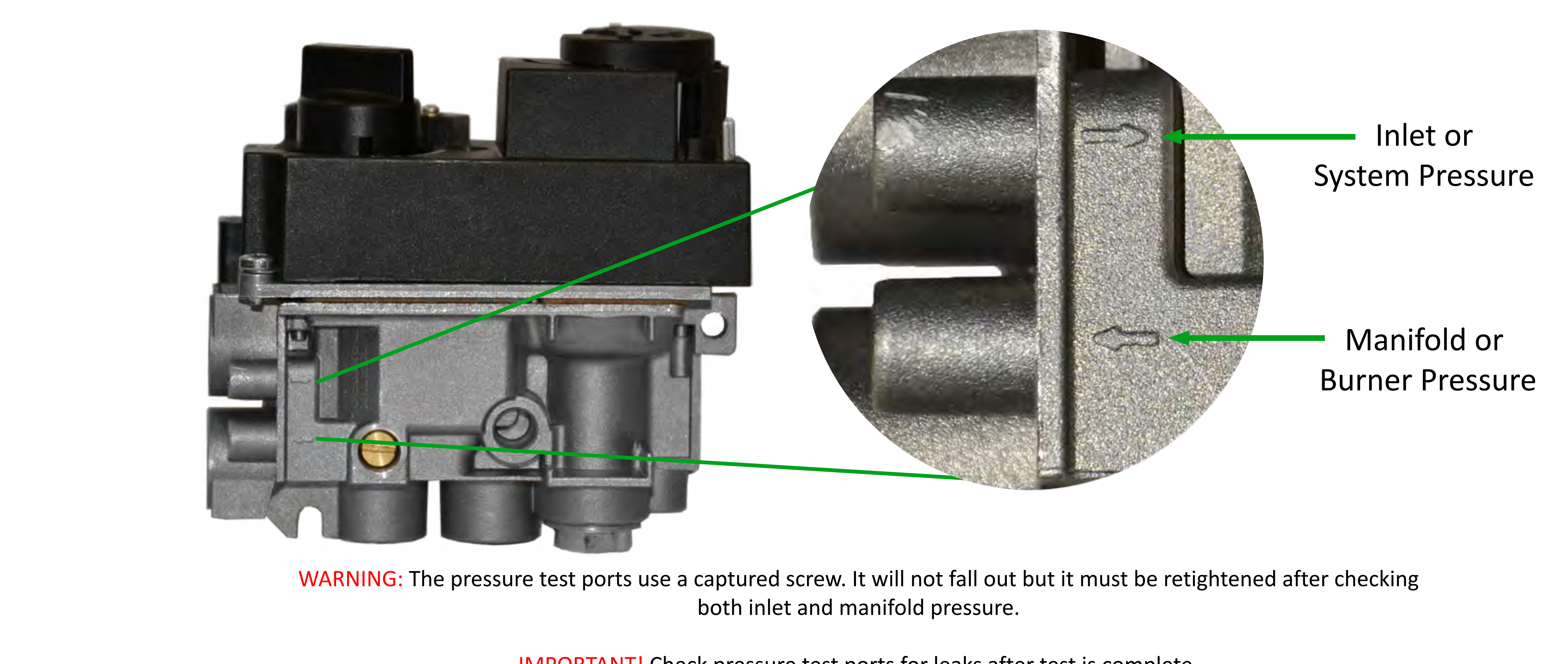

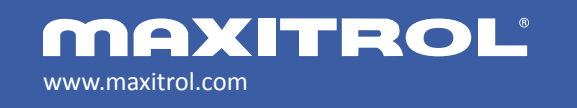

© 2019 Maxitrol Company, Mertik Maxitrol GmbH & Co. KG, All Rights Reserved

# **Control Valve Components**

### Gas Pressure Test Ports

**IMPORTANT!** Check pressure test ports for leaks after test is complete.

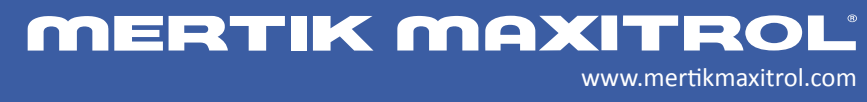

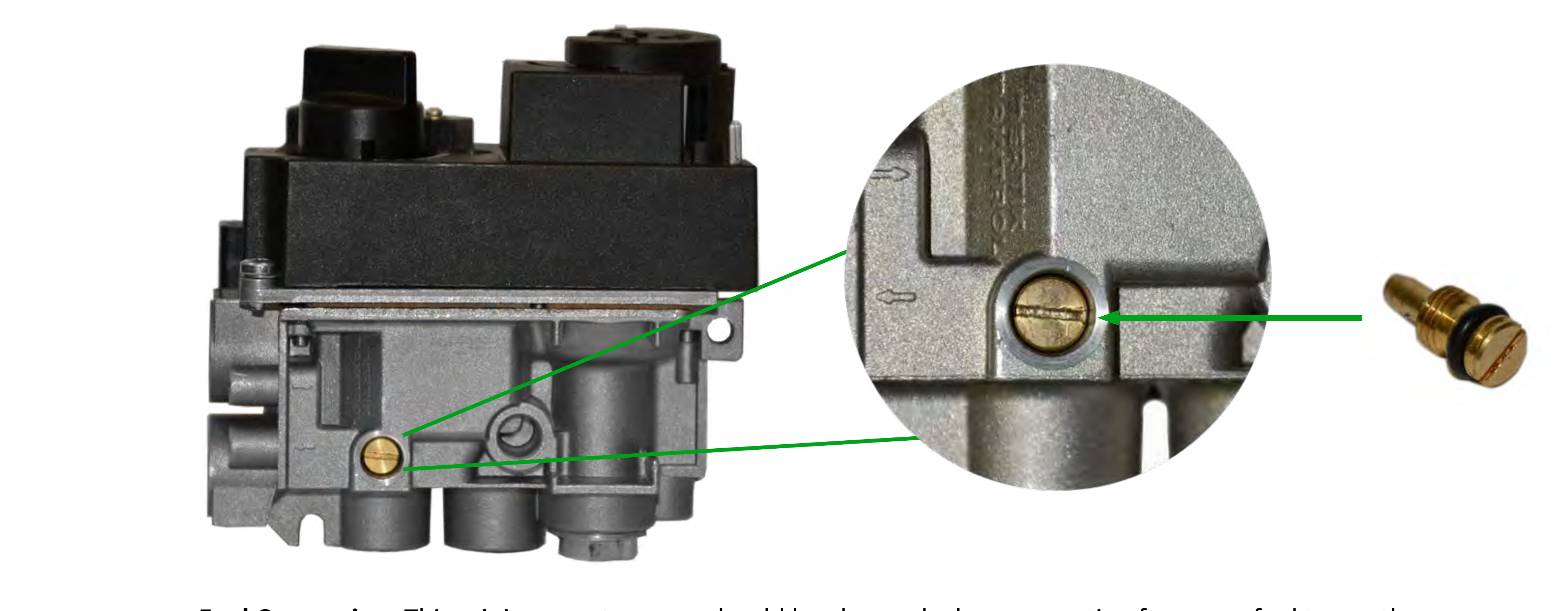

Fuel Conversion: This minimum rate screw should be changed when converting from one fuel to another. Unless the appliance manufacturer does not recommend the change. Always follow the OEM's instructions.

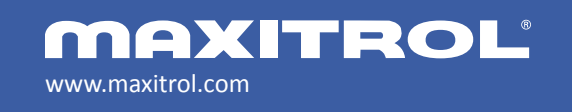

© 2019 Maxitrol Company, Mertik Maxitrol GmbH & Co. KG, All Rights Reserved

# **Control Valve Components**

# Minimum Rate Screw

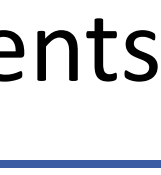

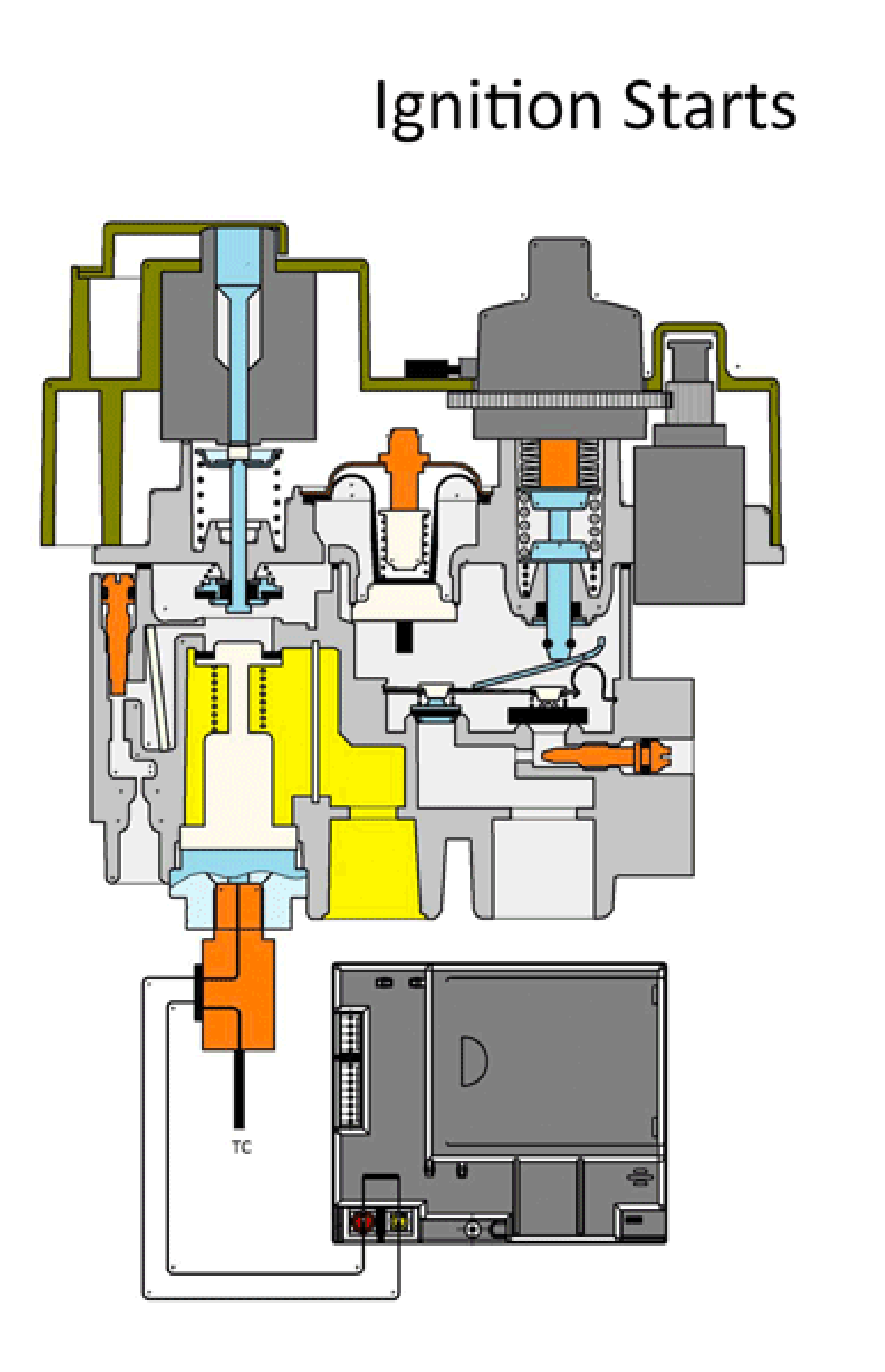

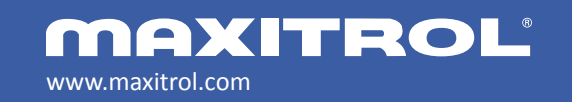

© 2019 Maxitrol Company, Mertik Maxitrol GmbH & Co. KG, All Rights Reserved

# **Control Valve Components**

# Gas Flow Through Valve

**MERTIK MAXITROL** 

When threads are tightened, the valve must be held at the designated clamping points.

**WARNING:** Never clamp the valve across the stepper motor. Permanent damage to the motor will result and the valve will not function properly.

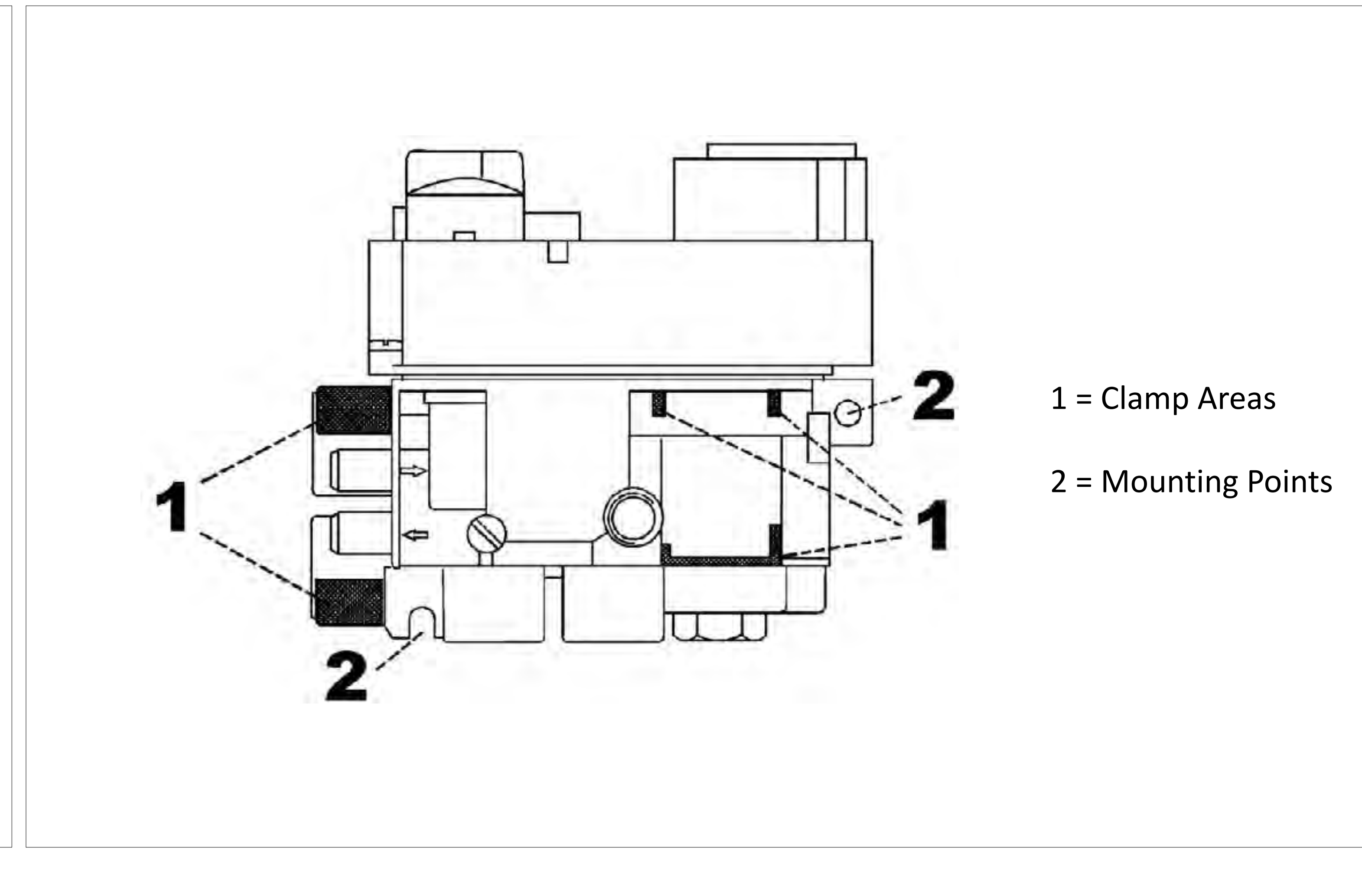

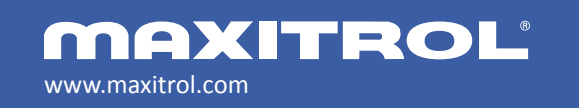

### **Control Valve Components**

### Proper Handling of GV60 Valve

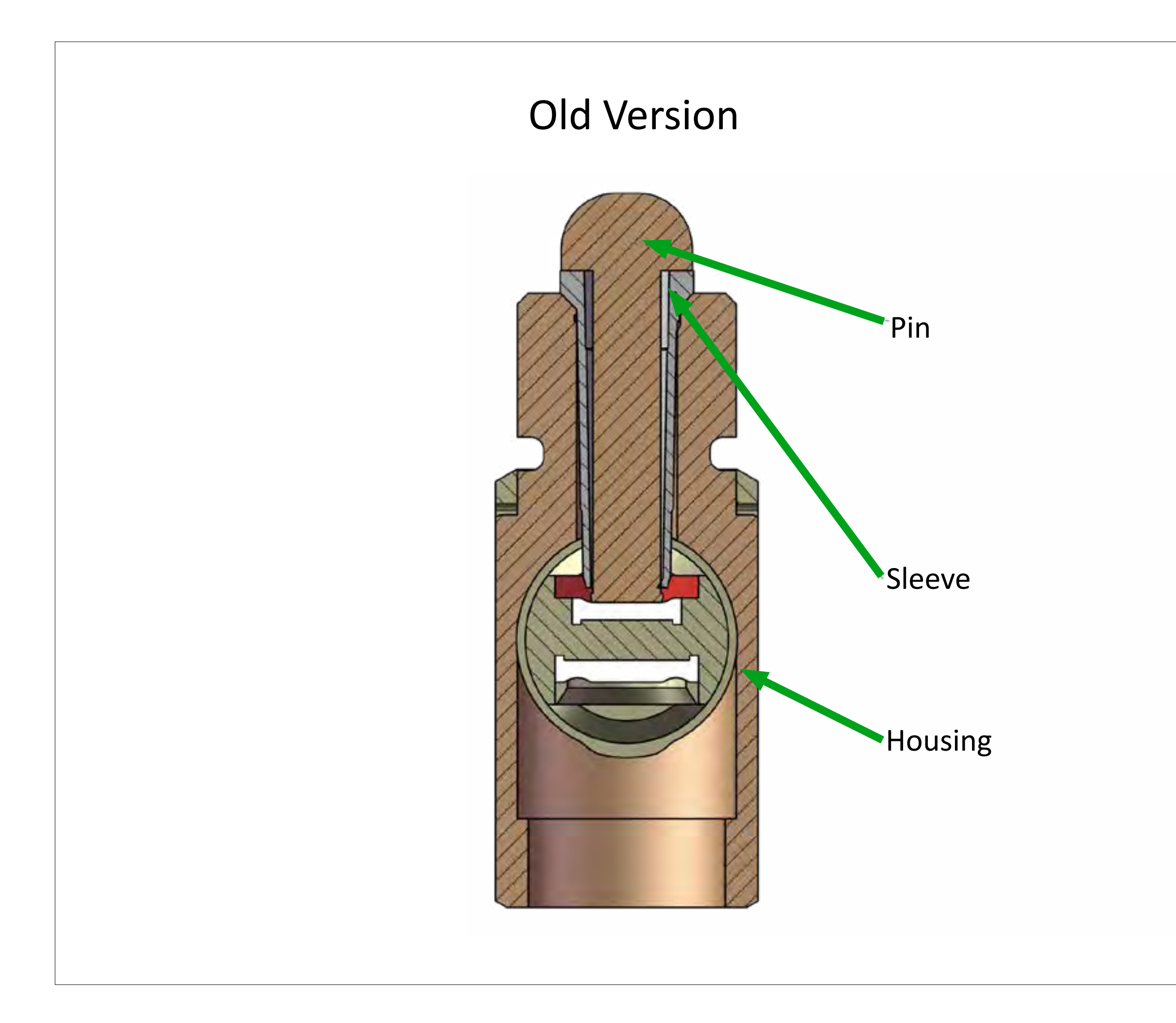

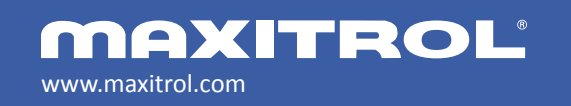

### **Control Valve Components**

#### Thermocouple Circuit Interrupter

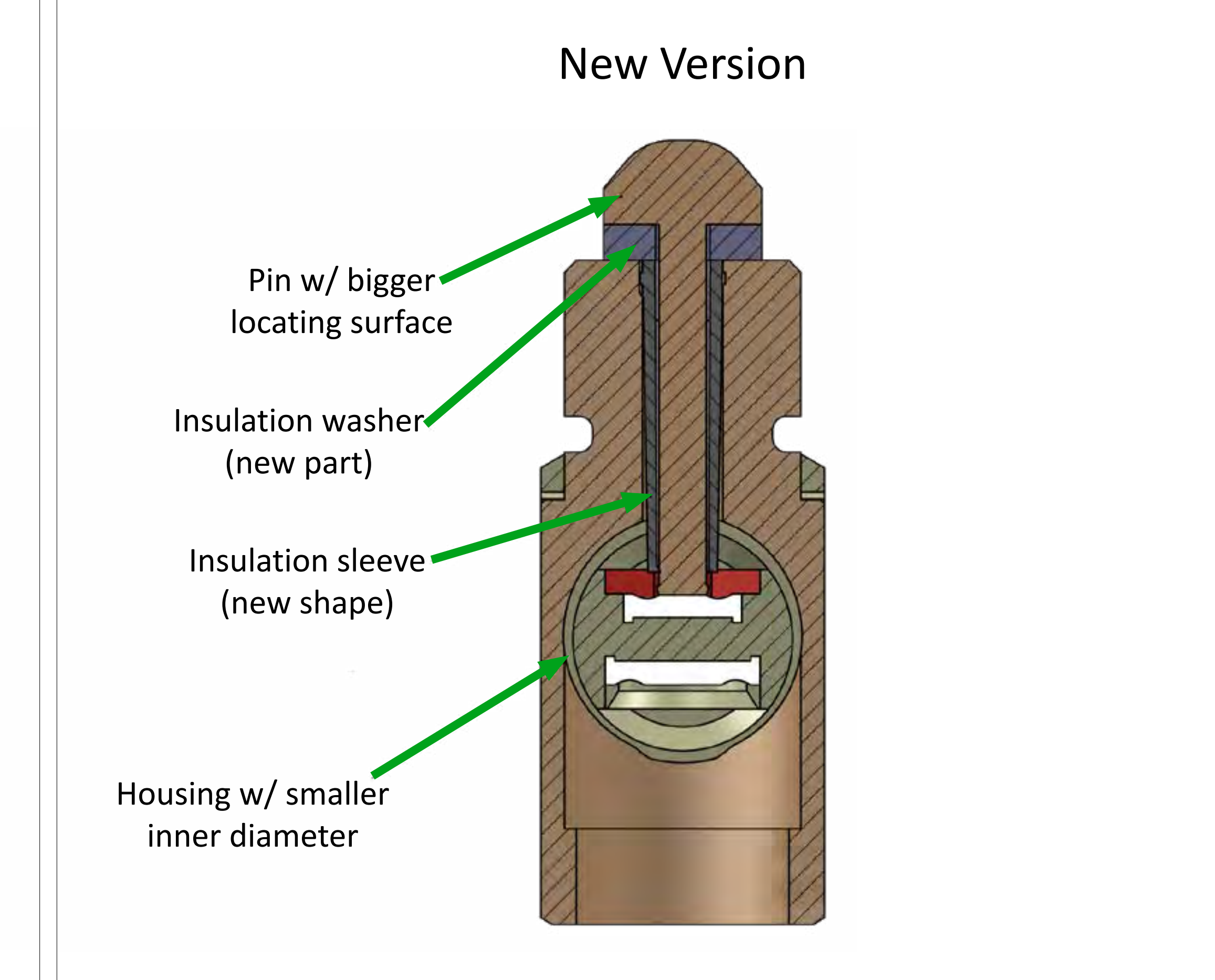

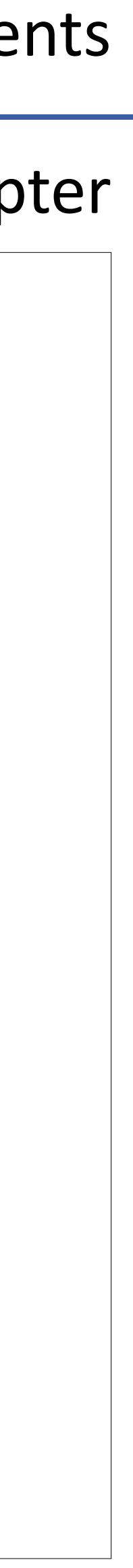

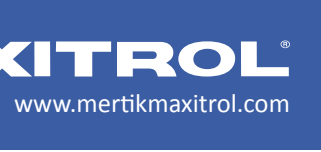

# Installation:

- 1. Tighten brass interrupter block into valve ¼ turn beyond finger tight. If necessary, an additional <sup>1</sup>/<sub>4</sub> turn is possible.
- **CAUTION:** Further tightening will damage the plastic sleeve in the brass interrupter block and can cause a short in the circuit.
- **NOTE:** Do not over-torque or under-torque the interrupter block to achieve a specific slot alignment.

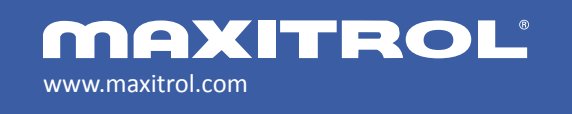

© 2019 Maxitrol Company, Mertik Maxitrol GmbH & Co. KG, All Rights Reserved

### **Control Valve Components**

#### Thermocouple Circuit Interrupter

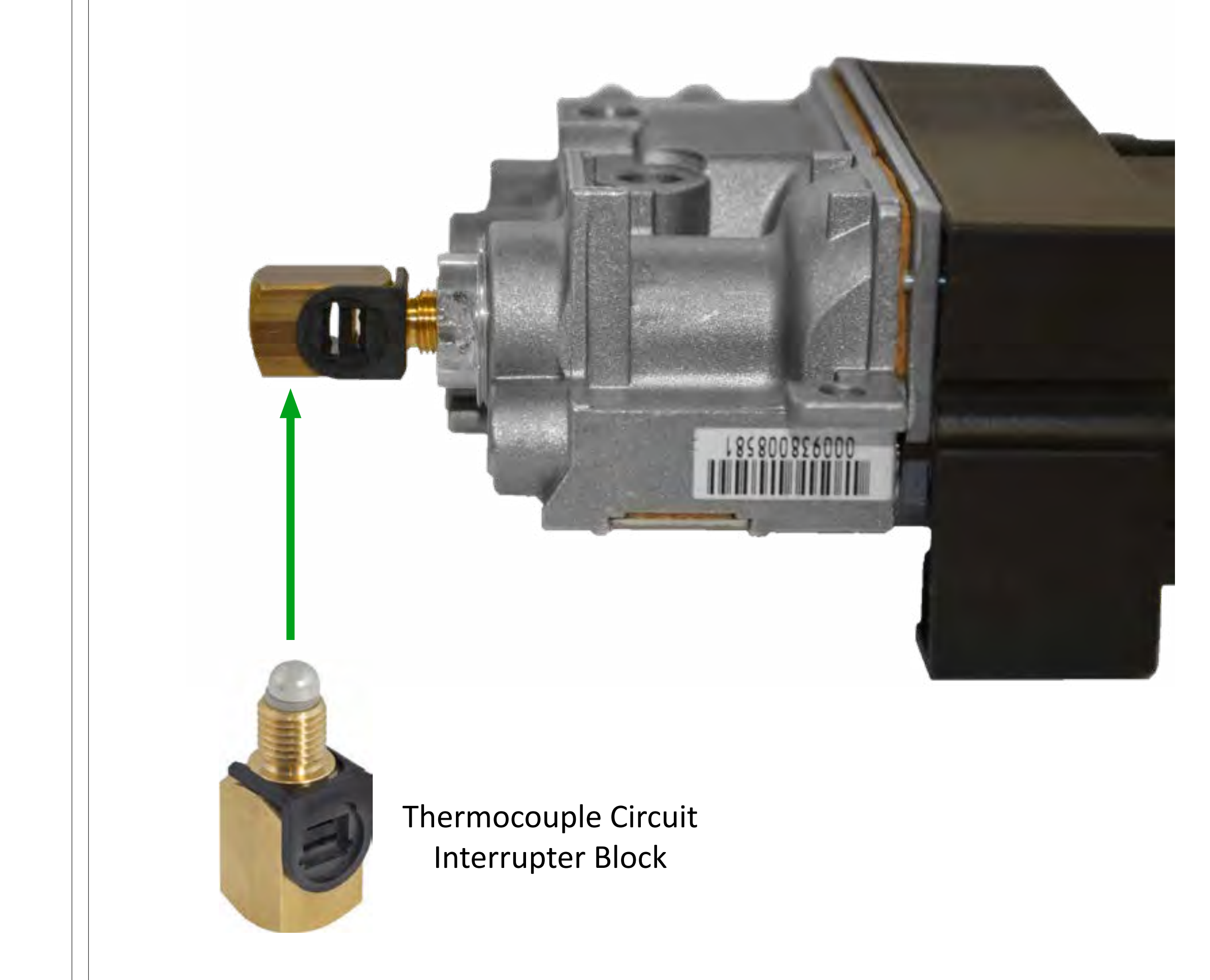

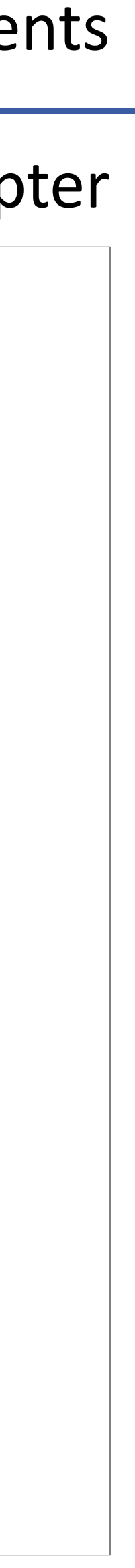

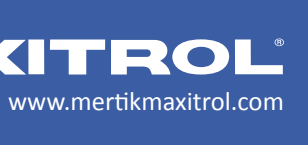

# **Installation:**

2. Slide spade connectors into plastic insert.

3. Slide plastic insert with spade connectors into the brass interrupter block until it snaps.

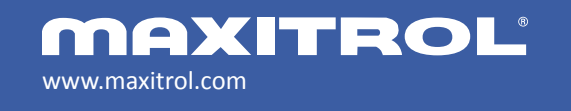

© 2019 Maxitrol Company, Mertik Maxitrol GmbH & Co. KG, All Rights Reserved

### **Control Valve Components**

### Thermocouple Circuit Interrupter

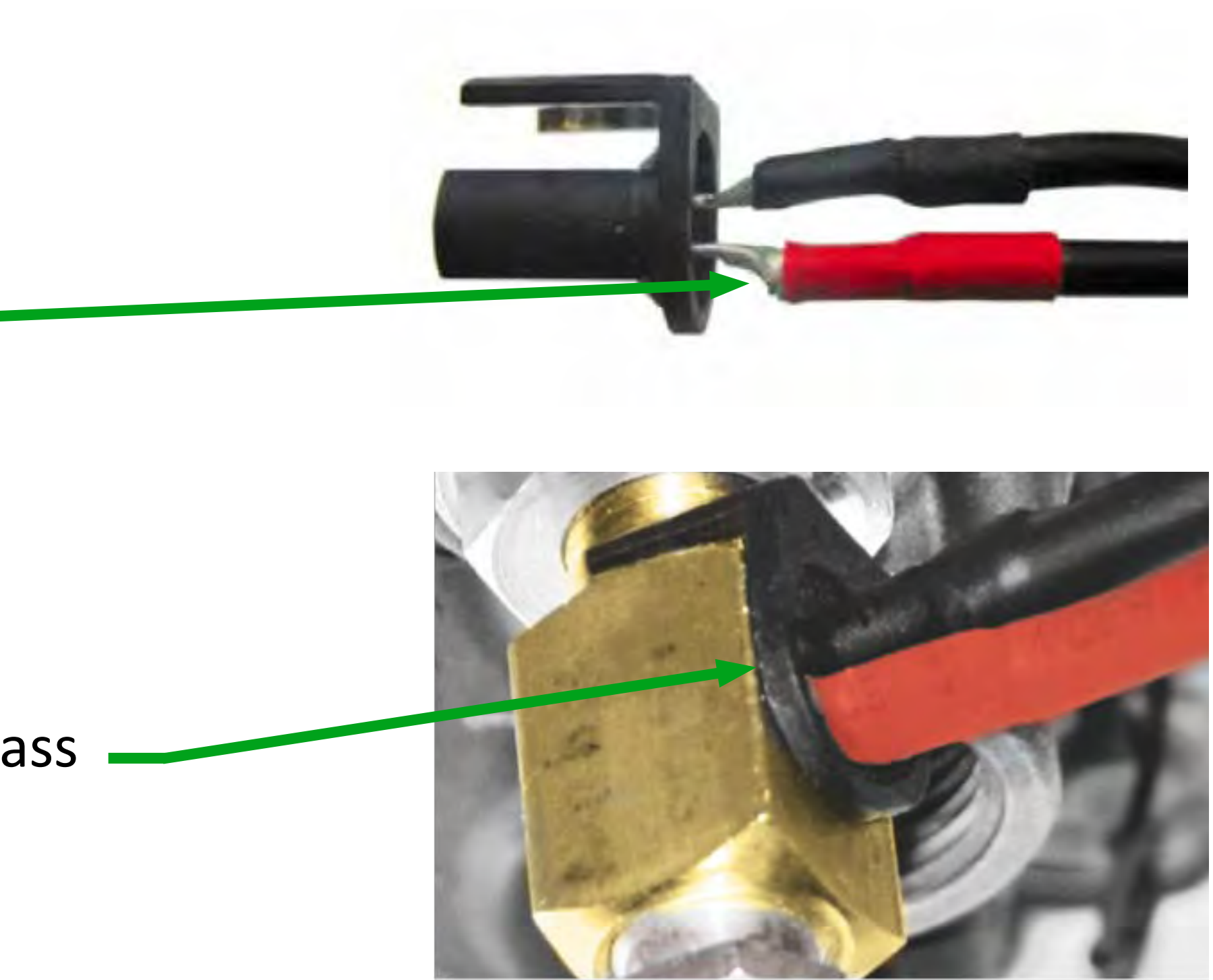

# **Installation:**

4. While holding the interrupter block with a wrench, thread the thermocouple into the female end of the interrupter block ¼ - ½ turn beyond finger tight.

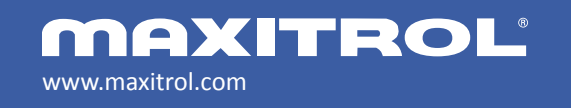

© 2019 Maxitrol Company, Mertik Maxitrol GmbH & Co. KG, All Rights Reserved

### **Control Valve Components**

### Thermocouple Circuit Interrupter

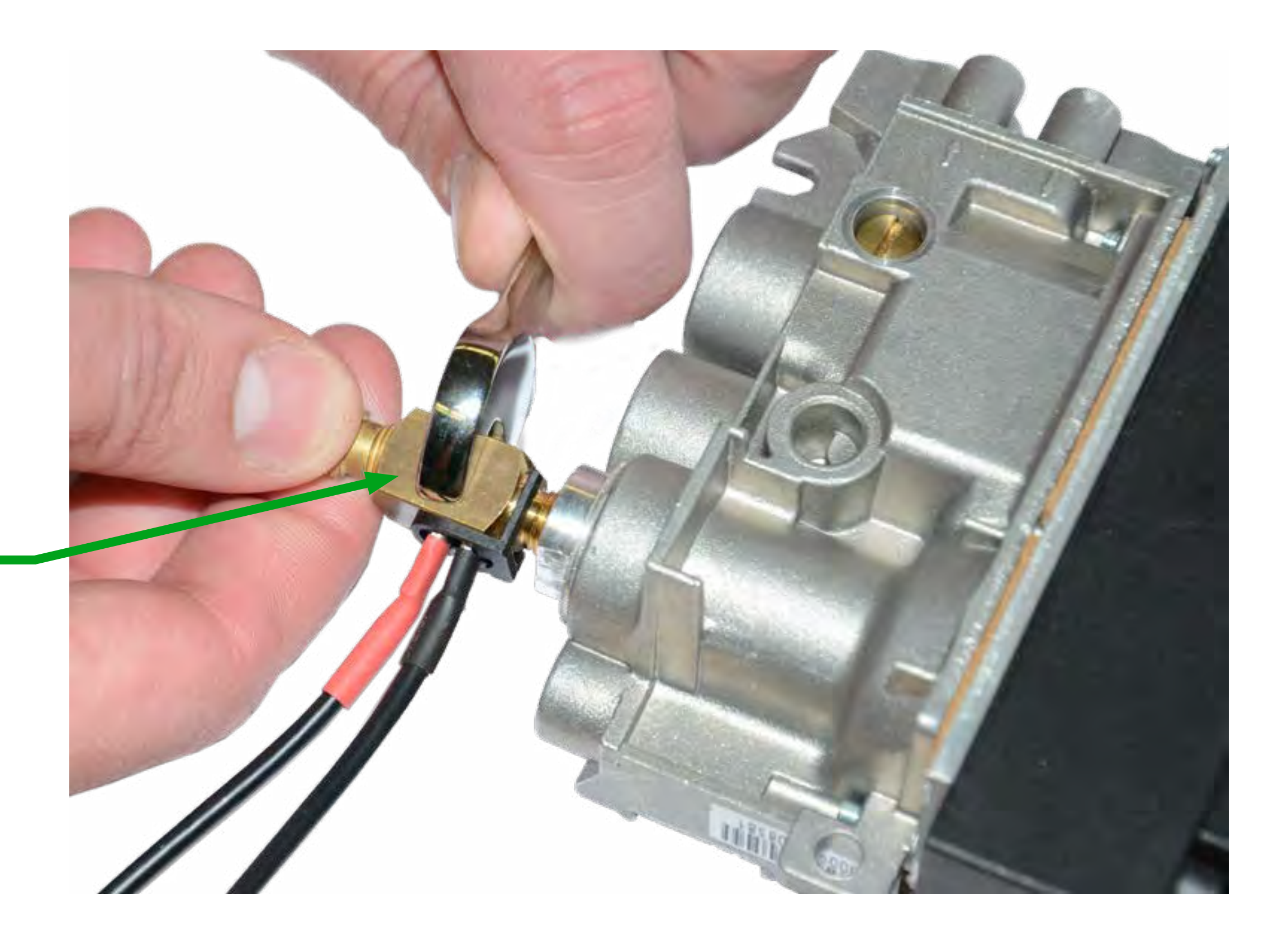

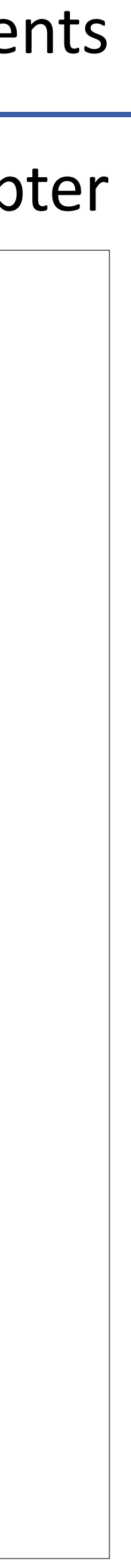

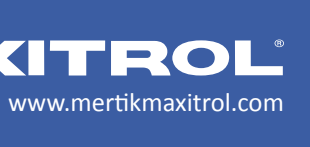

Threading the male end of the thermocouple into the interrupter block as recommended results in a smooth surface contact area as seen in Figure 1.

# WARNING:

Over-tightening the thermocouple can damage the thermocouple and decrease the available surface area, which results in much higher resistance. Over-tightening can also damage the insulating washer at the base of the thermocouple as seen in Figure 2.

Both situations can result in the pilot dropping out and/or nuisance shutoffs.

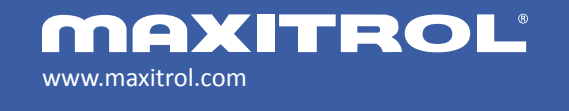

#### Thermocouple Installation

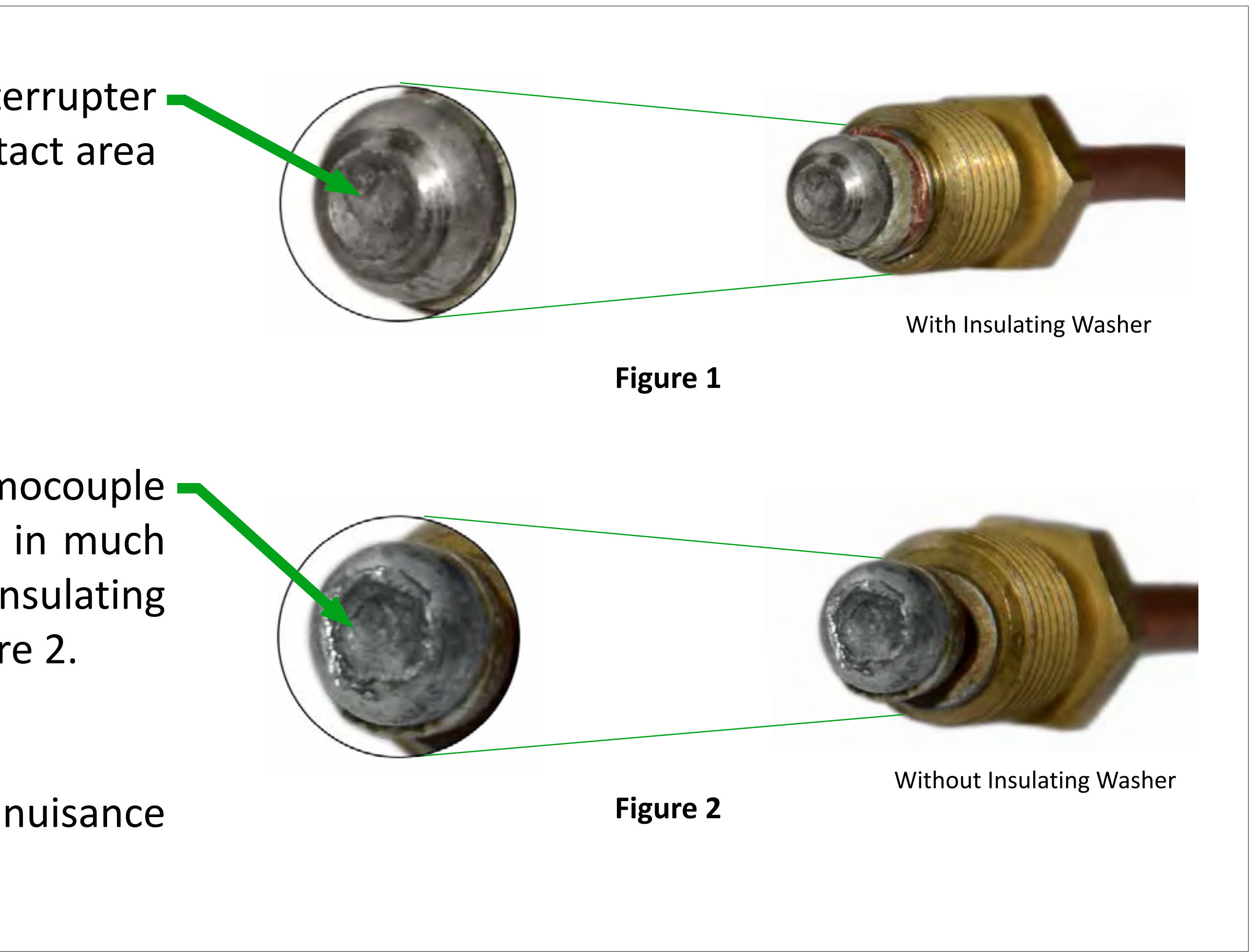

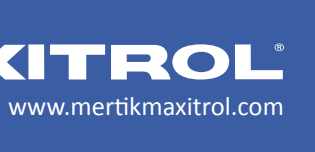

# **GV60 Receiver Components**

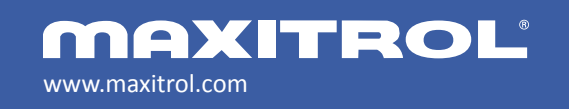

© 2019 Maxitrol Company, Mertik Maxitrol GmbH & Co. KG, All Rights Reserved

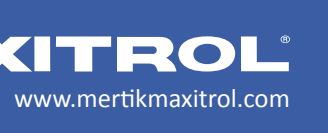

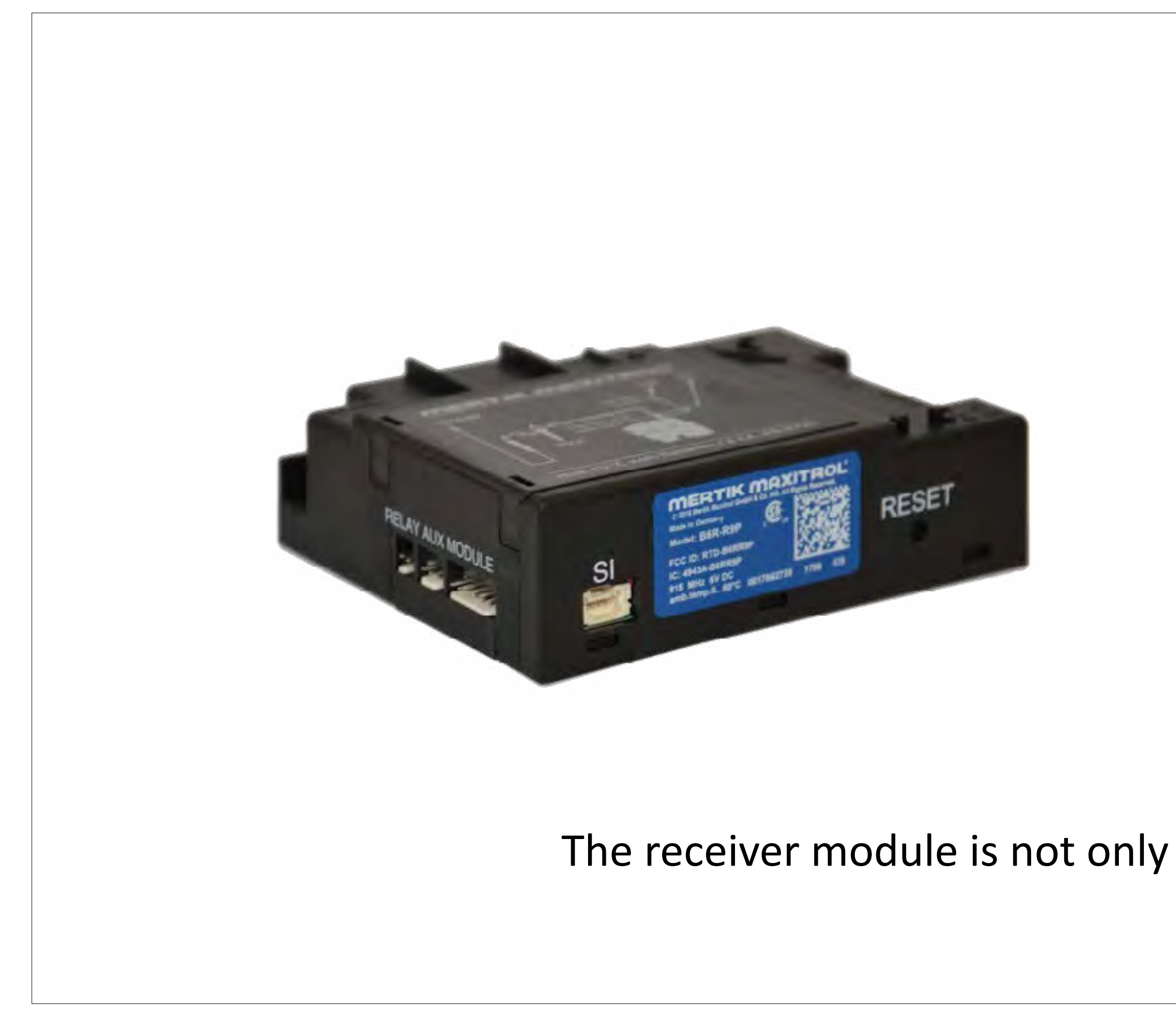

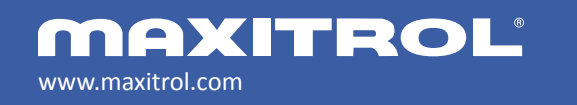

© 2019 Maxitrol Company, Mertik Maxitrol GmbH & Co. KG, All Rights Reserved

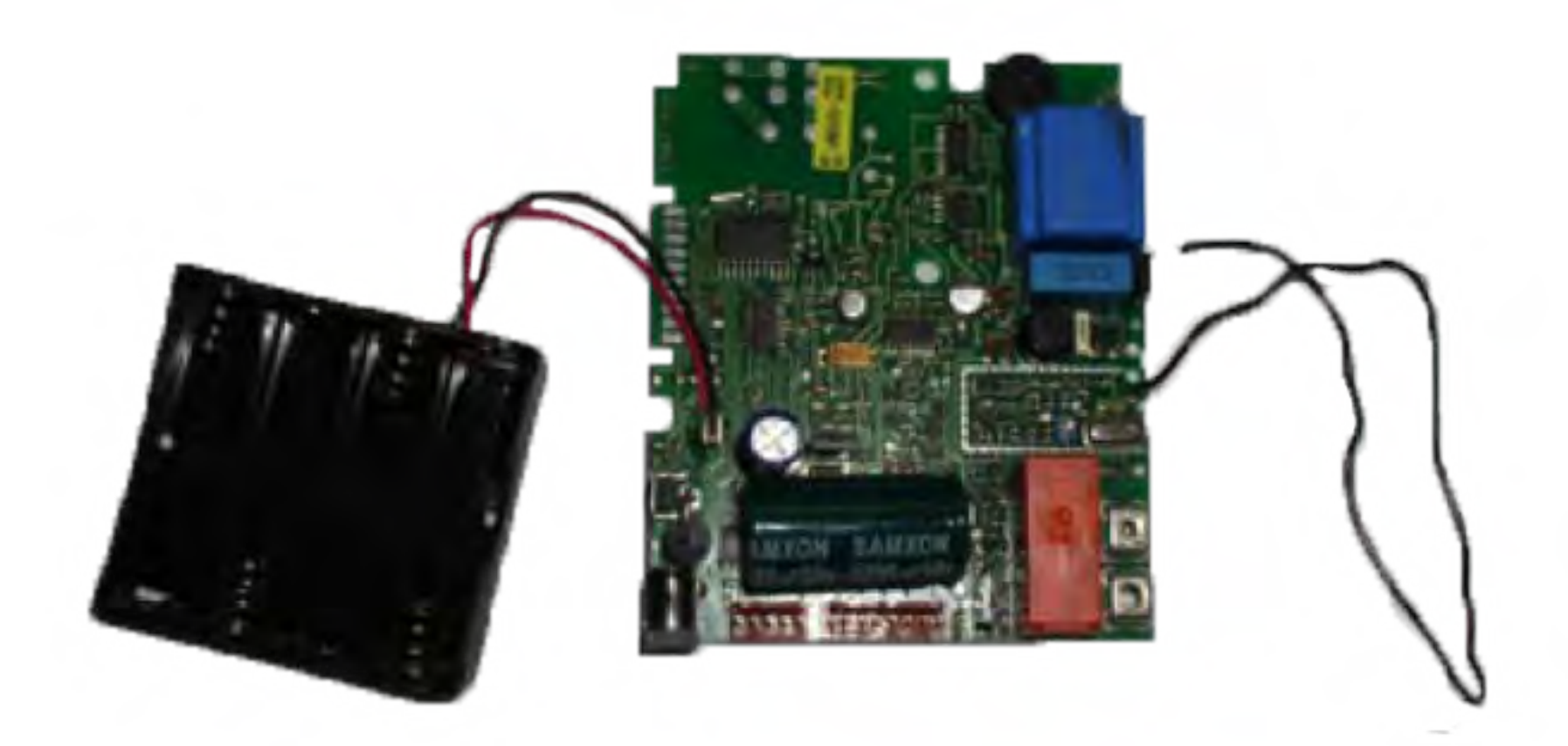

The receiver module is not only a battery box. It is the system processor.

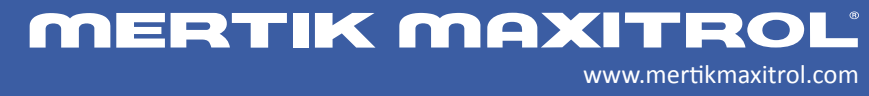

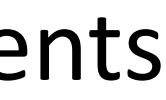

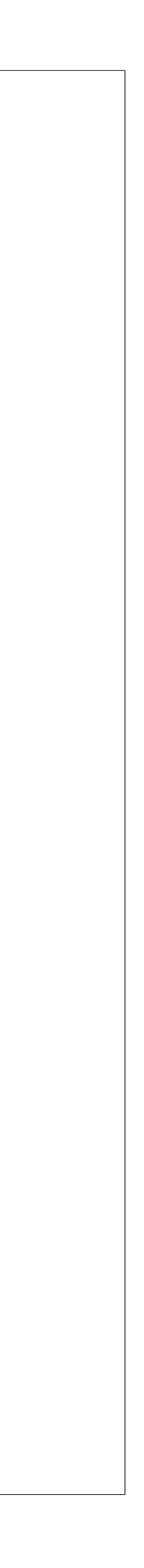

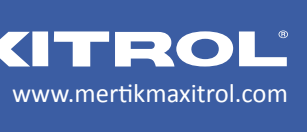

#### Synchronizing the Receiver and Handset

- Press and hold the receiver's reset button until you hear one short beep followed by one long beep. After the long beep, release the reset button.
- Within the subsequent 20 seconds press the small flame button on the handset until you hear two additional short beeps coming from the receiver confirming the code is set. If you hear one long beep, this indicates the code learning sequence has failed or the wiring is incorrect. There are 65,000 random codes to select from.
- **NOTE:** This is a one time setting only, and is not required after mains power failure or changing the batteries of the handset or receiver.

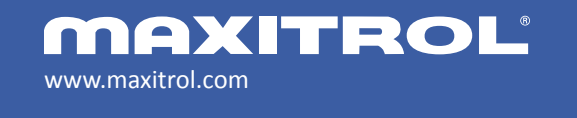

### **Receiver Components**

#### Setting the Electronics Code

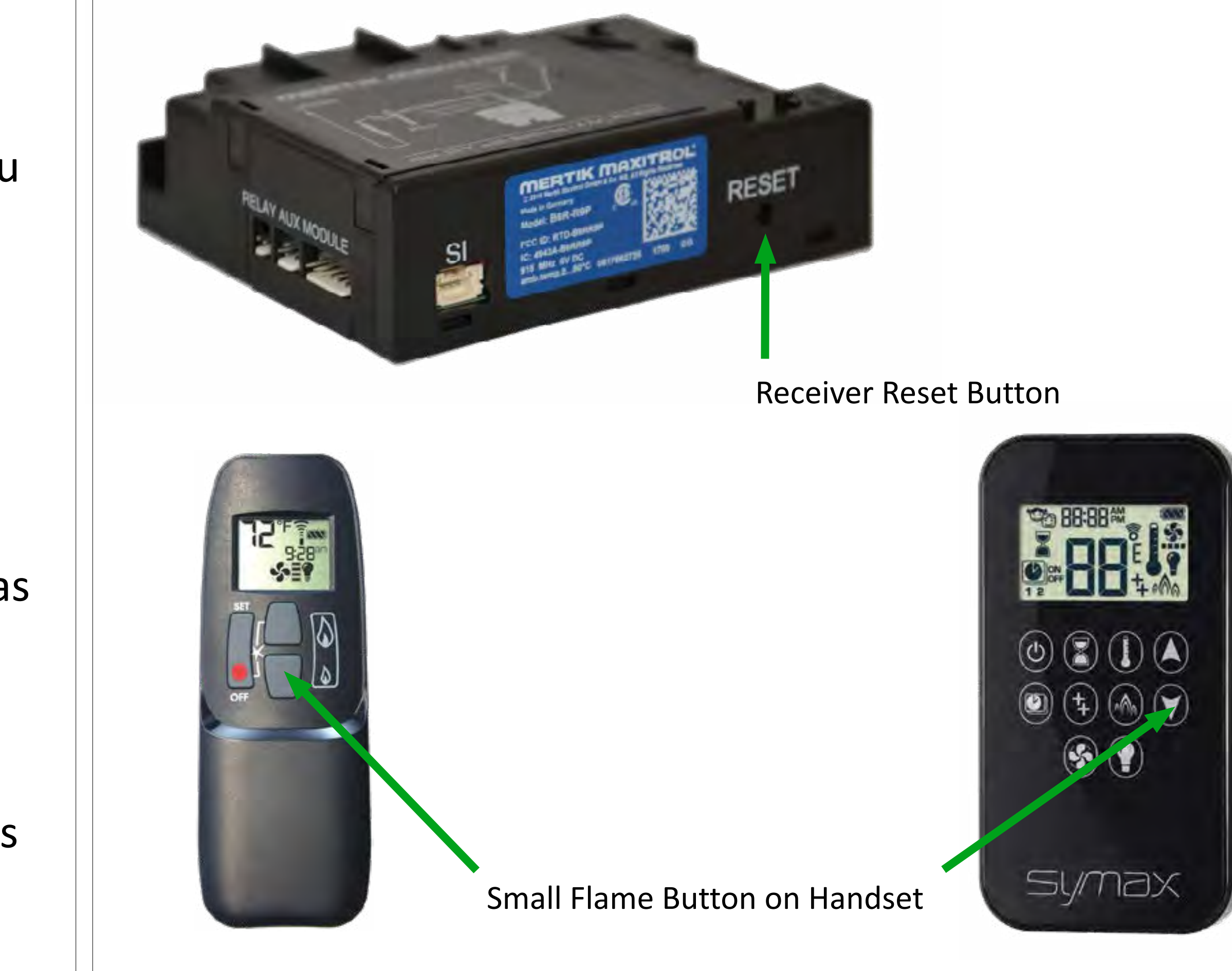

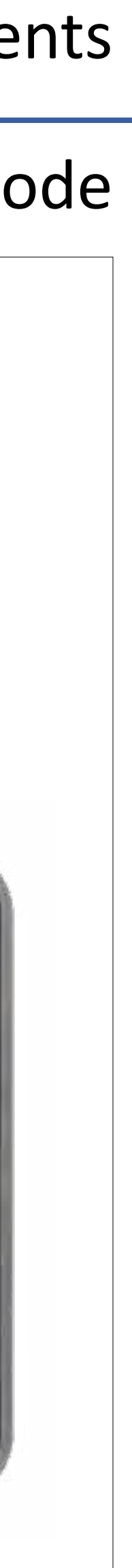

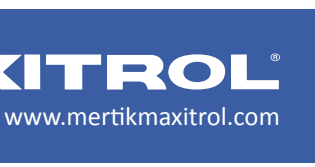

# Synchronizing the Receiver and the Puck

- Press and hold the receiver's reset button until you hear one short beep followed by one long beep. After the long beep, release the reset button.
- Within the subsequent 20 seconds press the low flame button on the Puck until you hear two additional short beeps coming from the receiver confirming the code is set. If you hear one long beep, this indicates the code learning sequence has failed or the wiring is incorrect. There are 65,000 random codes to select from.
- **NOTE:** This is a one time setting only, and is not required after mains power failure or changing the batteries of the Puck or receiver.

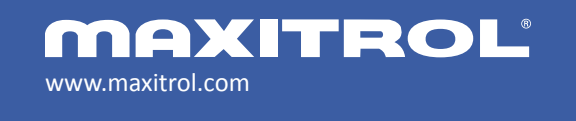

#### **Receiver Components**

#### Setting the Electronics Code

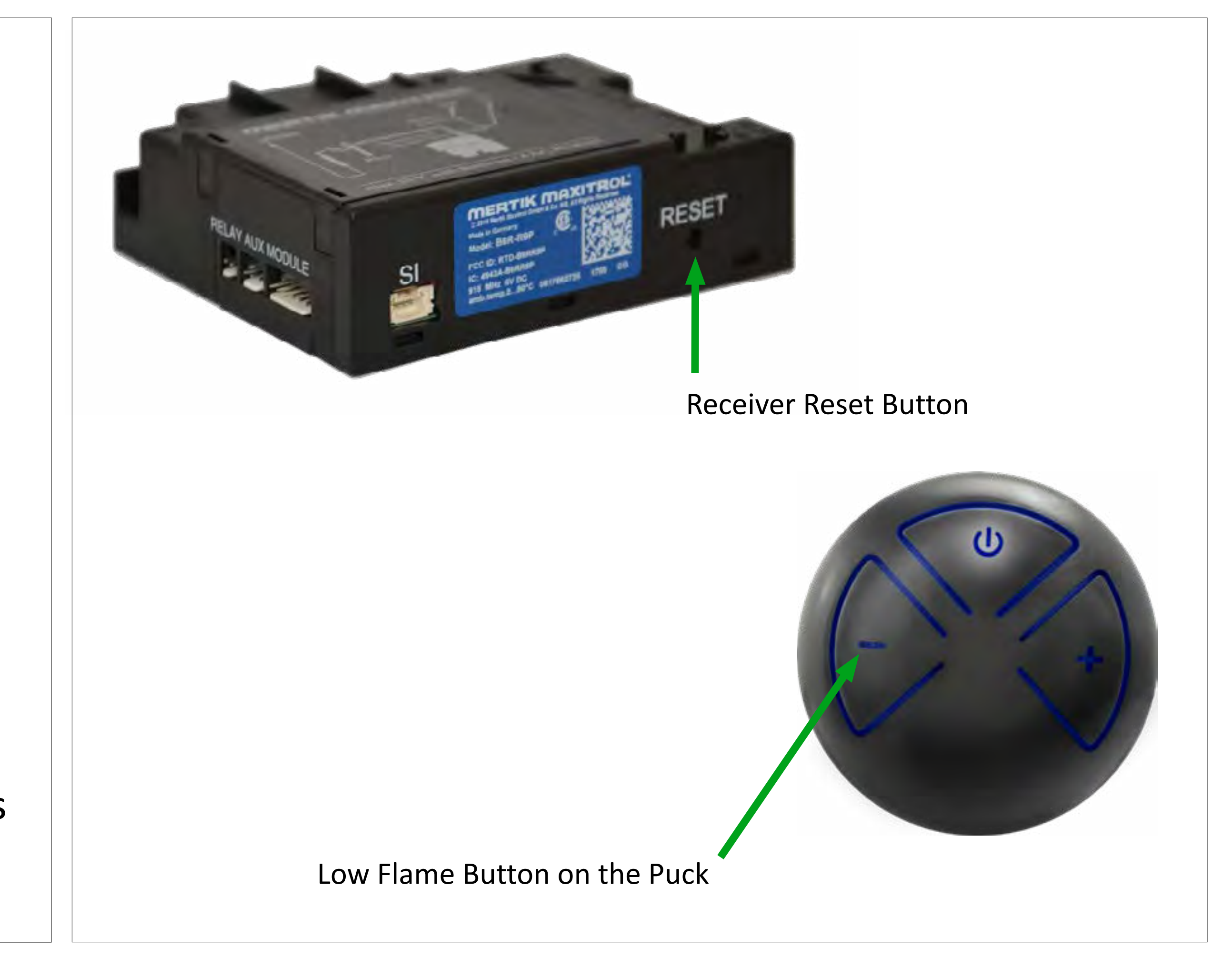

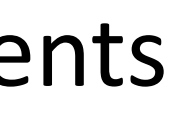

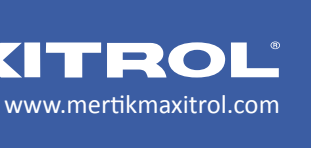
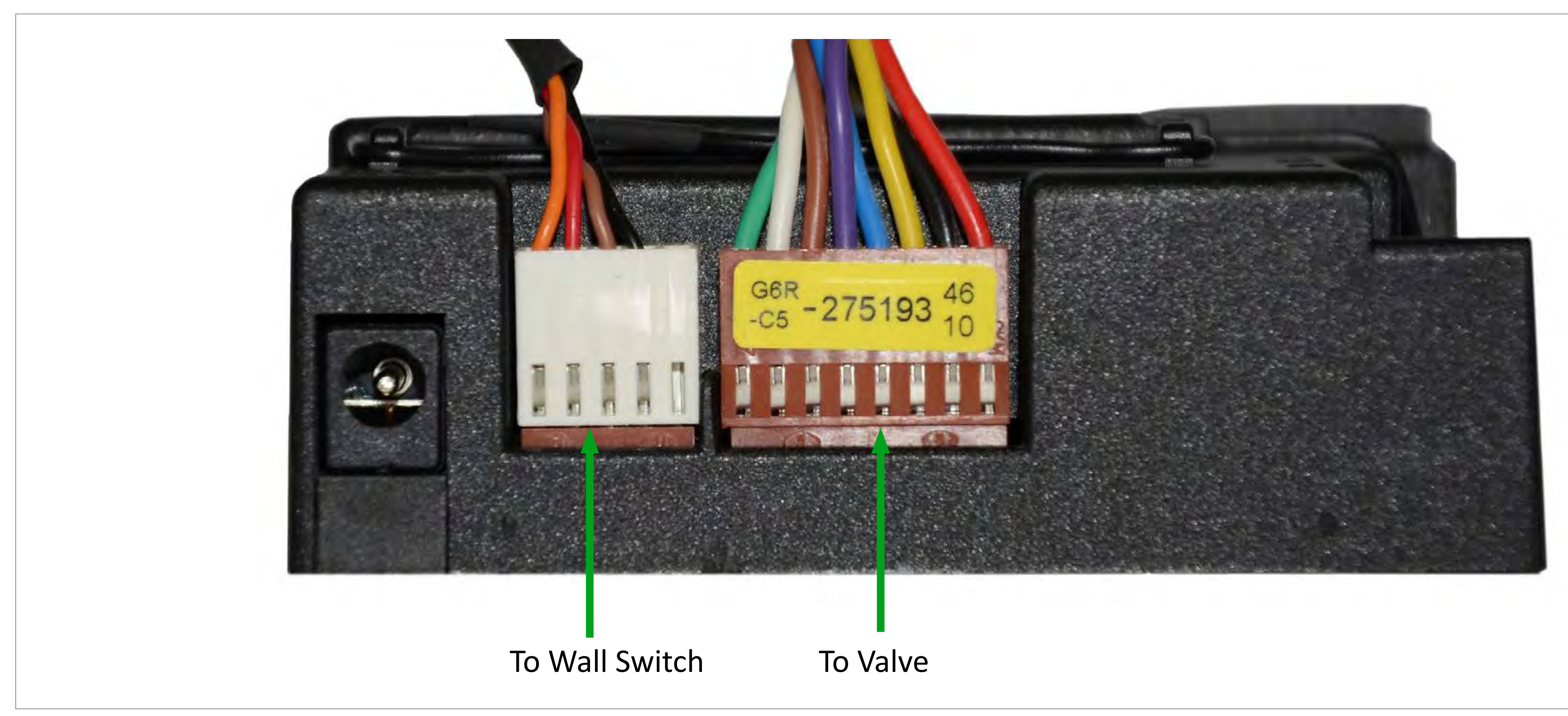

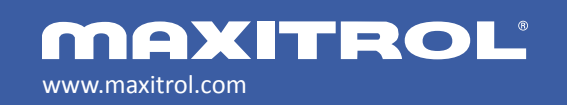

© 2019 Maxitrol Company, Mertik Maxitrol GmbH & Co. KG, All Rights Reserved

#### **Receiver Compone**

#### Wire Harness Connections

| 2 | r | ן | t | S |
|---|---|---|---|---|
|   |   |   |   |   |

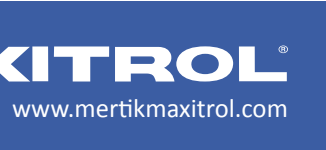

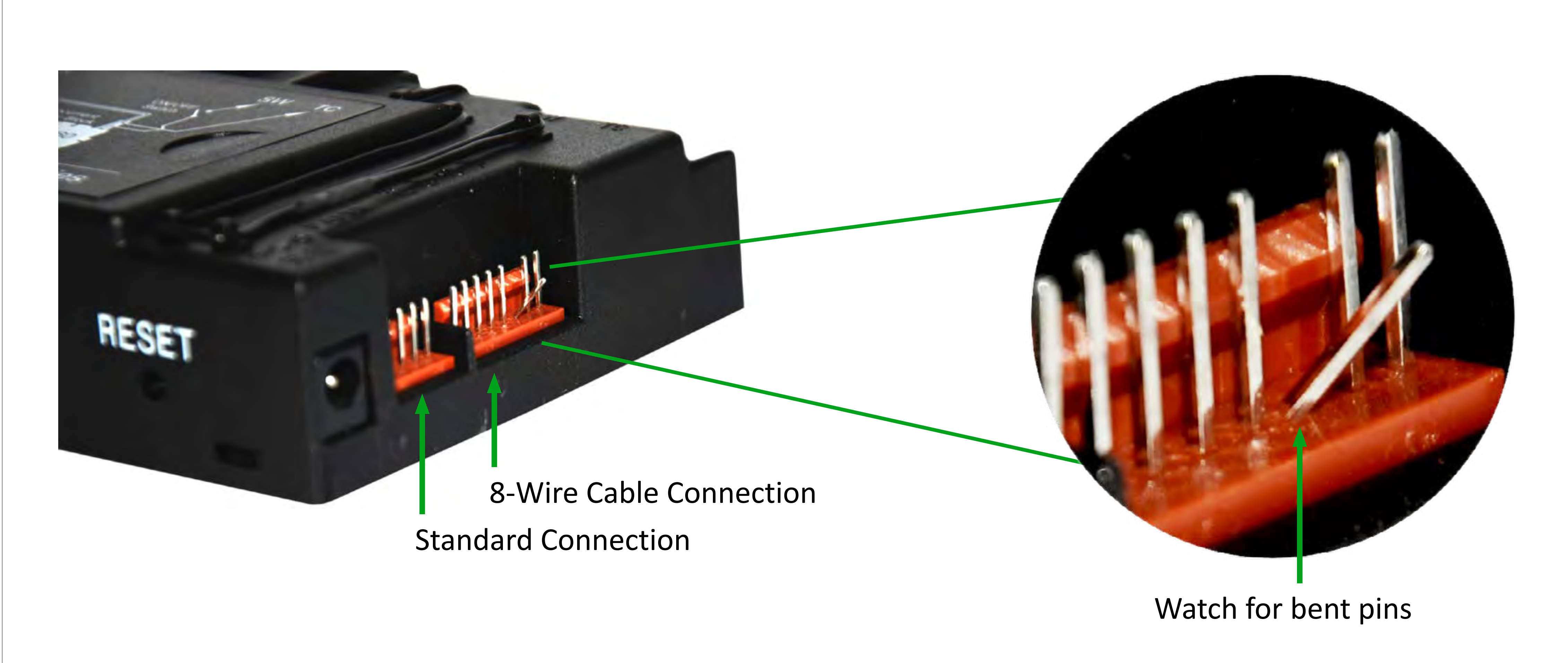

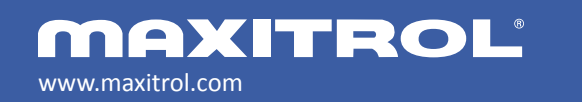

© 2019 Maxitrol Company, Mertik Maxitrol GmbH & Co. KG, All Rights Reserved

#### **Receiver Compone**

#### Wire Harness Connections

**MERTIK MAXITROL** 

| er                 | nts |  |
|--------------------|-----|--|
| $\mathbf{\hat{n}}$ | ns  |  |

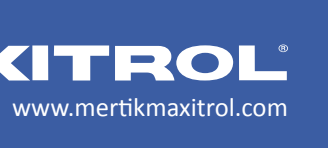

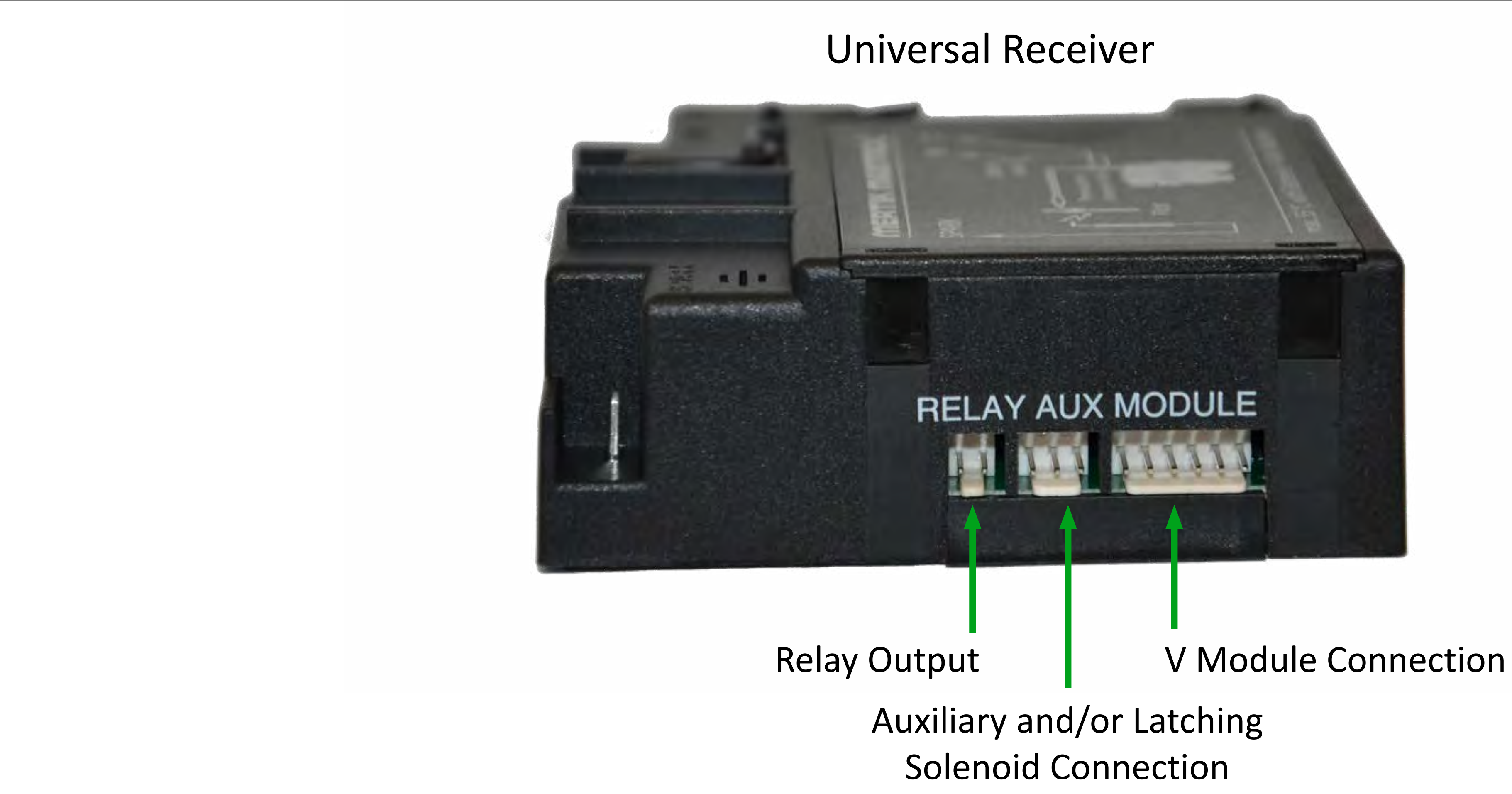

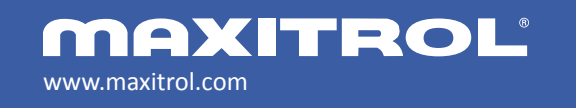

© 2019 Maxitrol Company, Mertik Maxitrol GmbH & Co. KG, All Rights Reserved

#### Wire Harness Connections

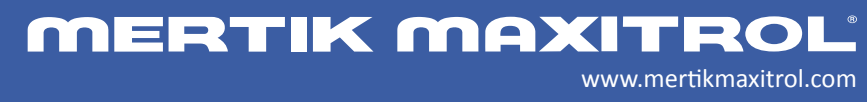

| Š | r | J. | t | S |  |
|---|---|----|---|---|--|
|   |   |    |   |   |  |

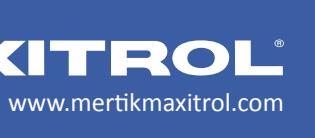

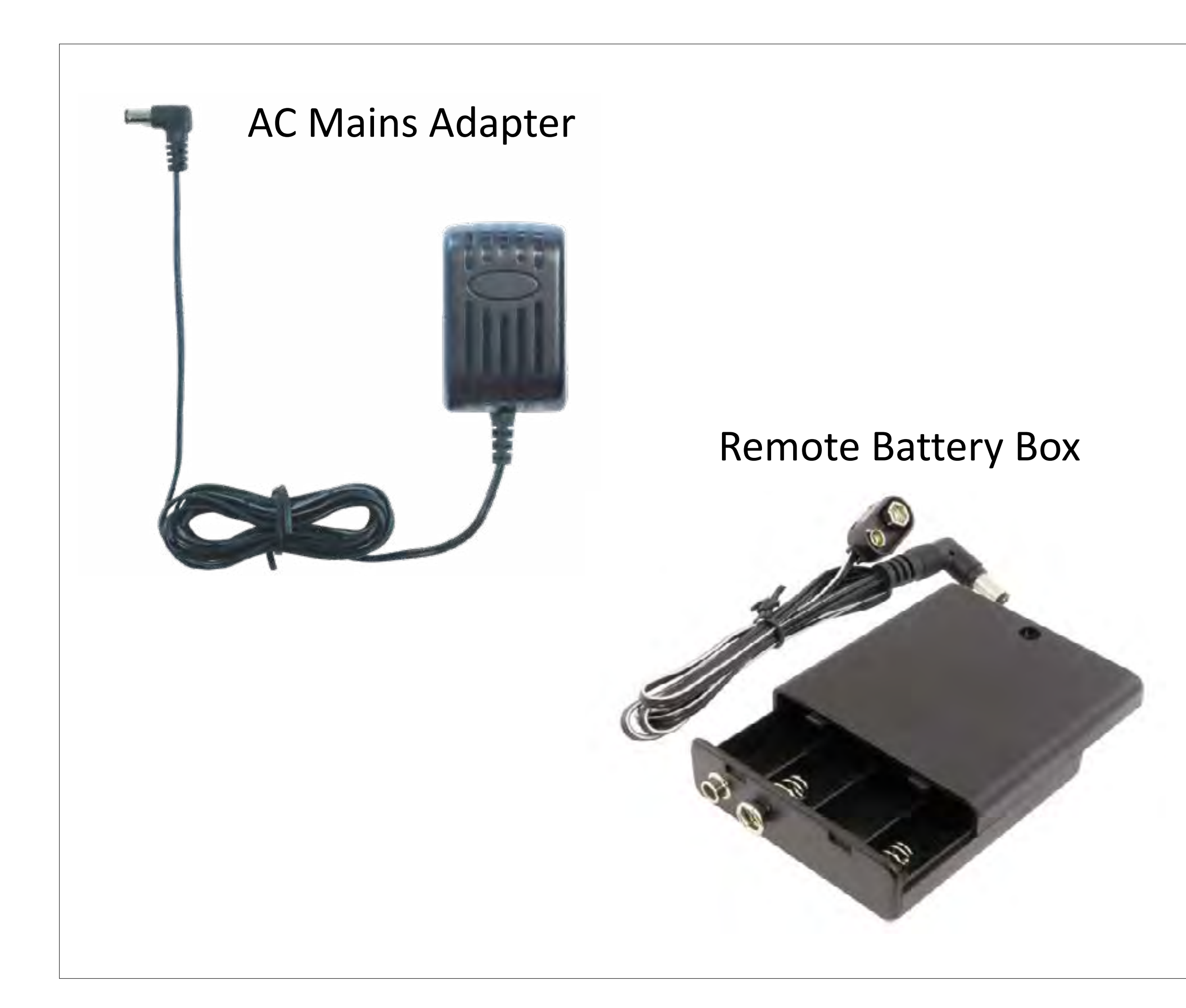

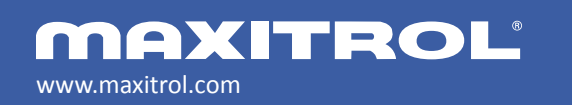

© 2019 Maxitrol Company, Mertik Maxitrol GmbH & Co. KG, All Rights Reserved

#### **Receiver Components**

#### **Power Connection**

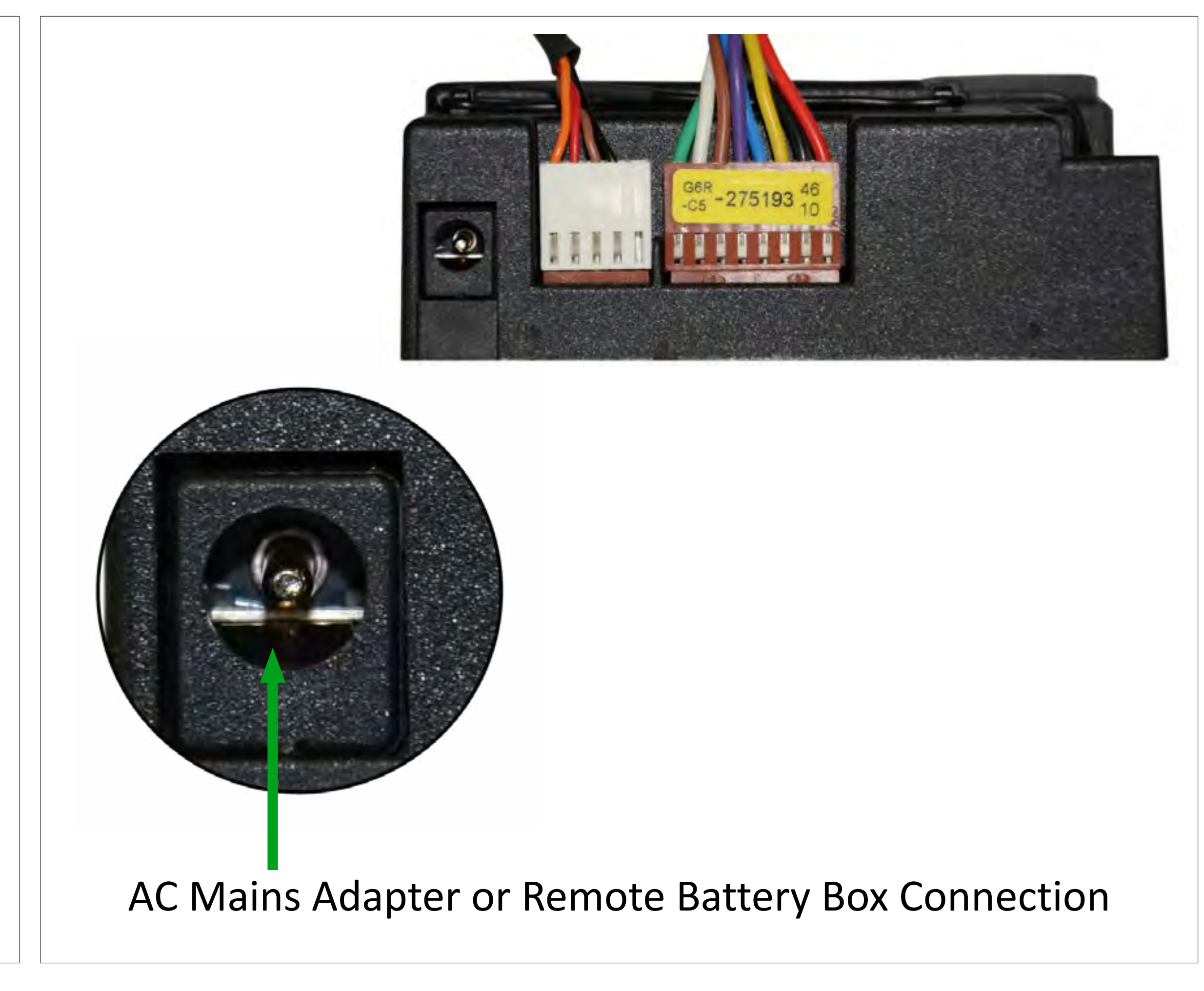

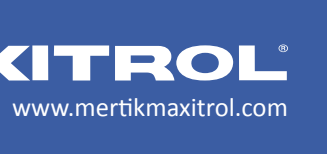

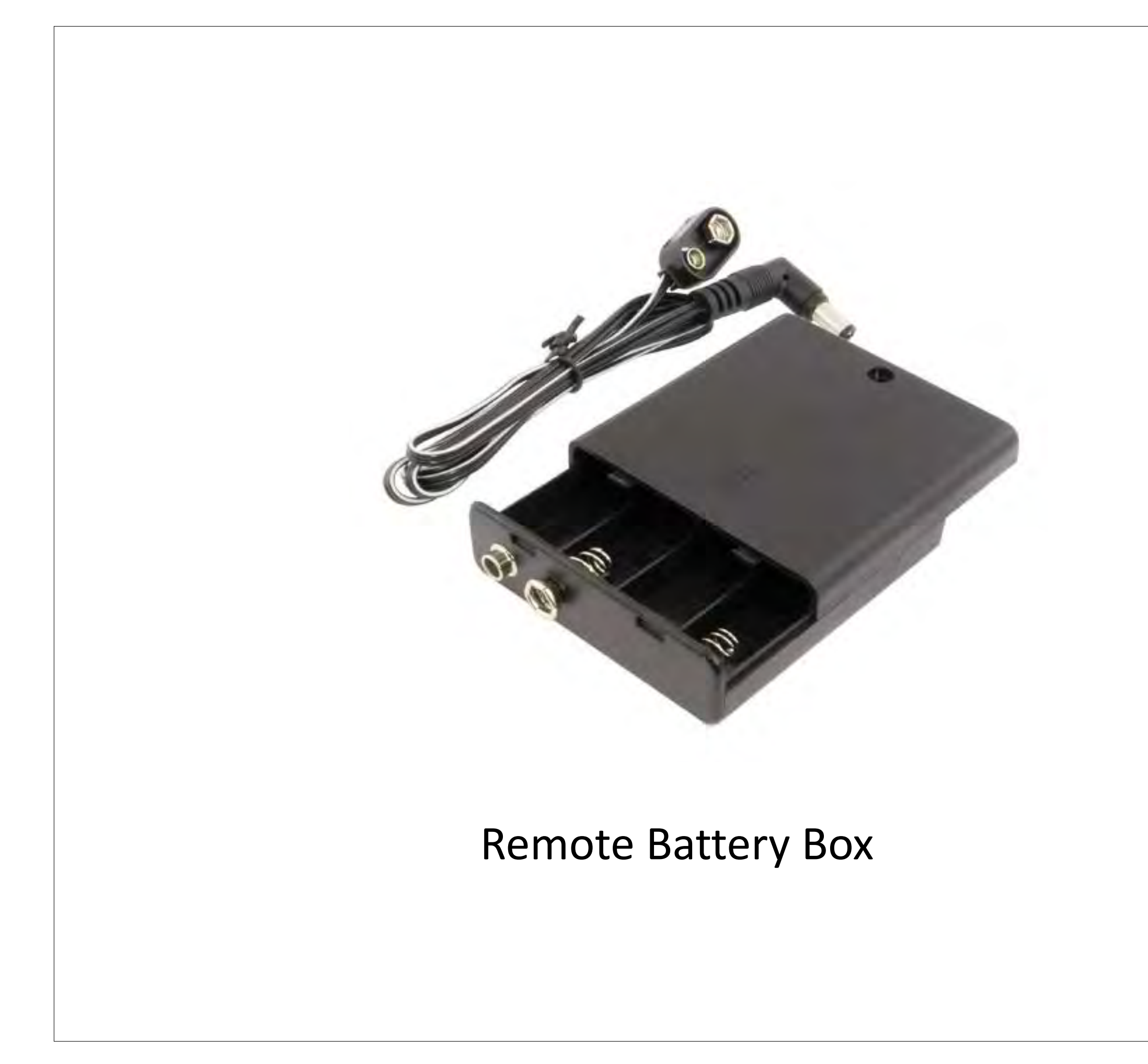

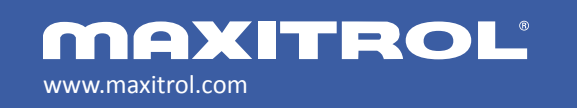

© 2019 Maxitrol Company, Mertik Maxitrol GmbH & Co. KG, All Rights Reserved

#### **Power Connection**

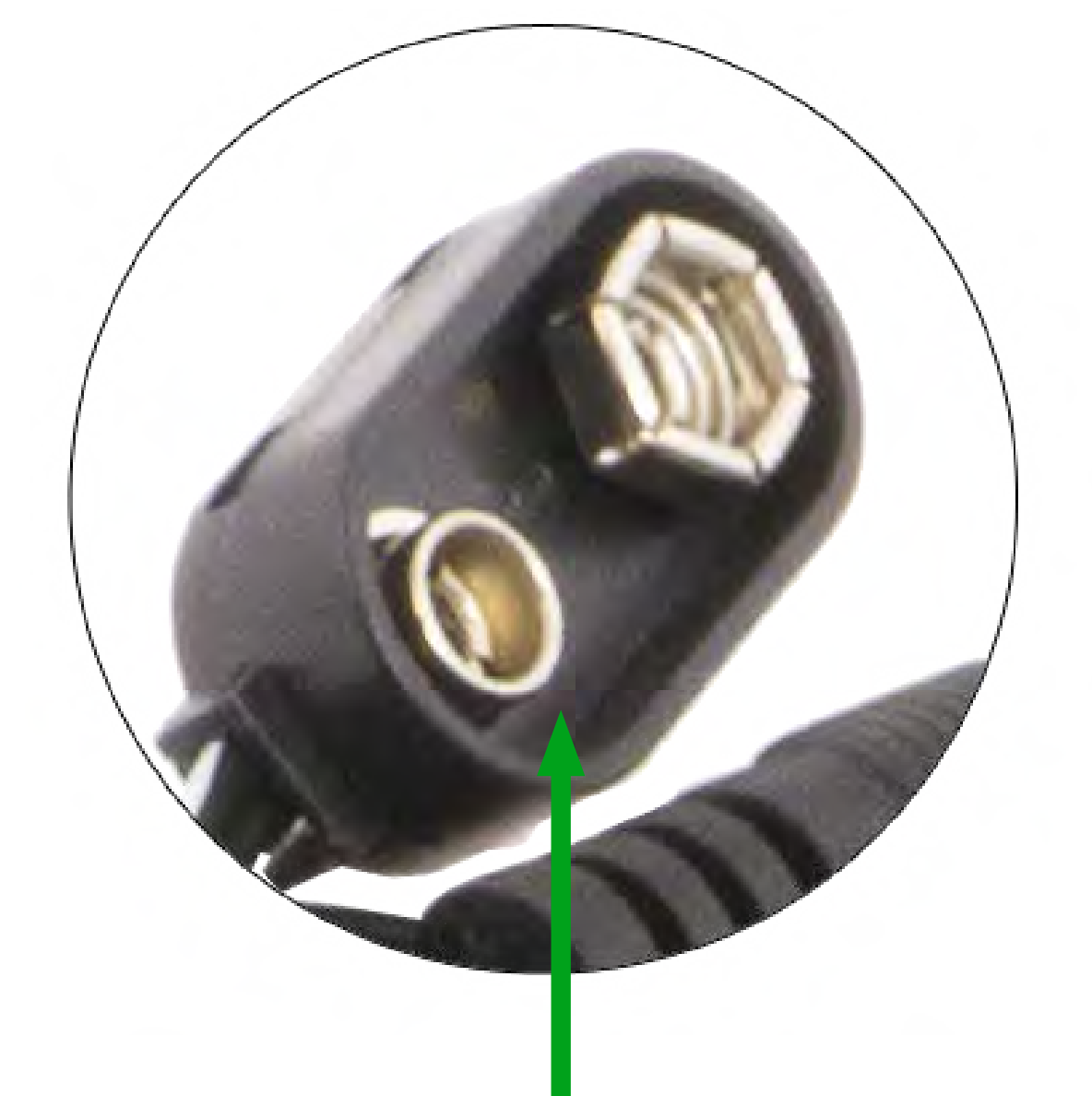

#### WARNING:

NEVER connect a 9-Volt battery directly to the cable of the remote battery box. This connection is only to be used to connect the receiver to the remote battery box.

www.mertikmaxitrol.com

#### **Battery Removal Ribbon**

Make certain that the ribbon is positioned under the batteries and that the tab is exposed.

Batteries: 4 x 1.5V "AA" (quality alkaline recommended)

**NOTE:** Always check for proper battery installation.

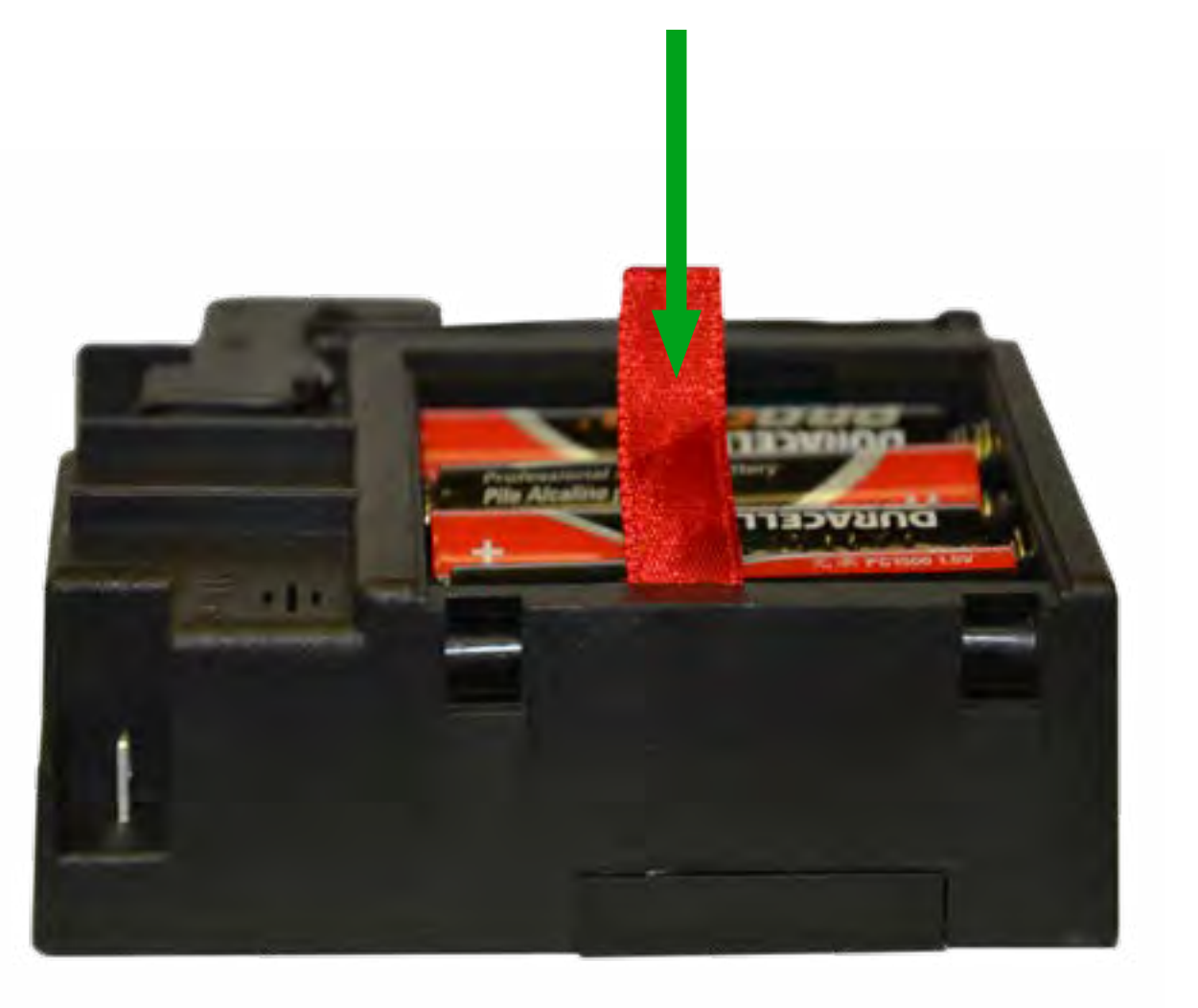

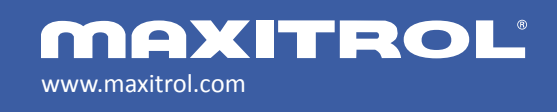

## **WARNING:** Donotusemetal objects (screwdrivers, knives) to remove batteries. This could cause damage to the receiver battery compartment. Use the battery removal ribbon. Battery replacement is recommended at the beginning of each heating season. Dead or old batteries should be removed immediately. If left in the unit the batteries can overheat, leak and/or explode. New and old batteries and different brands of batteries should not be used together. Mixing of various batteries can cause the batteries to overheat, leak and/or explode.

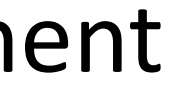

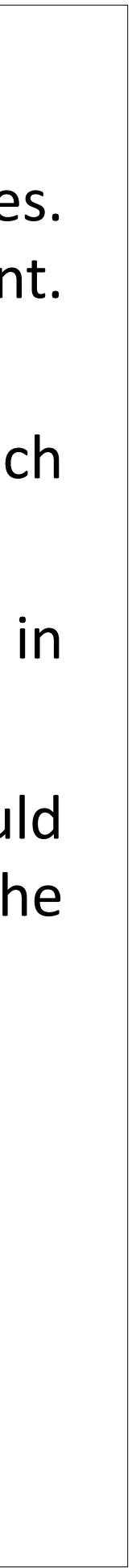

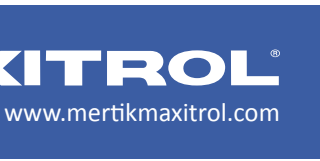

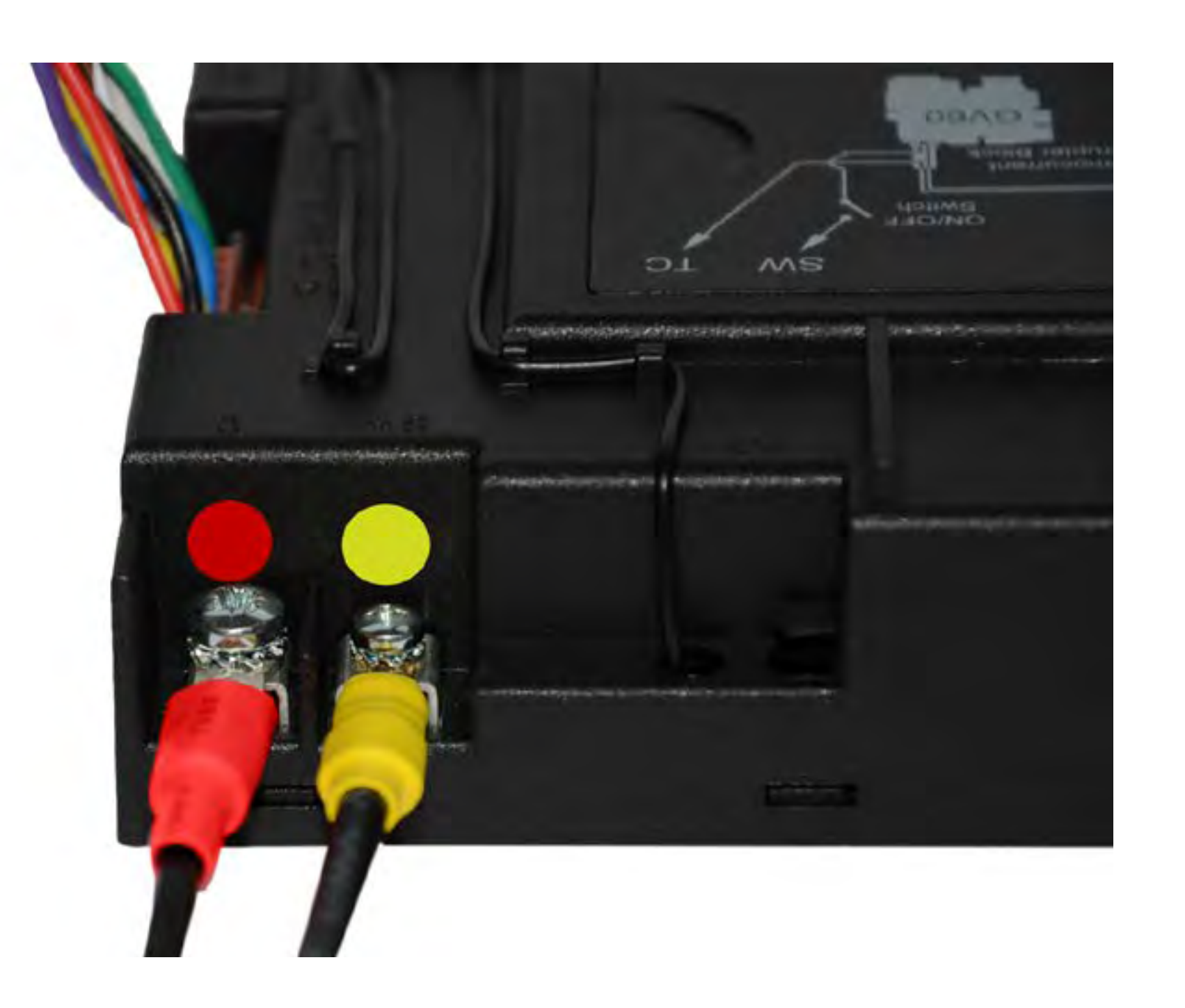

#### WARNING:

The thermocouple interrupter circuit is polarity sensitive. Make certain the red cable (1/4") is connected to the red terminal, and the yellow cable (3/16") is connected to the yellow terminal. Verify that the connections are tight.

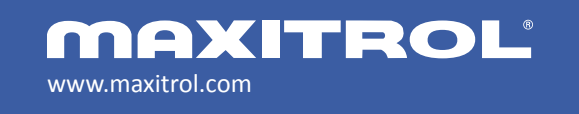

#### Receiver Components

#### Thermocouple Interrupter Circuit Connections

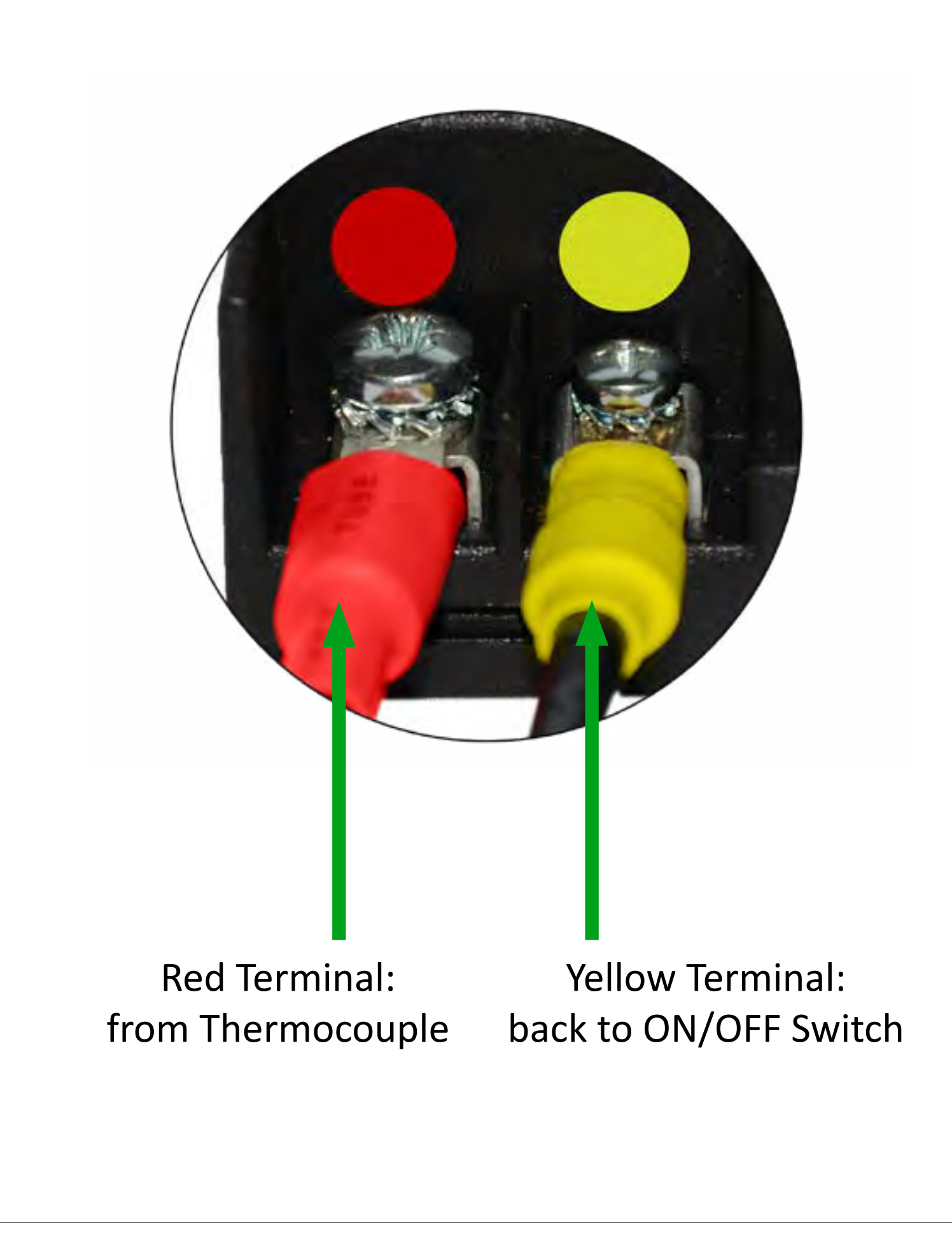

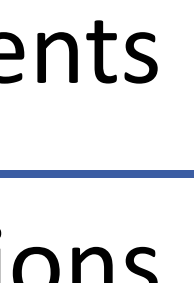

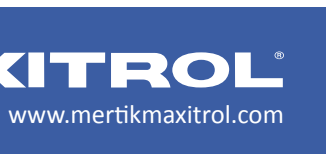

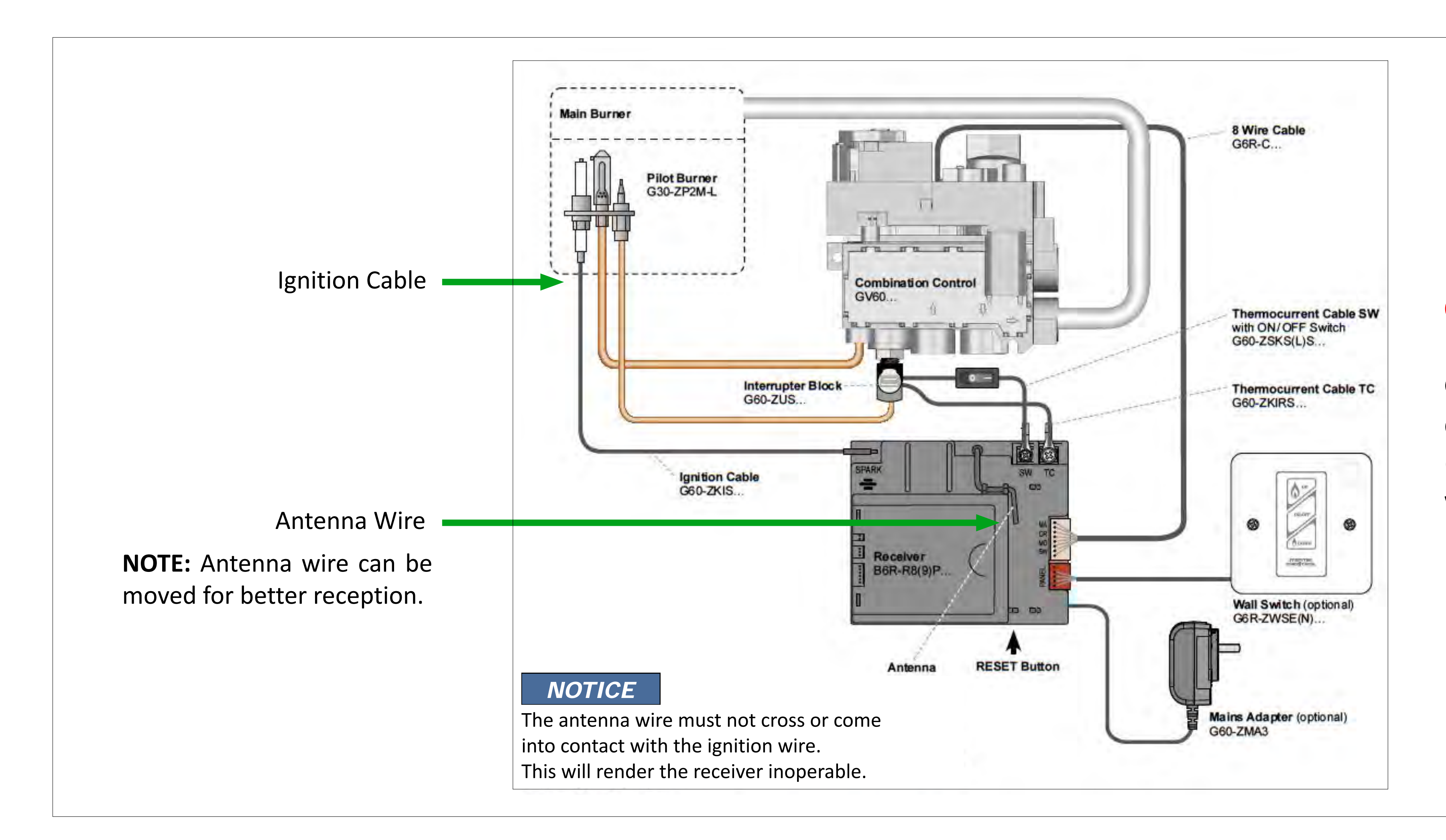

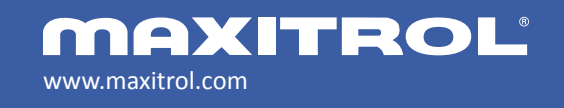

© 2019 Maxitrol Company, Mertik Maxitrol GmbH & Co. KG, All Rights Reserved

#### **Receiver Antenna**

#### **CAUTION:**

Damage and/or interference to the GV electronic system will occur if the distance between the ignition cable (high voltage) and other GV system wiring is less than 1" (3 cm).

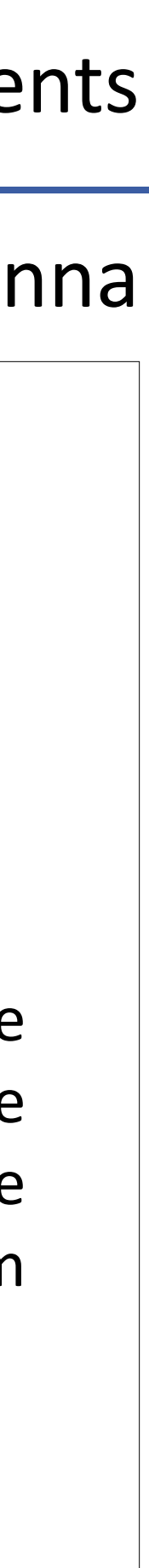

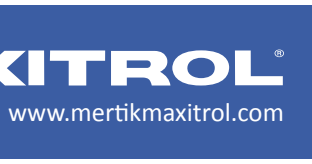

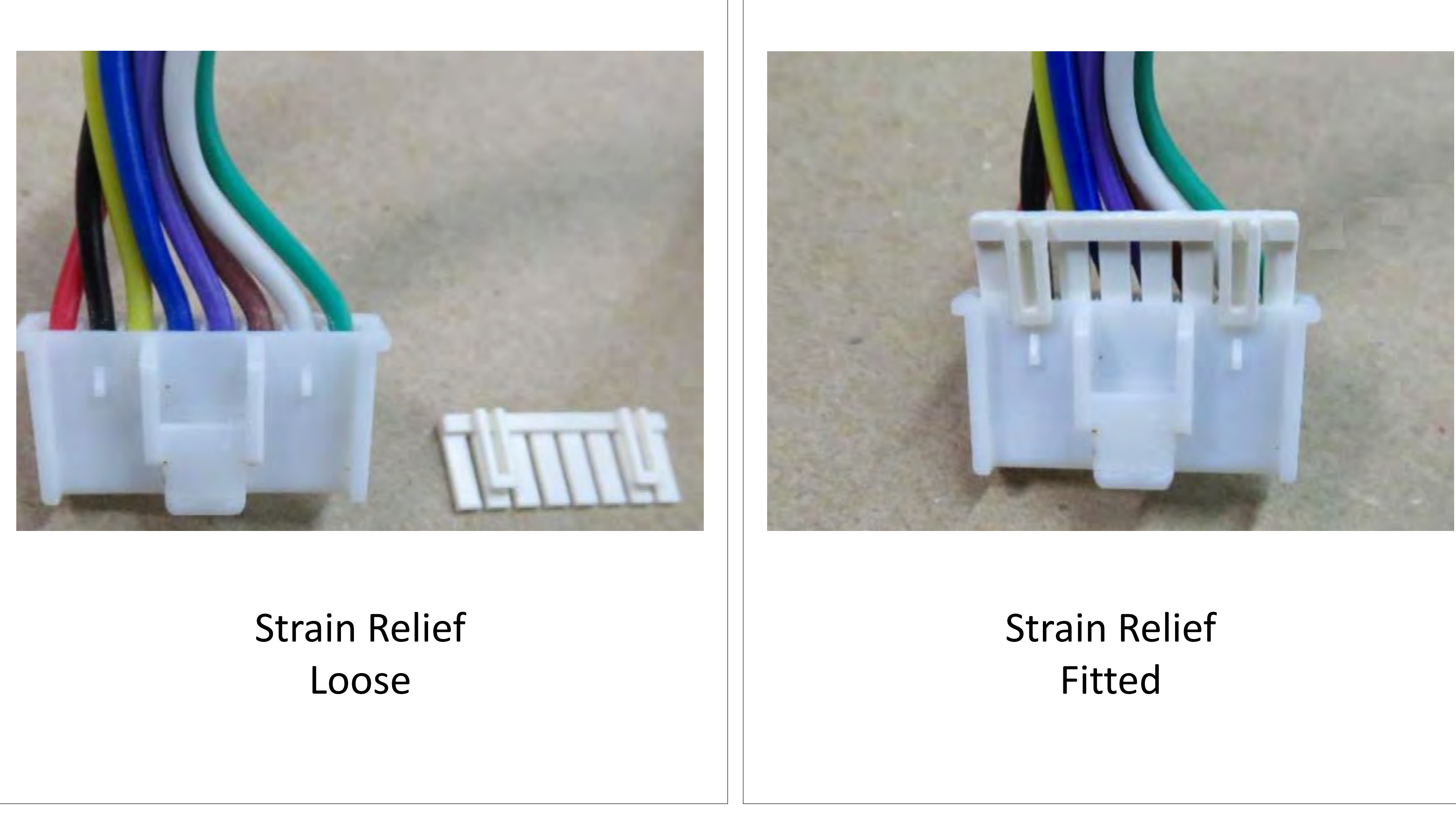

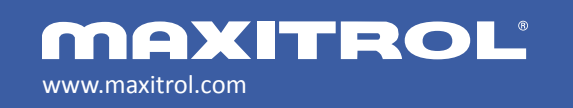

© 2019 Maxitrol Company, Mertik Maxitrol GmbH & Co. KG, All Rights Reserved

#### 8-Wire Cable

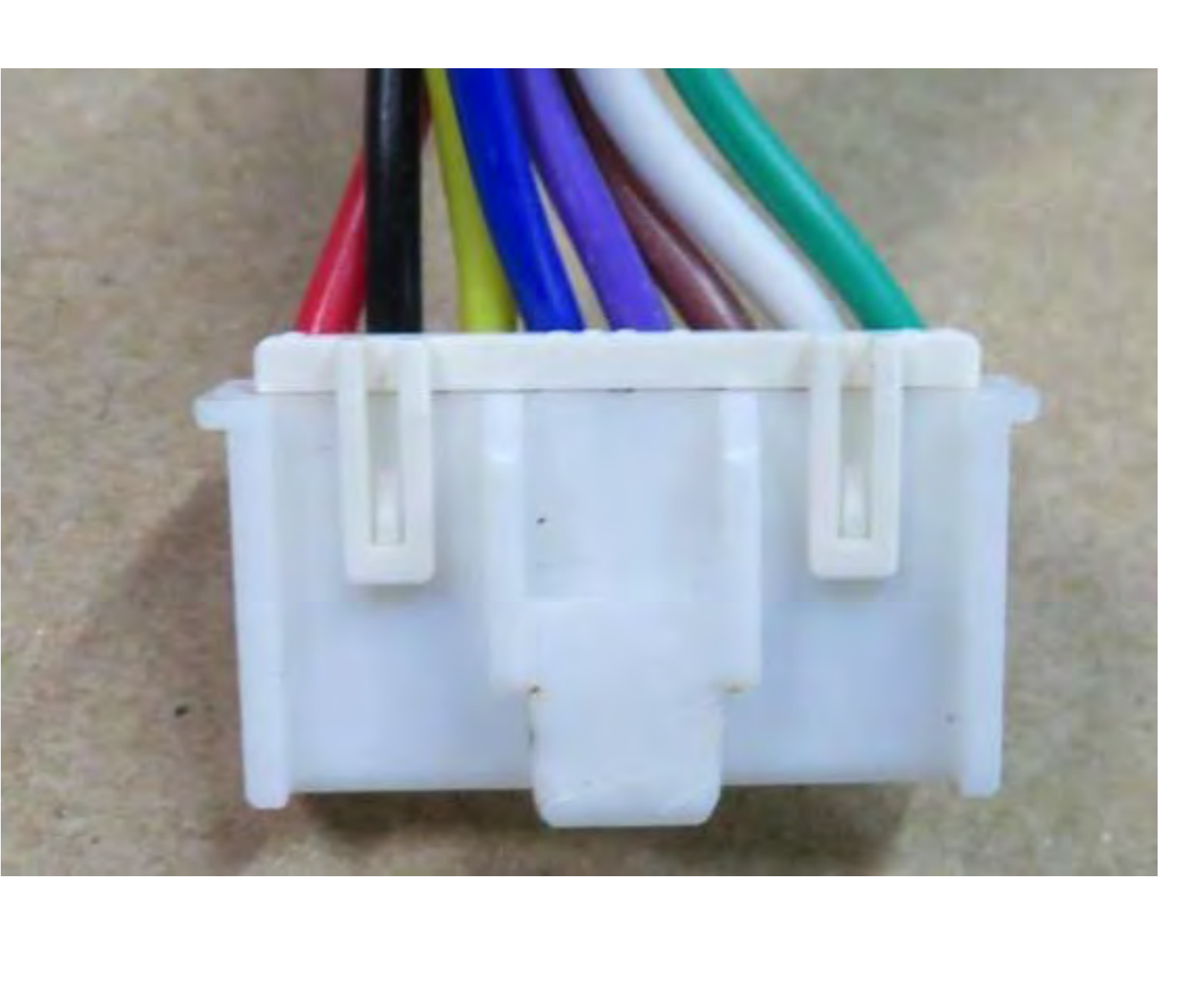

#### Strain Relief Applied

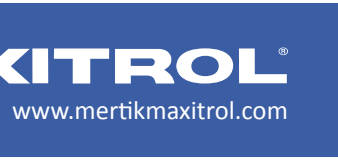

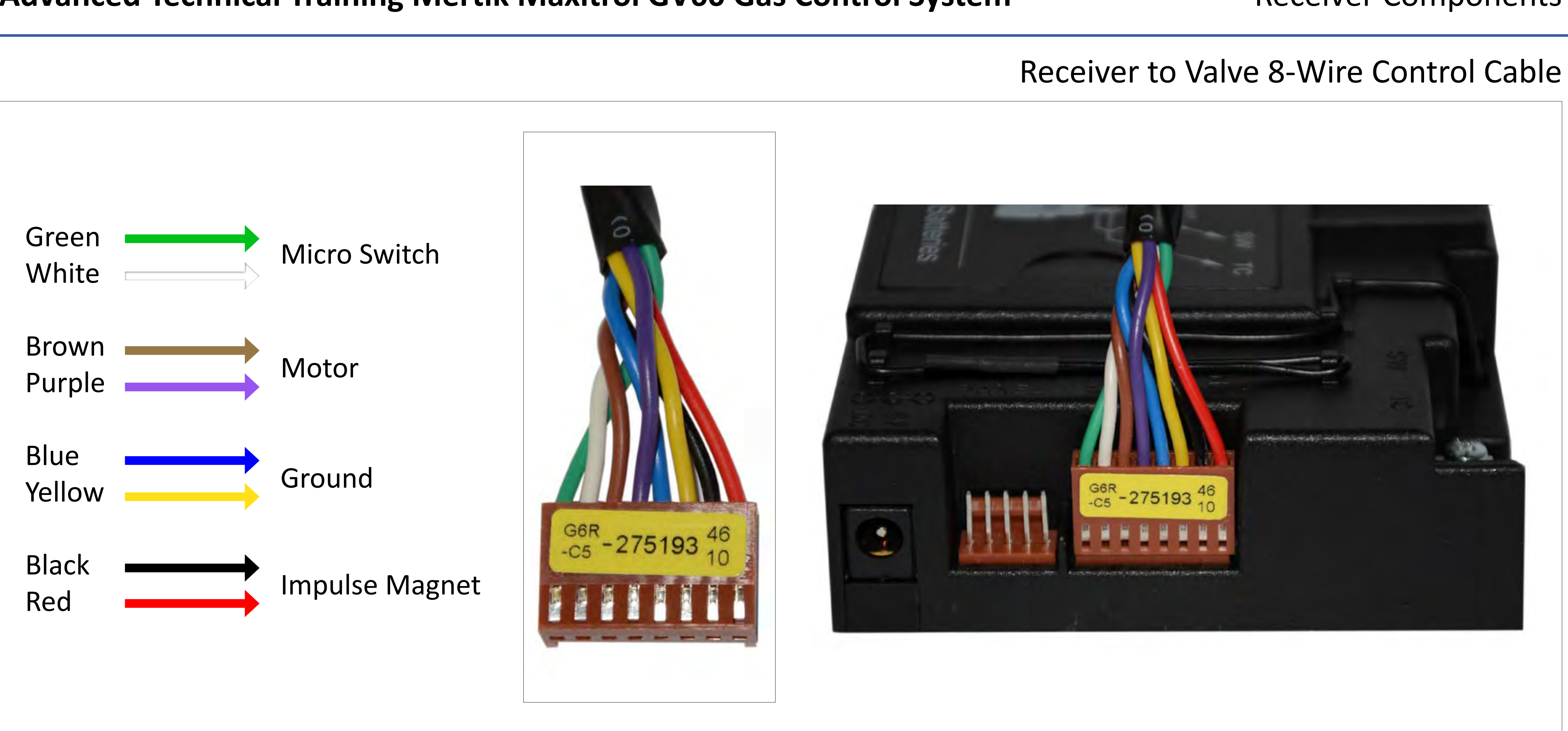

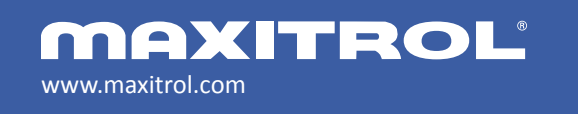

© 2019 Maxitrol Company, Mertik Maxitrol GmbH & Co. KG, All Rights Reserved

#### **Receiver Components**

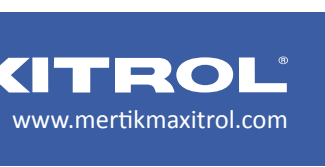

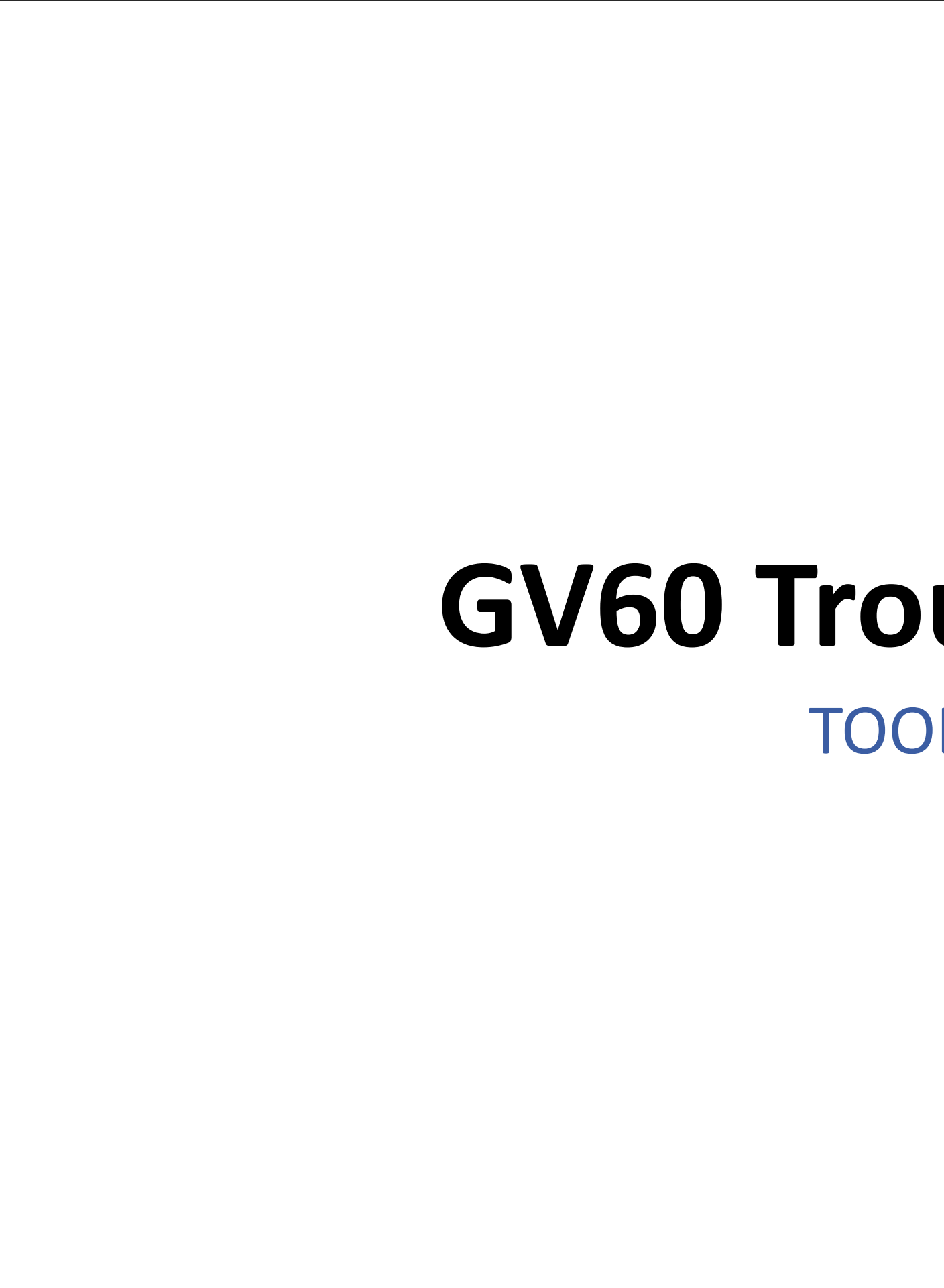

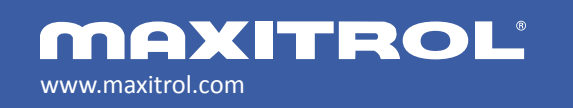

© 2019 Maxitrol Company, Mertik Maxitrol GmbH & Co. KG, All Rights Reserved

## **GV60 Troubleshooting TOOLS NEEDED**

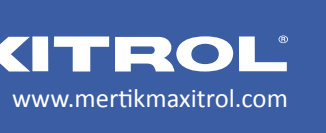

## Advanced Technical Training Mertik Maxitrol GV60 Gas Control System ypical Installation and Test Instruments

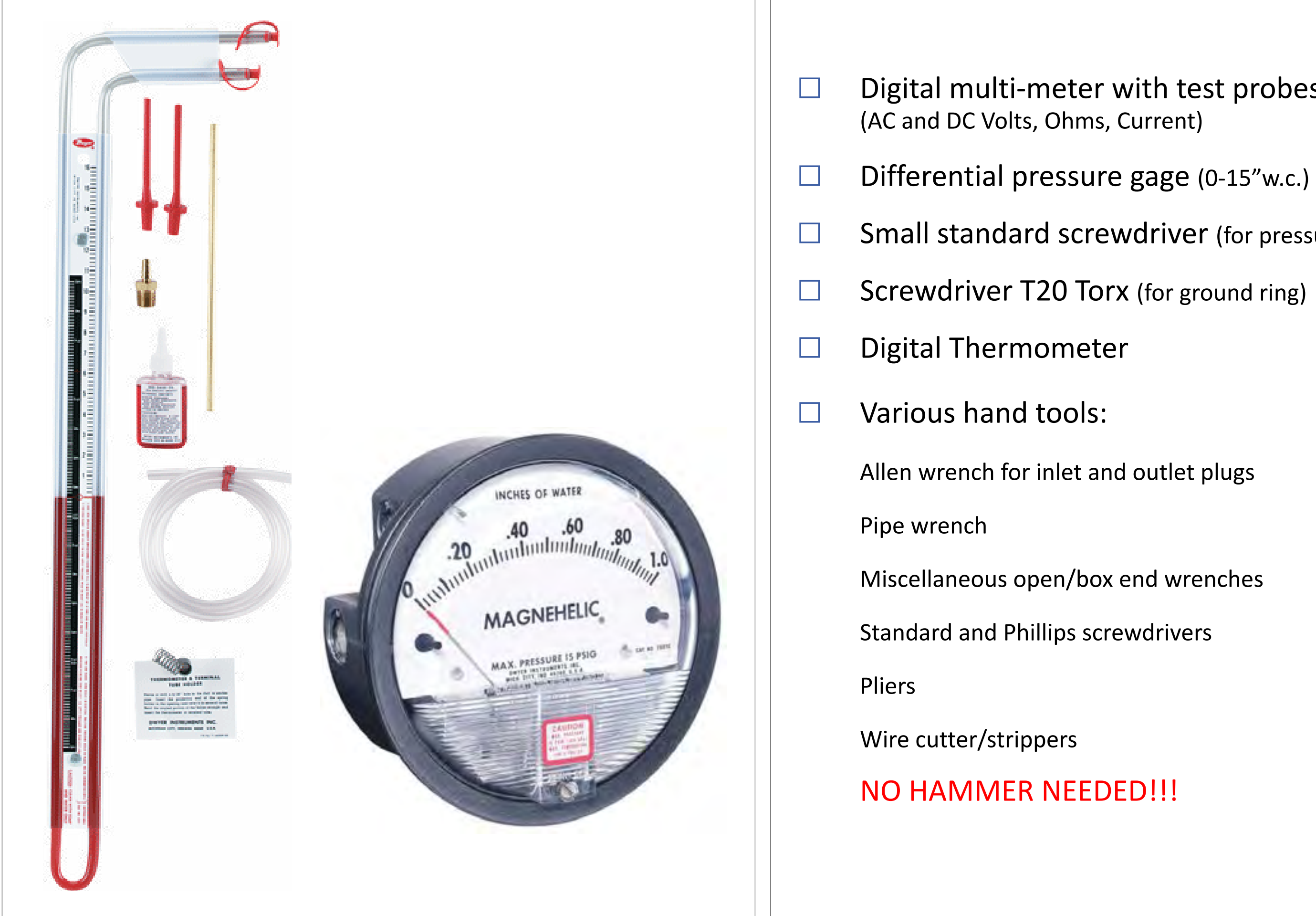

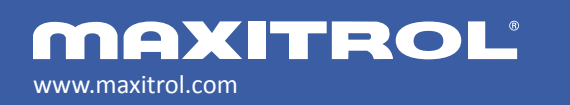

Digital multi-meter with test probes

Small standard screwdriver (for pressure test ports)

Screwdriver T20 Torx (for ground ring)

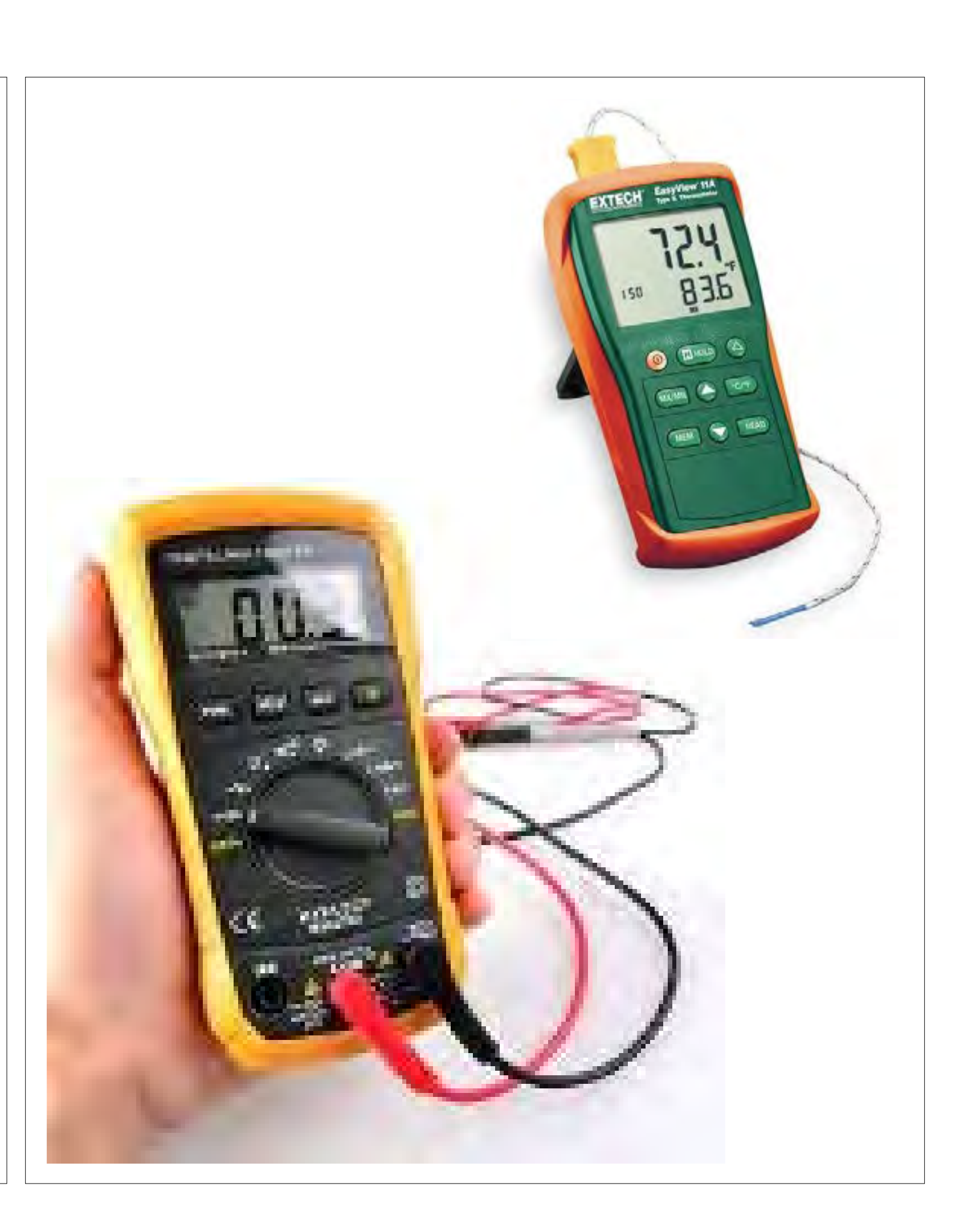

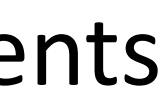

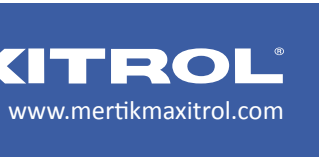

# **GV60 Troubleshooting**

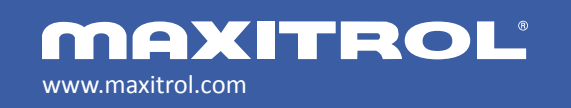

© 2019 Maxitrol Company, Mertik Maxitrol GmbH & Co. KG, All Rights Reserved

Potential Problem: The appliance will not light with the handset.

**TEST THE VALVE** 

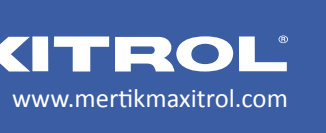

#### **TEST:** Verify that the MANUAL knob is in the ON position.

**PROCEDURE:** Visually inspect MANUAL knob position.

**RESULT:** MANUAL knob should be rotated into, the ON position. The knob will "click" when it is engaged correctly.

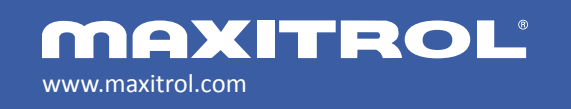

© 2019 Maxitrol Company, Mertik Maxitrol GmbH & Co. KG, All Rights Reserved

### Troubleshooting the GV60

### Testing the Valve

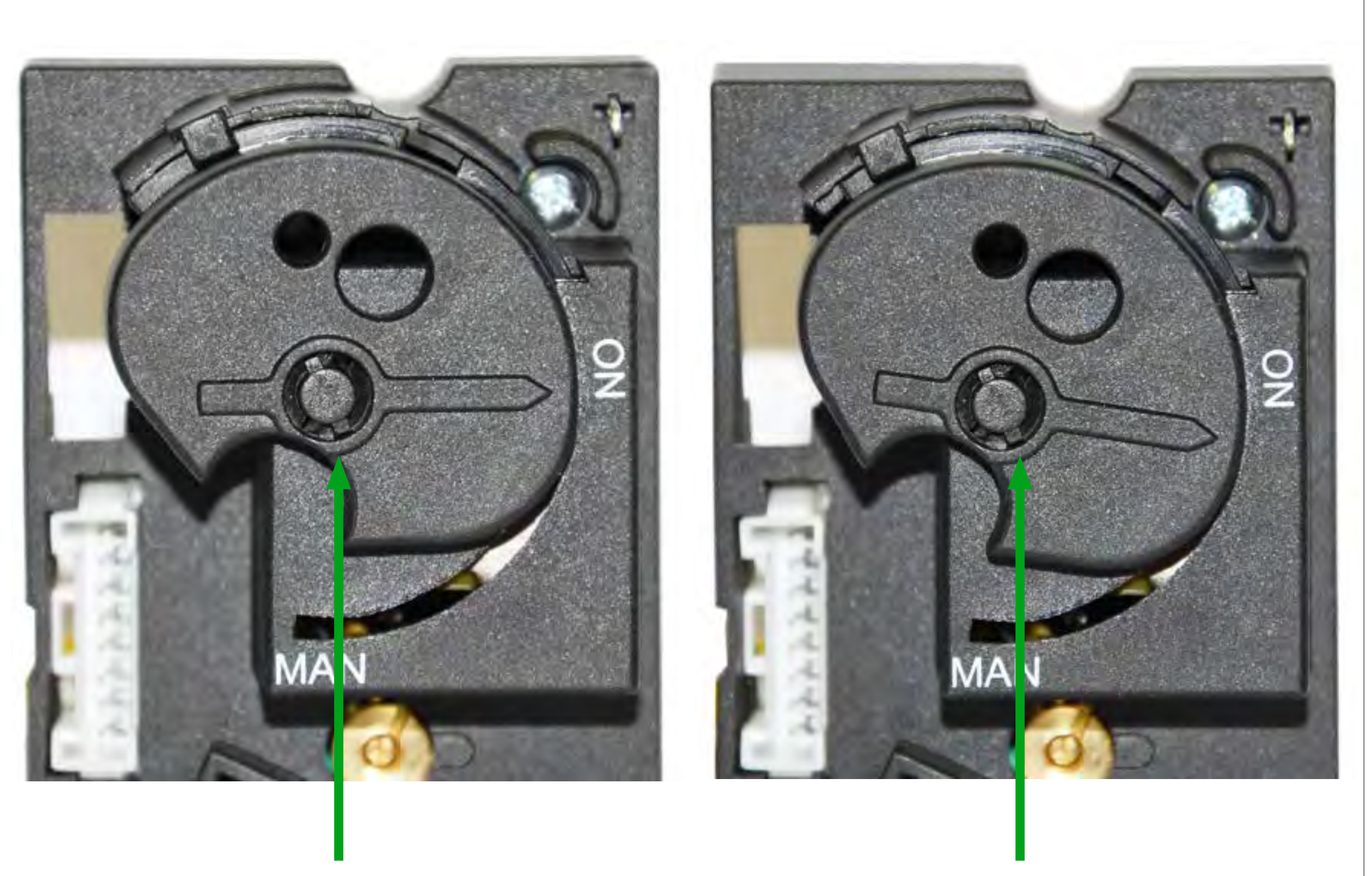

CORRECT. MANUAL knob should be fully in the ON position.

#### **INCORRECT.**

MANUAL knob is not fully in the ON position. The GV60 will not operate properly with the knob in this position.

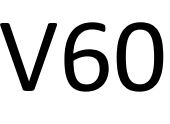

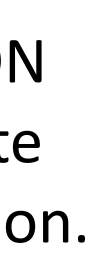

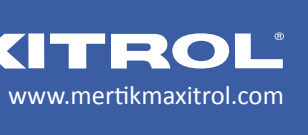

**TEST:** Manually light the fireplace to verify the gas supply is sufficient.

**PROCEDURE:** Turn MANUAL knob to MAN. Insert small tool and depress the plunger. Light pilot and hold the plunger for 10 seconds. Turn knob back to ON.

**RESULT:** If the manual light is successful, test the electronics.

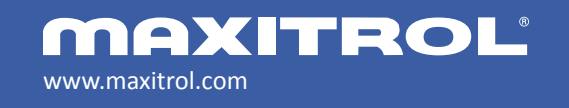

#### Testing the Valve

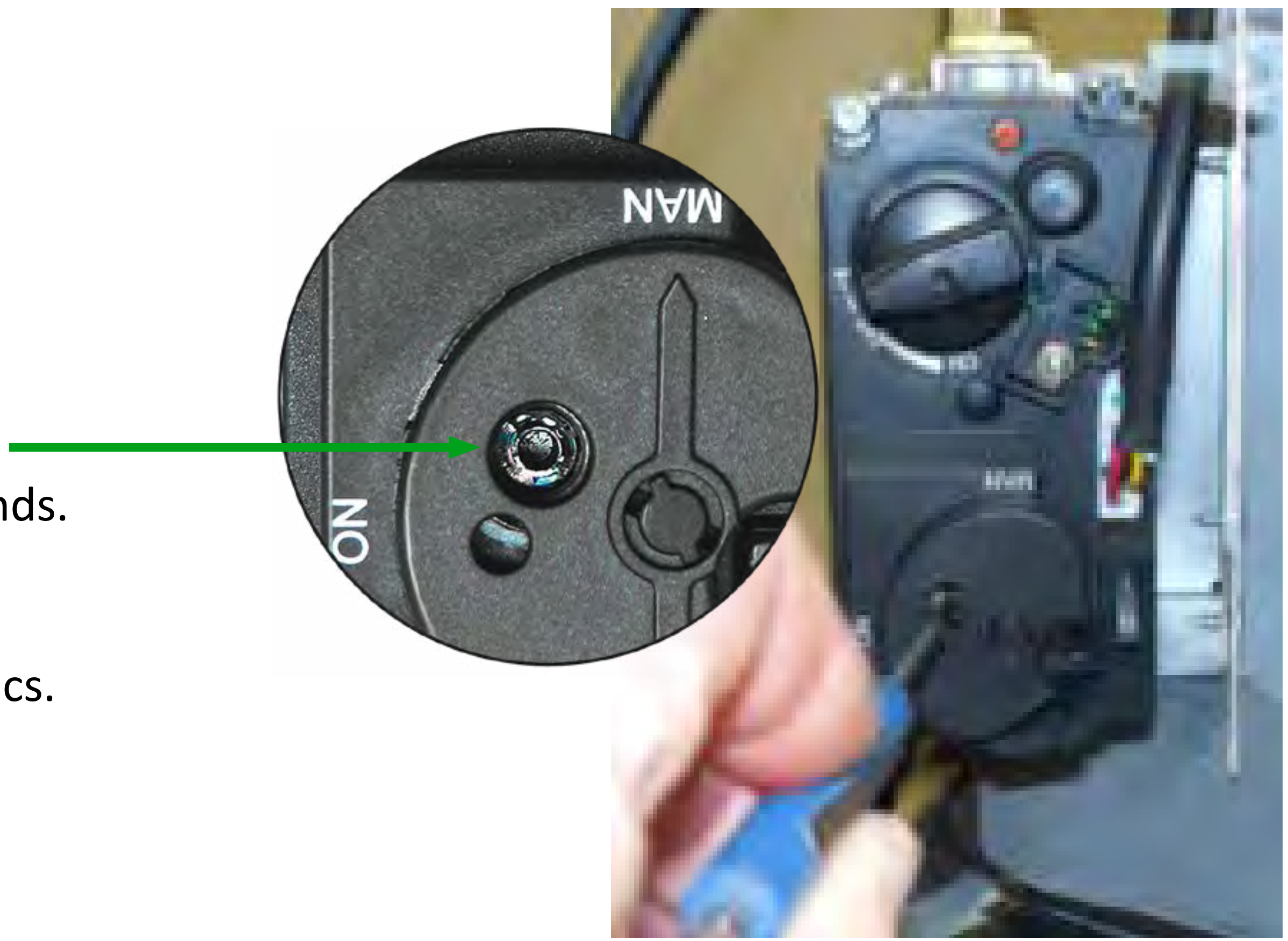

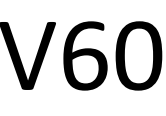

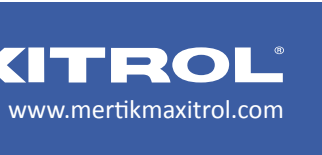

# **GV60 Troubleshooting**

## **TEST THE ELECTRONICS**

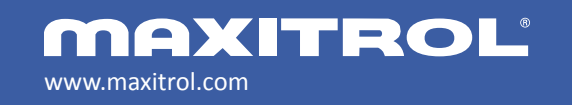

© 2019 Maxitrol Company, Mertik Maxitrol GmbH & Co. KG, All Rights Reserved

Potential Problem: The appliance will not light with the handset.

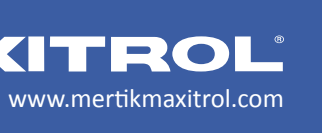

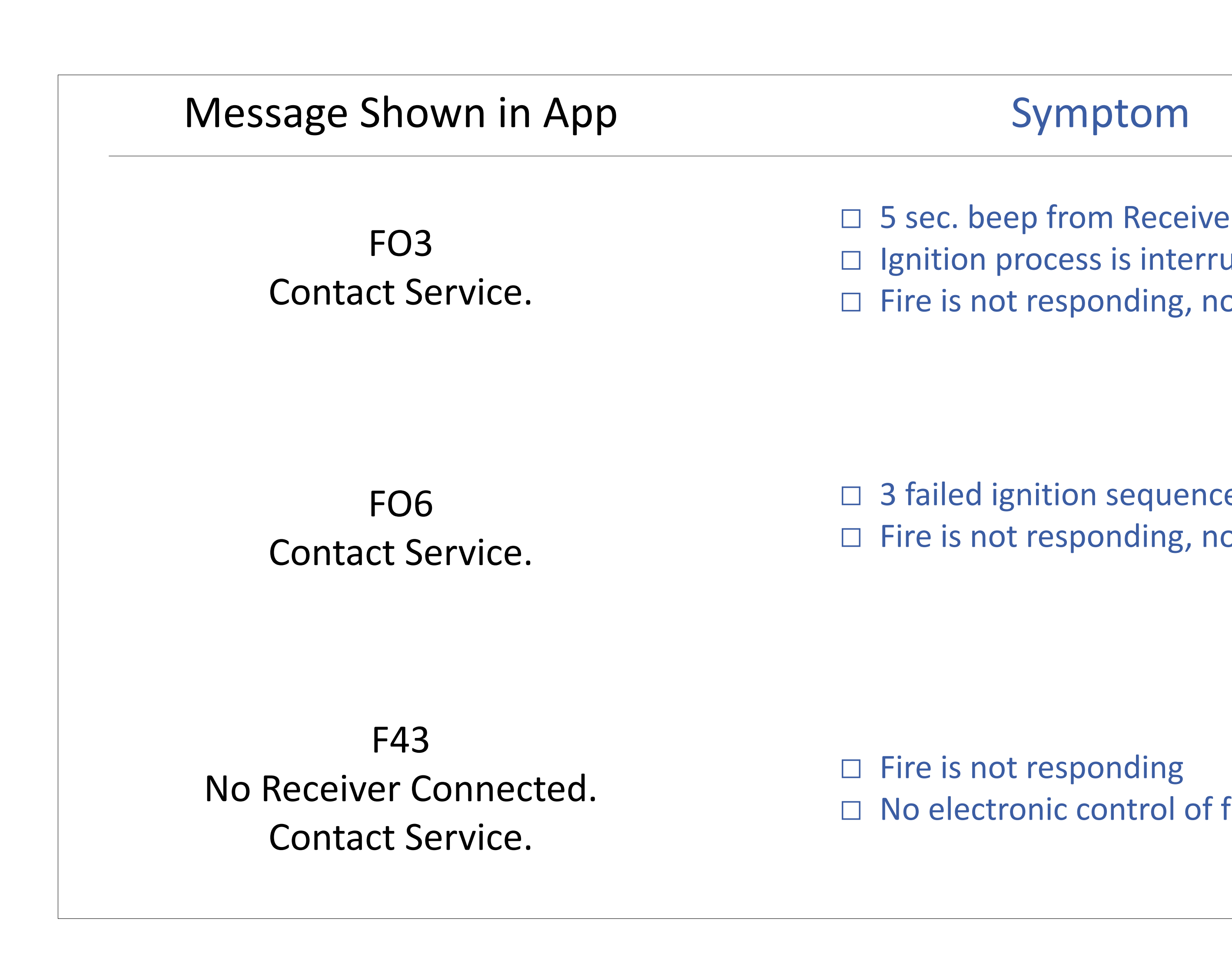

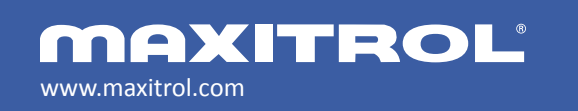

© 2019 Maxitrol Company, Mertik Maxitrol GmbH & Co. KG, All Rights Reserved

|                                 | Pos                                                                                                    | sible cause                                                                 |
|---------------------------------|----------------------------------------------------------------------------------------------------|-----------------------------------------------------------------------------|
| er<br>upted<br>o ignition       | <ul> <li>Thermoconsistent</li> <li>interrupte</li> <li>ON/OFF set</li> </ul>                                 | ouple wiring incorrect or<br>ed<br>switch in "O" (OFF) position             |
| es w/in 5 min.<br>o pilot flame | <ul> <li>No gas su</li> <li>Air in pilo</li> <li>No spark</li> <li>Reversed p</li> <li>LPG inject</li> </ul> | pply<br>ot supply line<br>polarity in Thermocouple w<br>tor in NG appliance |
| fire                            | No common<br>and myfir                                                                                       | nunication between recei<br>re Wi-Fi box                                    |
|                                 |                                                                                                    |                                                                             |

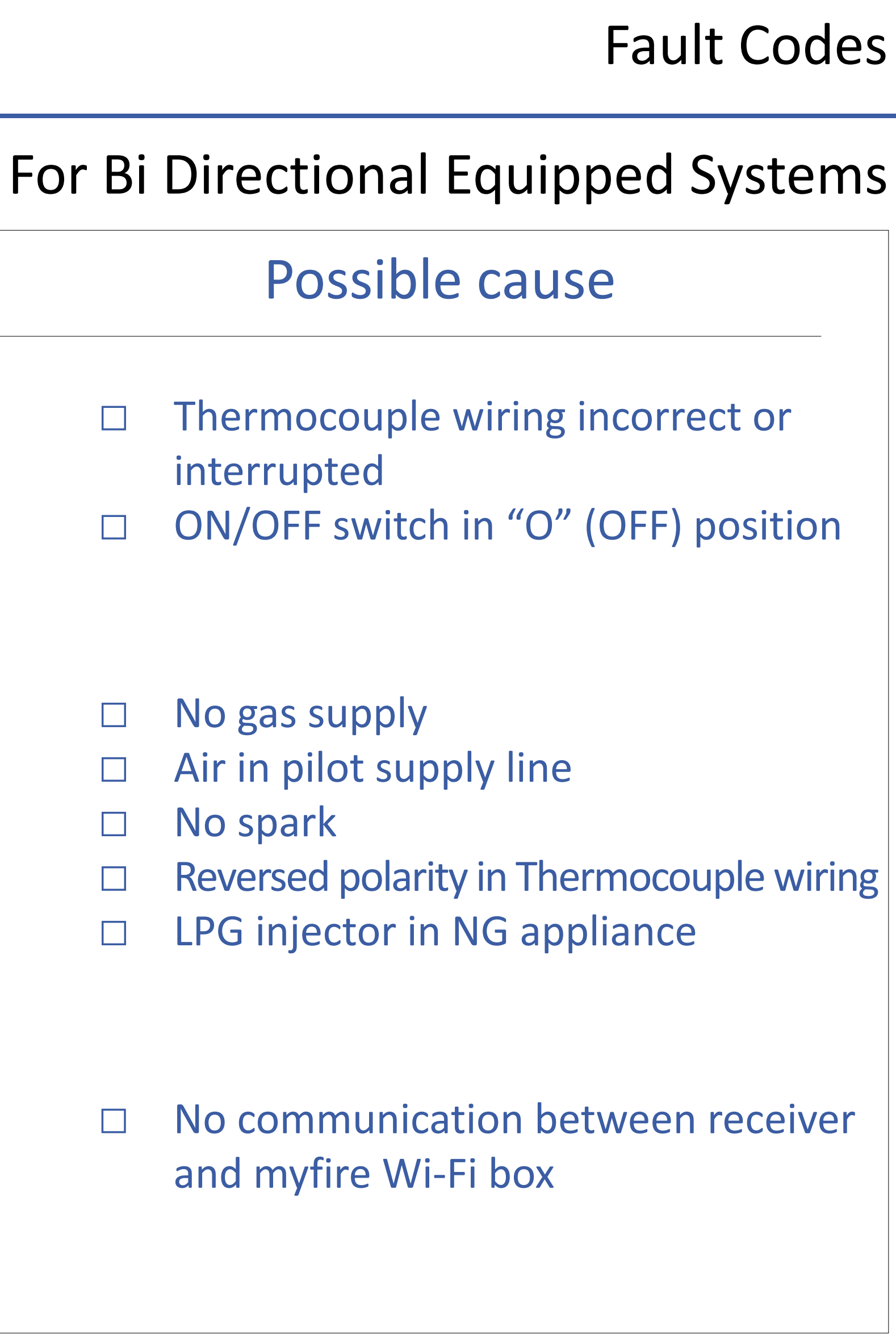

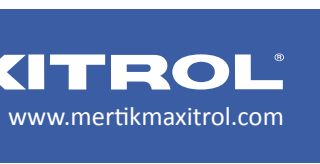

| CONFIRMATION OF A VALID SIGNAL<br>also Reset, new Batteries                                           |                        |  |
|----------------------------------------------------------------------------------------------------|------------------------|--|
| FAILURE:<br>Microswitch defect<br>ON-OFF Switch open<br>WIRING NOT COMPLETED<br>LEARN FUNCTION FAILED |                        |  |
| LOW BATTERY<br>(During the motor turns)                                                               |                        |  |
| SYMBOL FOR IGNITION SEQUENCE                                                                          |                        |  |
| LEARNING FUNCTION                                                                                     | CONFIRMS CODE LEARNING |  |
|                                                                                                    |                        |  |

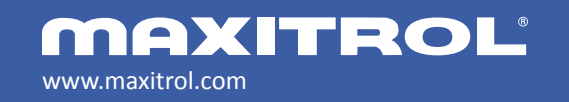

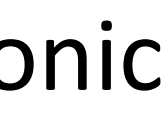

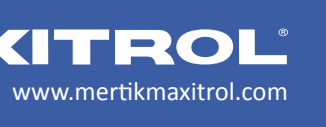

| CONFIRMATION OF A VALID SIGNAL<br>also Reset, new Batteries                                            |                                                            |
|----------------------------------------------------------------------------------------------------|------------------------------------------------------------|
| FAILURE:<br>Micro switch defect<br>ON-OFF Switch open<br>WIRING NOT COMPLETED<br>LEARN FUNCTION FAILED |                                                            |
| LOW BATTERY<br>(During the motor turns)                                                                |                                                            |
| SYMBOL FOR IGNITION SEQUENCE                                                                           |                                                            |
| LEARNING FUNCTION                                                                                      | CONFIRMS CODE LEARNING<br>PUSH RESET PUSH RESET PUSH RESET |
|                                                                                                    |                                                            |

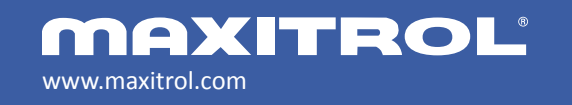

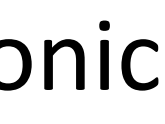

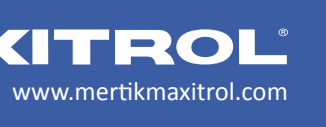

| FAILURE:                            |                                                                                                    |
|-------------------------------------|----------------------------------------------------------------------------------------------------|
| Micro switch defect                 |                                                                                                    |
| ON-OFF Switch open                  |                                                                                                    |
| LEARN FUNCTION FAILED               |                                                                                                    |
| 2 <sup>rd</sup> THERMOCOUPLE CONNEC | CTED TO STANDARD VERSIONS (WHITE STICKER ON THE RECEIVER'S BACKSIDE                                                                                                    |
| NO 2 <sup>rd</sup> THERMOCOUPLE CON | INECTED TO 2 <sup>nd</sup> THERMOCOUPLE VERSION (YELLOW STICKER ON THE RECEIVER'S BACKSIDE)                                                                                                    |
| IGNITION TRIED WHILE 2nd TH         | HERMOCOUPLE HAS NOT COOLED DOWN YET                                                                                                    |
| LOW BATTERY                         |                                                                                                    |
| (During the motor turns)            |                                                                                                    |
| RESET                               |                                                                                                    |
| also Batteries changed, Power on    |                                                                                                    |
|                                     | CONCIDENC CODE LEADAUNC                                                                                                    |
|                                     | CONFIRMS CODE LEARNING                                                                                                    |
| CARNING SUNCTION                    |                                                                                                    |
| LEARNING FUNCTION                   |                                                                                                    |
|                                     |                                                                                                    |
|                                     | PUSH RESET                                                                                                    |
|                                     | PUSH RESET PUSH II<br>SMALL FLAME                                                                                                    |
|                                     | PUSH RESET PUSH II<br>SMALL FLAME                                                                                                    |
|                                     |                                                                                                    |
|                                     | PUSH RESET PUSH II<br>SMALL FLAME<br>SMALL FLAME<br>SILVER STICKER AT THIS POSITION IS<br>USED FOR BER VERSIONS (GER bas                                                                             |
|                                     | PUSH RESET<br>PUSH II<br>SMALL FLAME<br>SMALL FLAME<br>SILVER STICKER AT THIS POSITION IS<br>USED FOR BER VERSIONS (GER has<br>USED FOR BER VERSIONS (GER has<br>the sticker at a different position |
|                                     | PUSH RESET<br>PUSH II<br>SMALL FLAME SMALL FLAME SILVER STICKER AT THIS POSITION IS USED FOR BGR VERSIONS (GGR has the sticker at a different position                                               |
|                                     | PUSH RESET<br>PUSH II<br>SMALL FLAME<br>SMALL FLAME<br>SILVER STICKER AT THIS POSITION IS<br>USED FOR BGR VERSIONS (GGR has<br>the sticker at a different position                                   |
|                                     | PUSH RESET<br>PUSH RESET<br>PUSH RESET<br>SMALL FLAME<br>SMALL FLAME<br>SILVER STICKER AT THIS POSITION IS<br>USED FOR BGR VERSIONS (GGR has<br>the sticker at a different position                  |

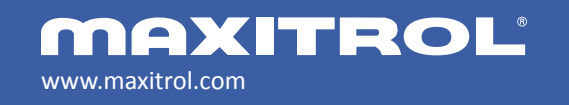

www.mertikmaxitrol.com

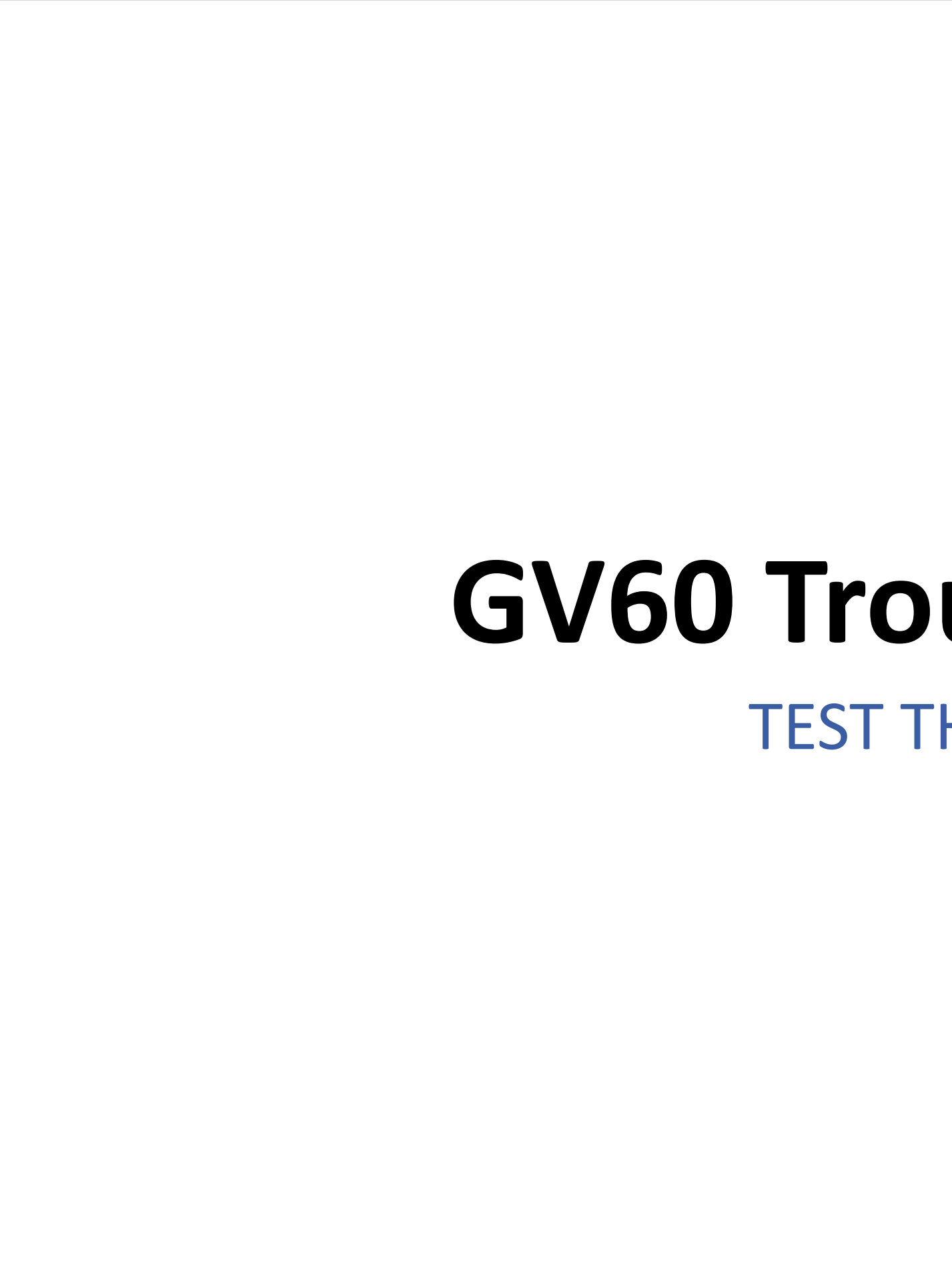

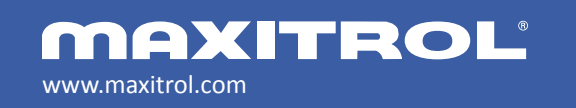

# **GV60 Troubleshooting**

**TEST THE BATTERIES** 

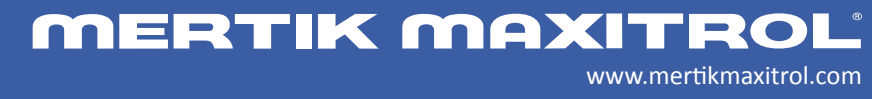

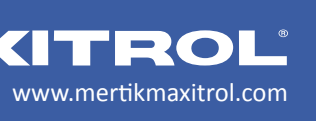

**TEST:** Check batteries for proper voltage.

**PROCEDURE:** Connect "+" test probe to the pin on the far left of the 5-wire connector. Connect "-" test probe to ground, e.g. valve body or appliance chassis.

**RESULT:** The reading should be 5 – 6 VDC.

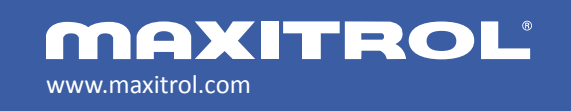

### Troubleshooting the GV60

#### Testing the Batteries

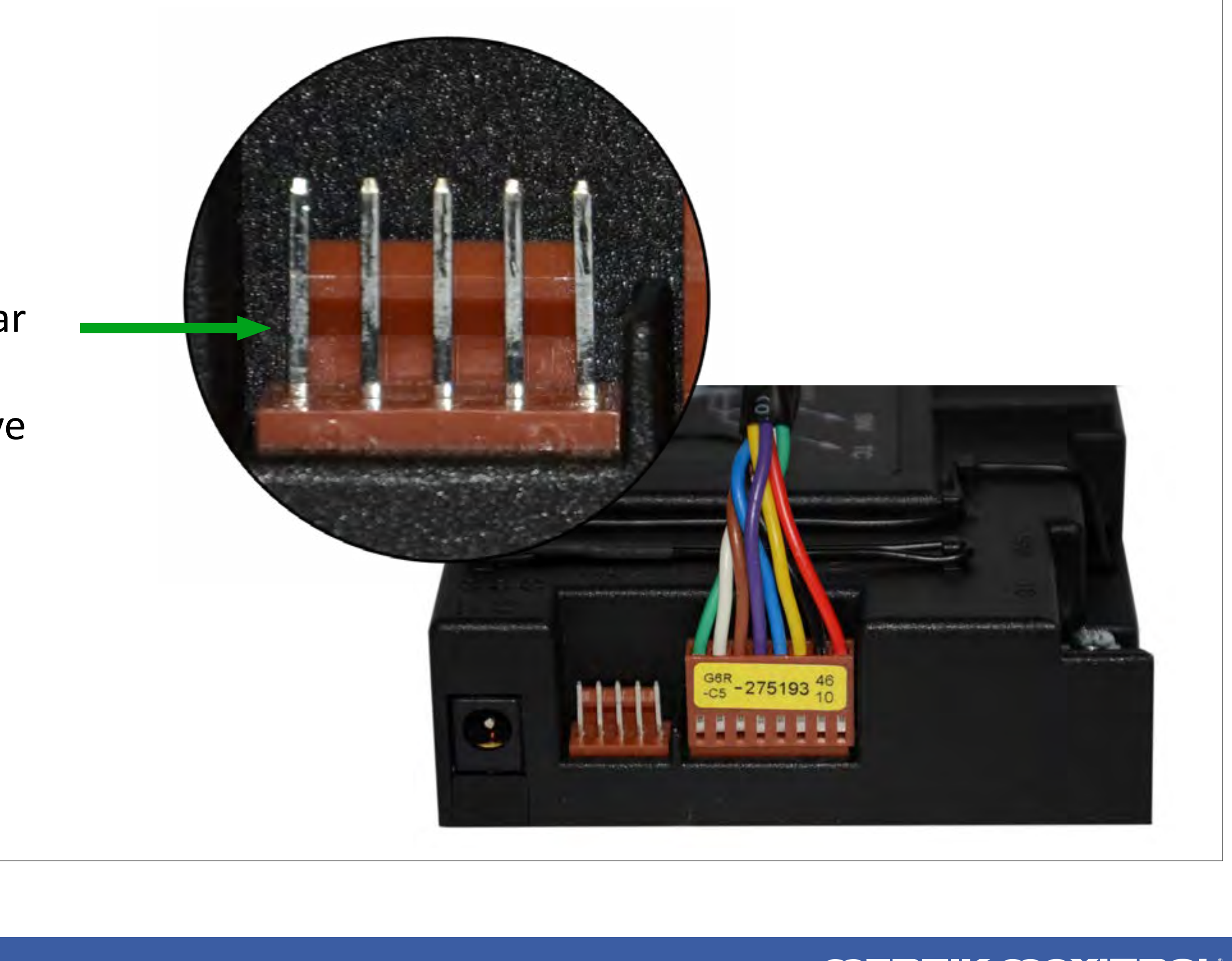

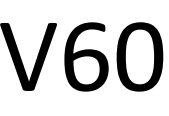

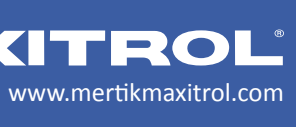

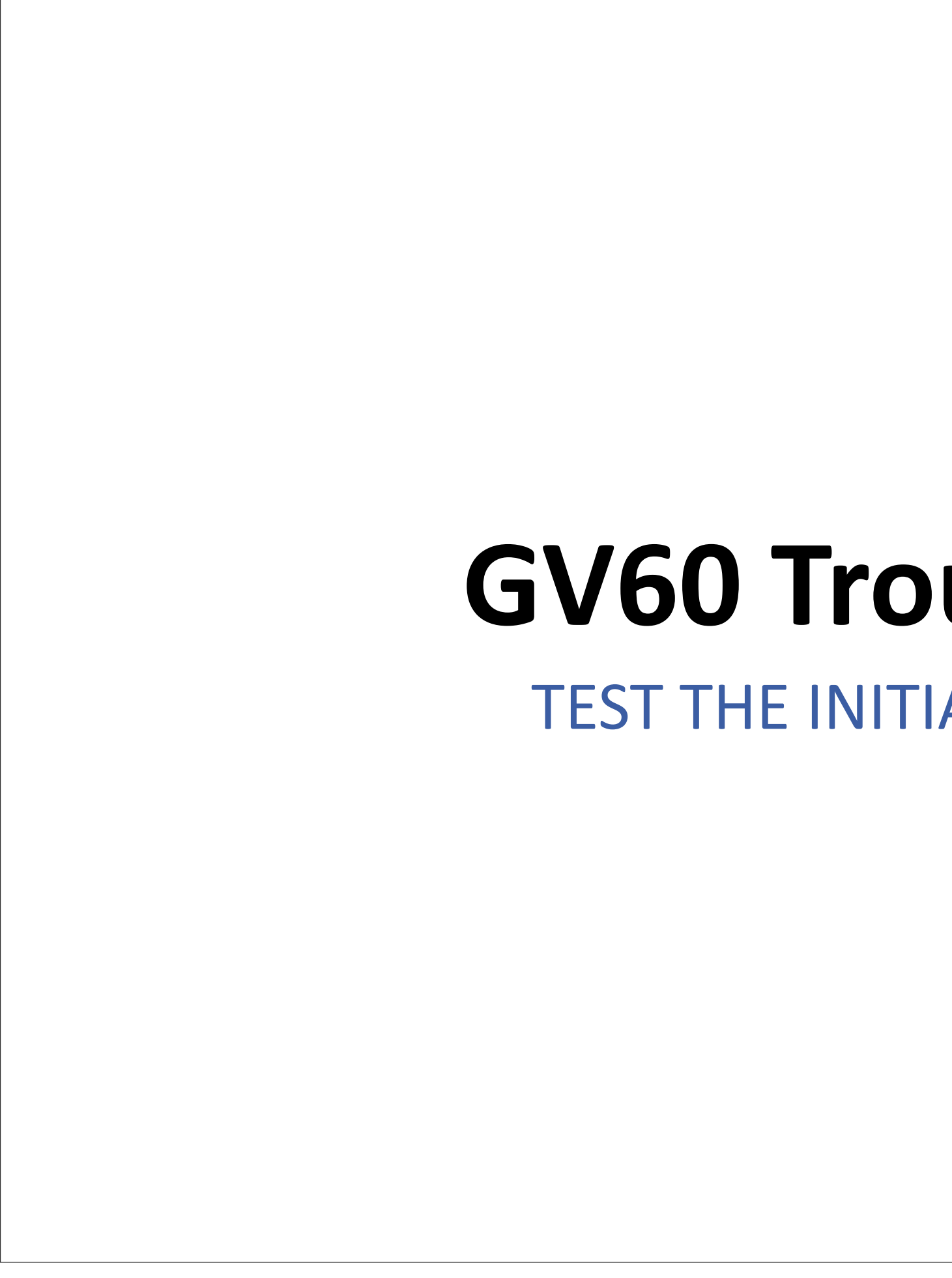

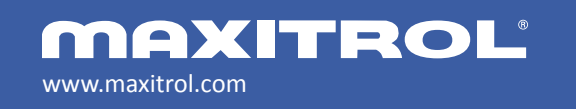

# **GV60 Troubleshooting**

**TEST THE INITIAL RECEIVER OUTPUT** 

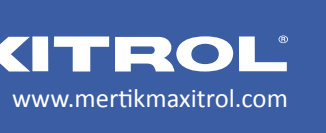

Do you hear a "clunk" when the impulse magnet engages?

**TEST:** Test the initial receiver output.

**PROCEDURE:** Connect "+" test probe on yellow wire. Connect "–" test probe to ground, e.g. valve body or appliance chassis.

**RESULT:** The reading should be 5+ mV at the yellow wire as the batteries power the electromagnet.

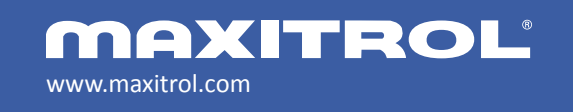

© 2019 Maxitrol Company, Mertik Maxitrol GmbH & Co. KG, All Rights Reserved

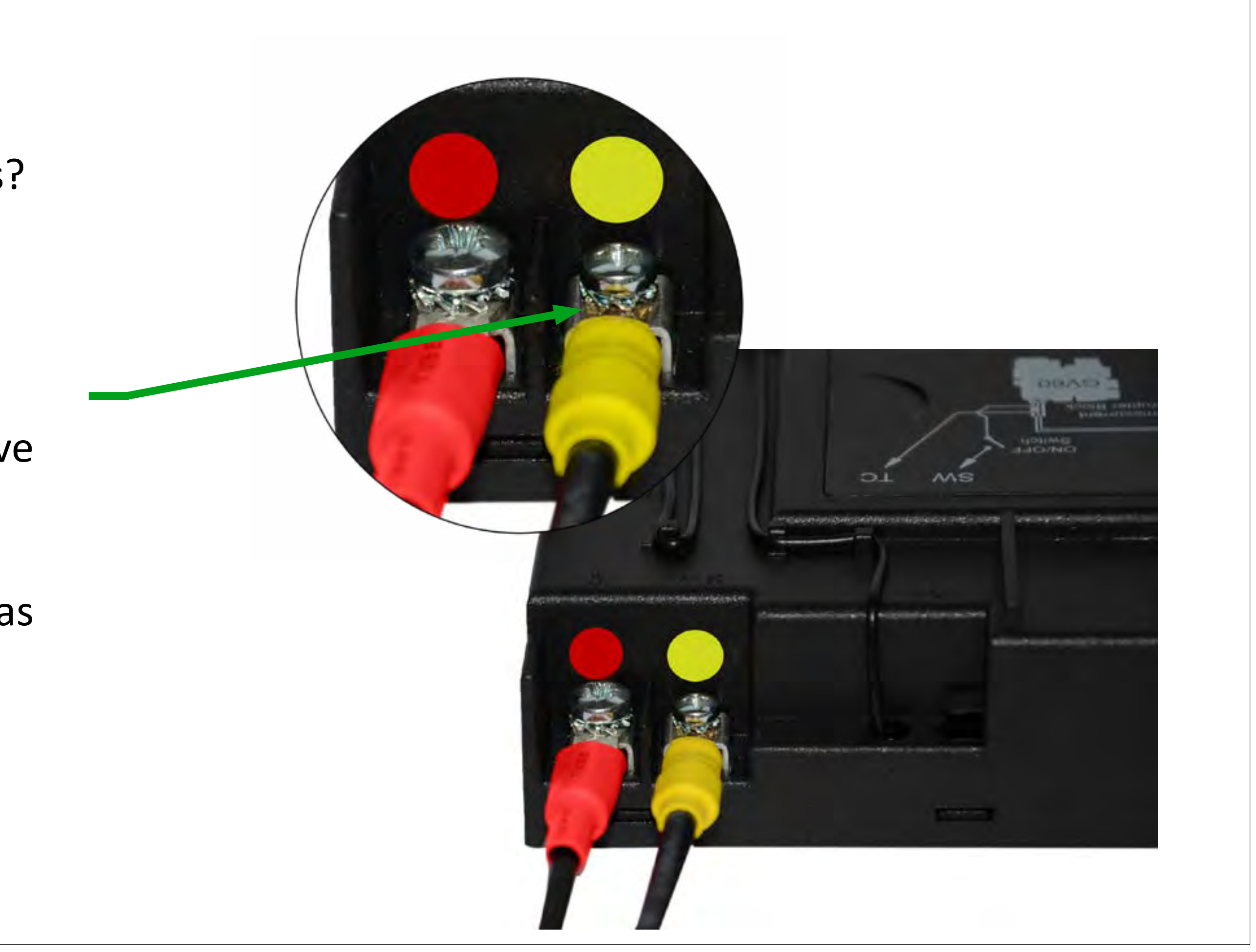

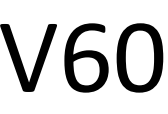

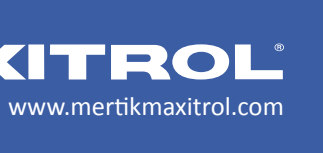

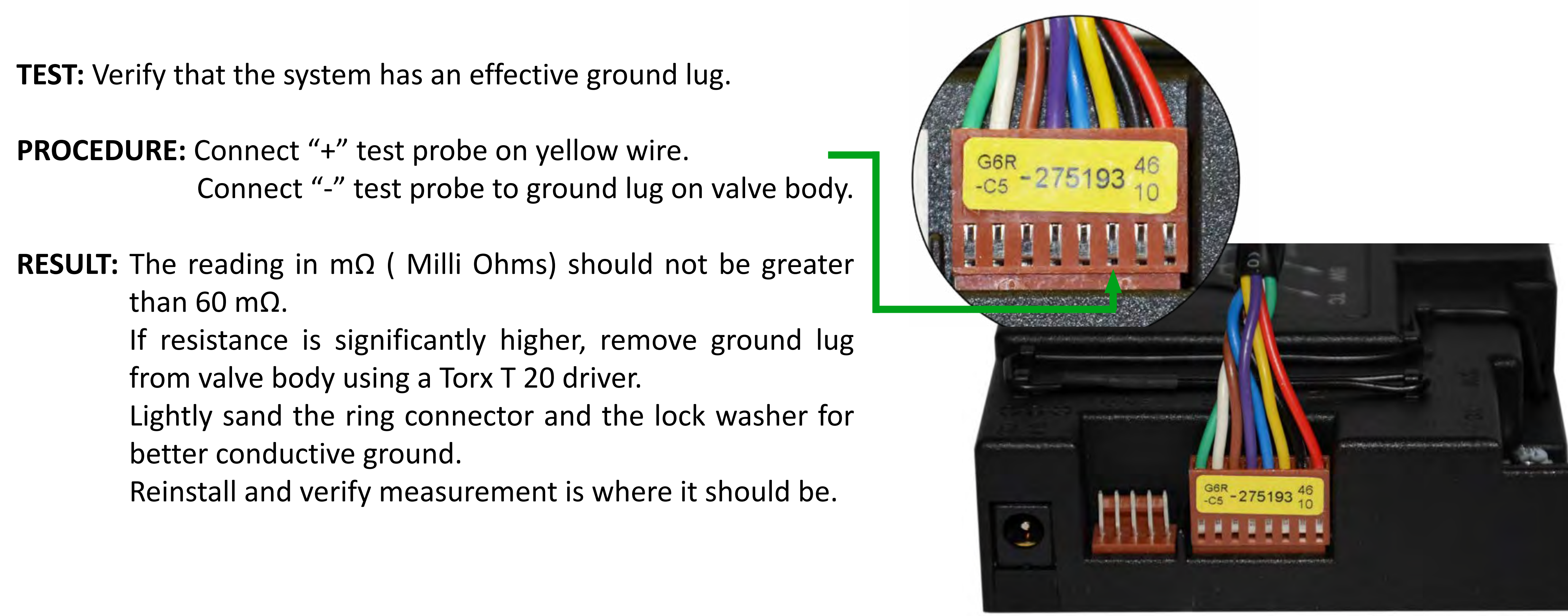

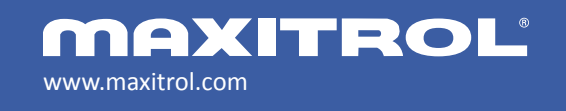

## Troubleshooting the GV60

## Verifying Ground with Gas Valve

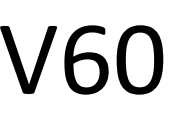

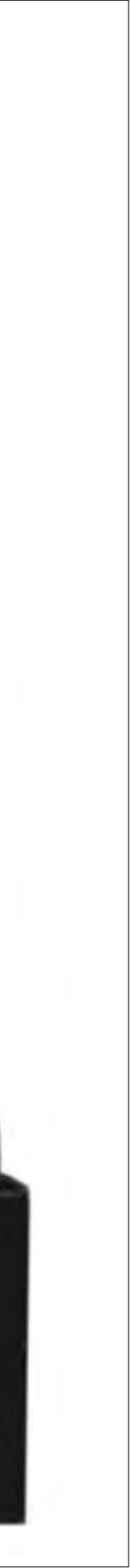

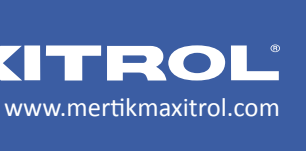

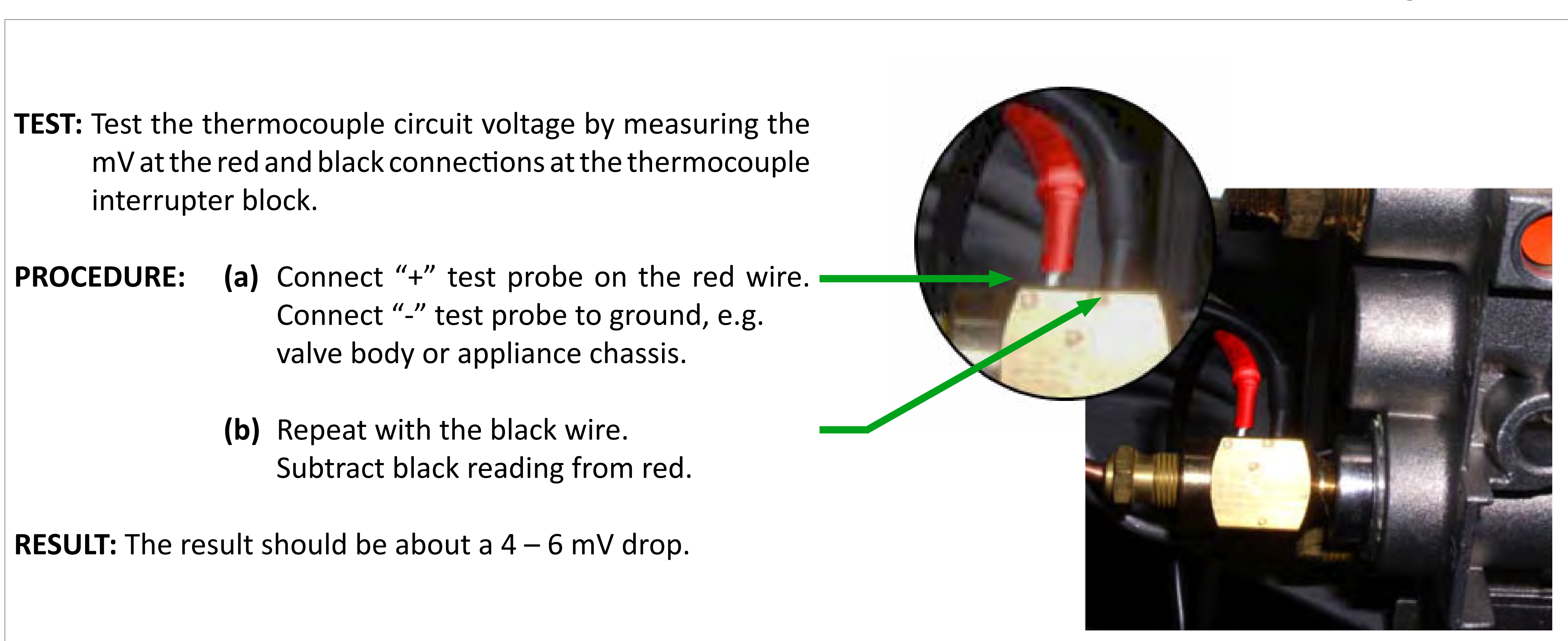

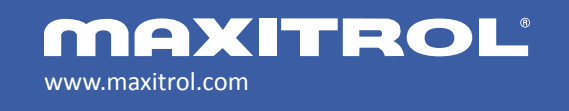

### Troubleshooting the GV60

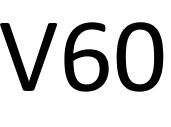

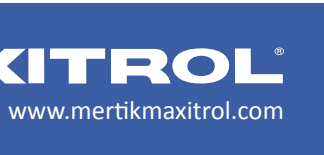

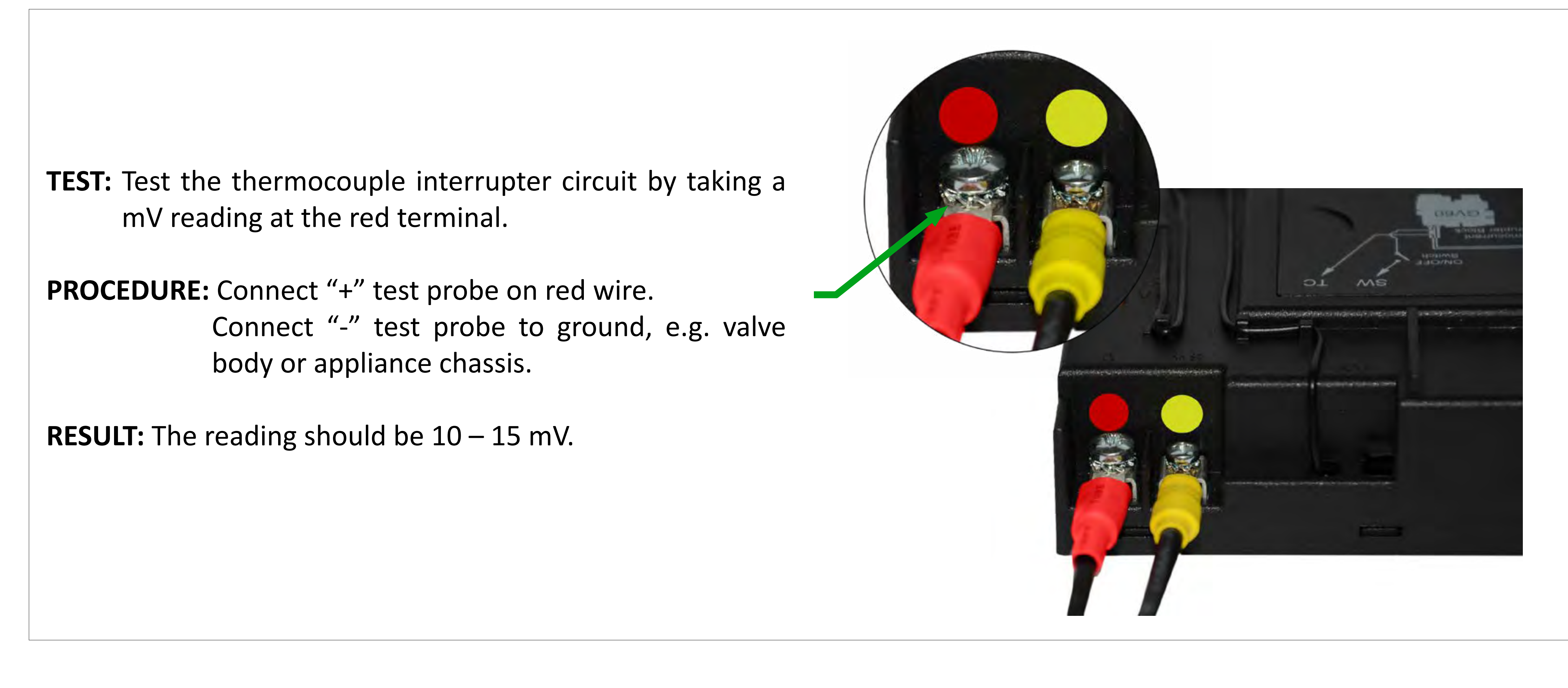

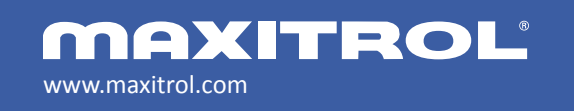

© 2019 Maxitrol Company, Mertik Maxitrol GmbH & Co. KG, All Rights Reserved

### Troubleshooting the GV60

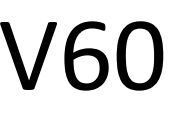

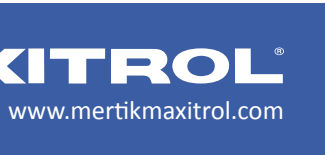

**TEST:** Test the thermocouple interrupter circuit by taking a mV reading at the yellow terminal.

**PROCEDURE:** Connect "+" test probe on yellow wire. Connect "-" test probe to ground, e.g. valve body or appliance chassis. Subtract mV reading from test on the red wire (see previous slide) from current reading on the yellow wire.

**RESULT:** The difference is the power being consumed by the receiver. A minimum of 5 mV is required for proper operation.

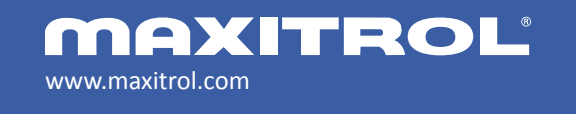

### Troubleshooting the GV60

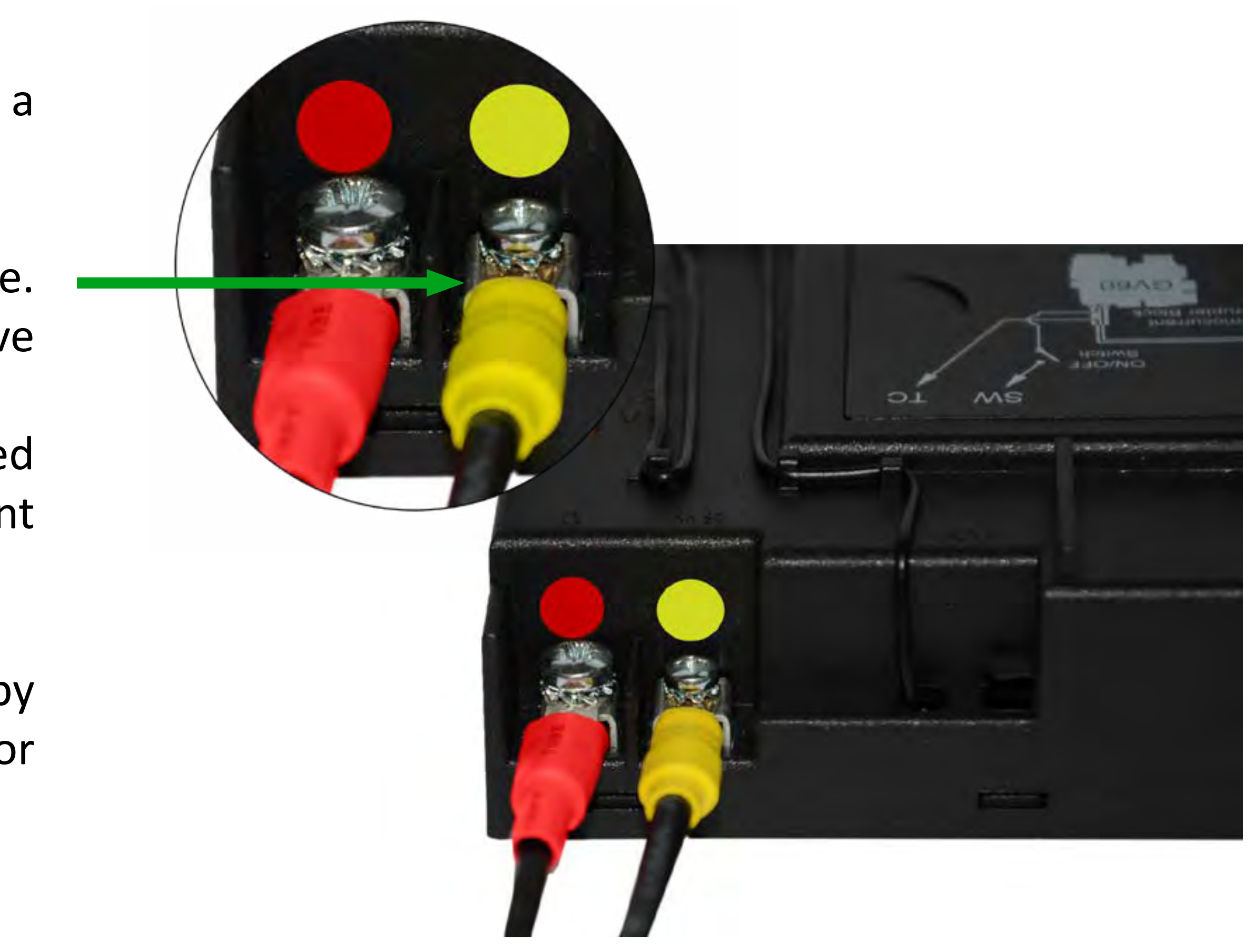

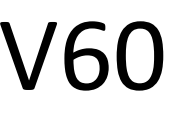

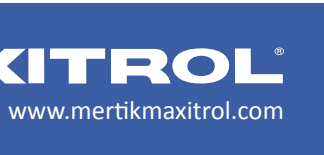

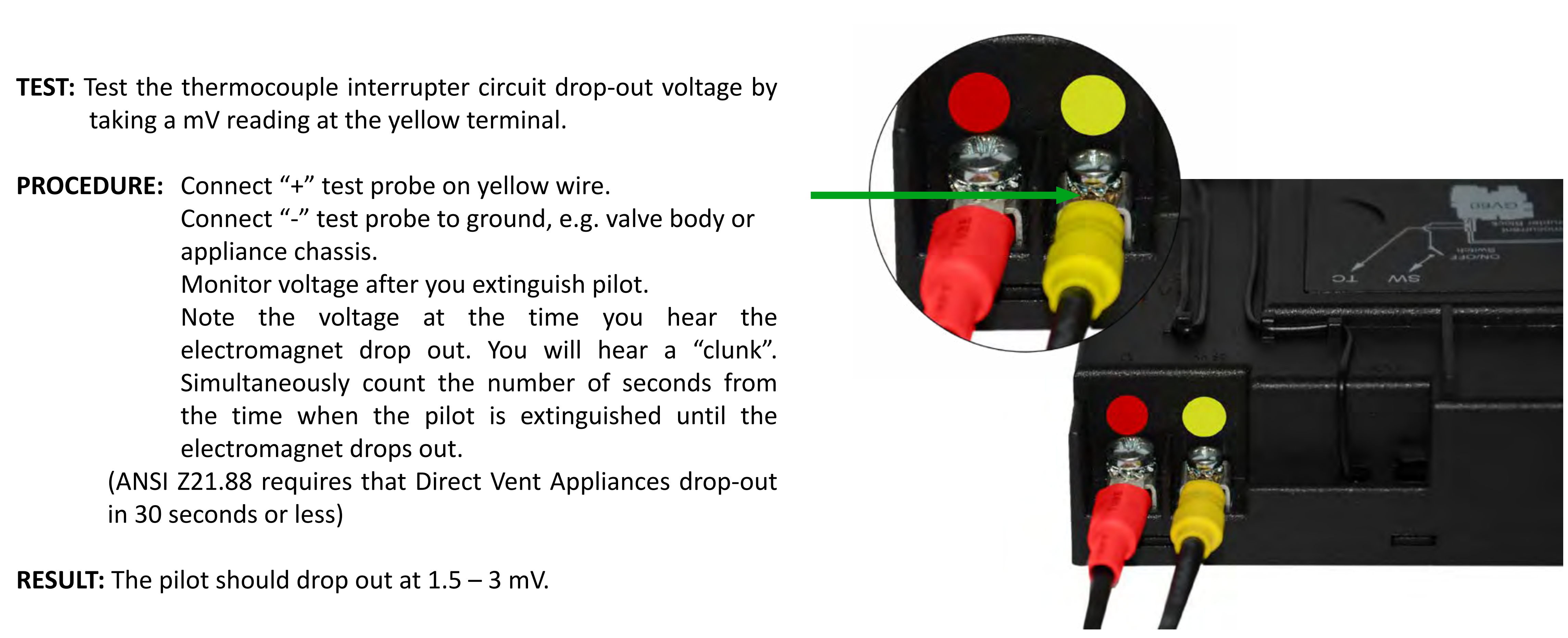

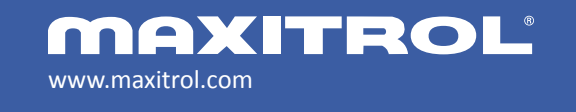

### Troubleshooting the GV60

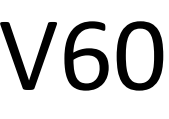

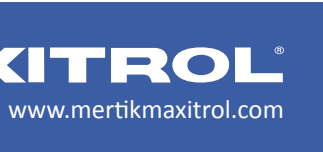

# **GV60 Troubleshooting**

**VERIFY MOTOR OPERATION** 

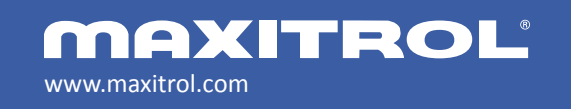

© 2019 Maxitrol Company, Mertik Maxitrol GmbH & Co. KG, All Rights Reserved

Potential Problem: The flame height will not change.

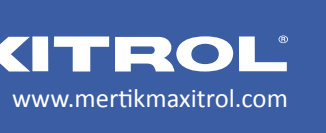

**TEST:** Verify that the motor is receiving power.

**PROCEDURE:** Connect "+" test probe on the purple wire. Connect "-" test probe to ground, e.g. valve body or appliance chassis. Push DOWN FLAME button on the handset.

**RESULT:** The reading should be 5-6 Volts and motor should move. If there is no motor movement, the motor may be damaged or there may be a wiring harness issue.

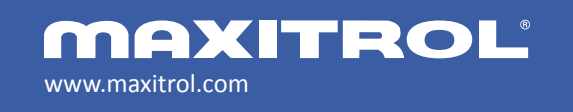

## Troubleshooting the GV60

#### Verifying Motor Operation

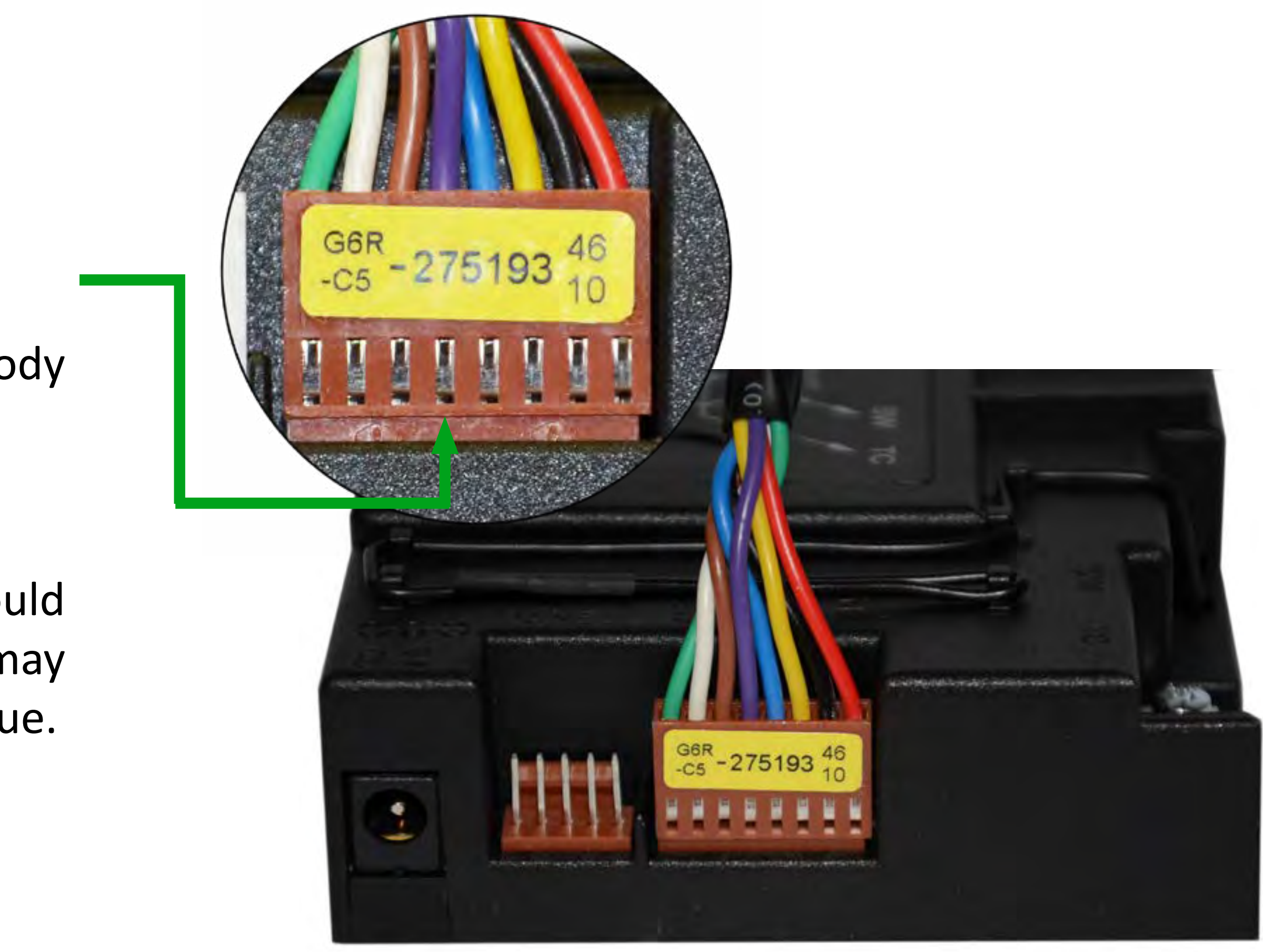

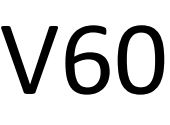

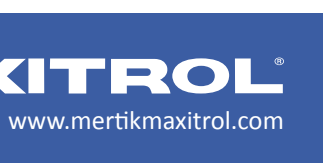

**TEST:** Verify that the motor is receiving power.

**PROCEDURE:** Connect "+" test probe on the brown wire. Connect "-" test probe to ground, e.g. valve body or appliance chassis. Push UP FLAME button on the handset.

**RESULT:** The reading should be 5-6 Volts and motor should move. If there is no motor movement, the motor may be damaged or there may be a wiring harness issue.

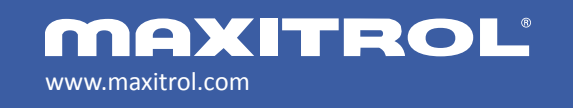

## Troubleshooting the GV60

#### Verifying Motor Operation

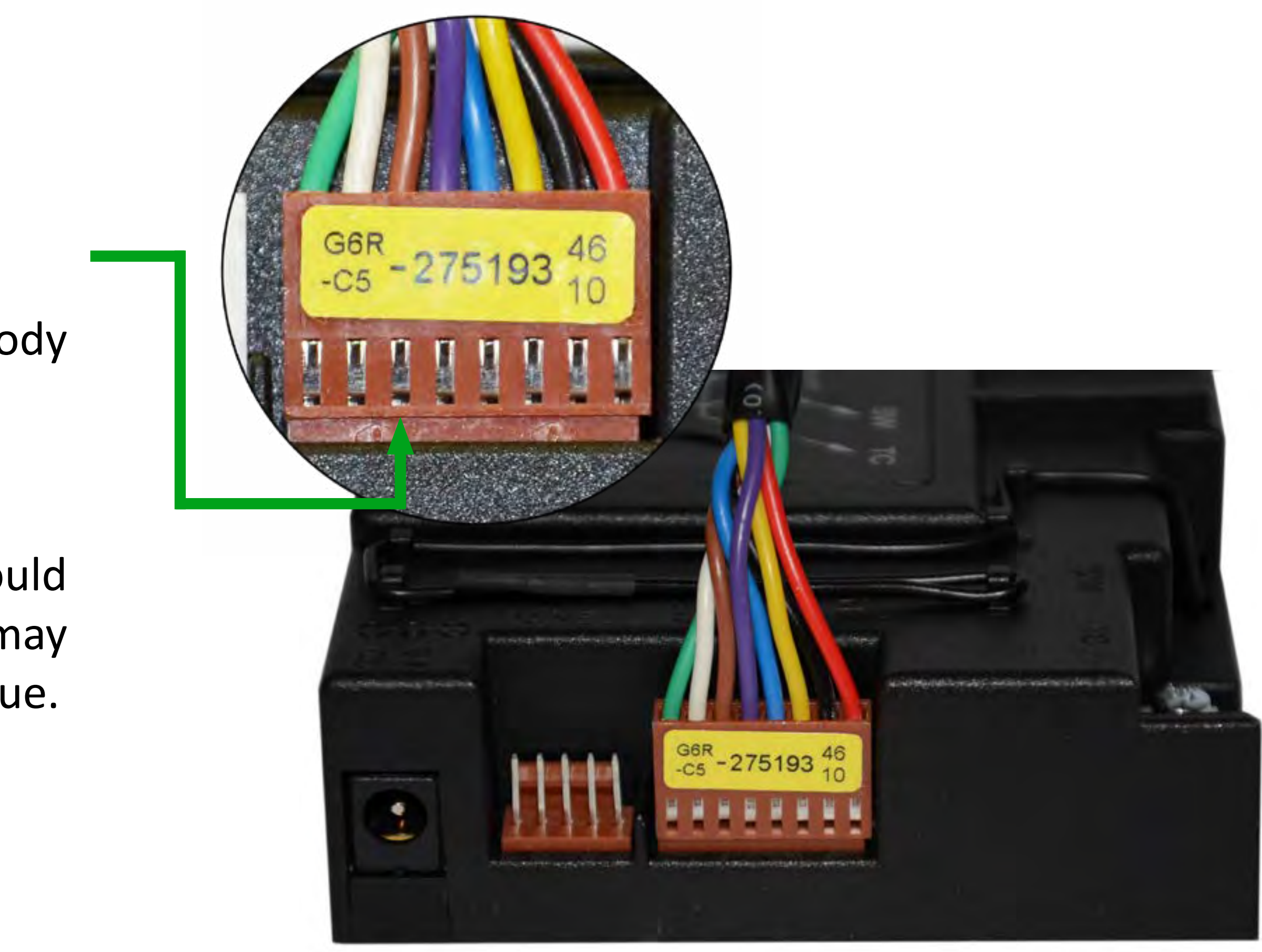

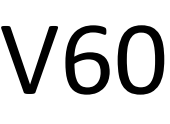

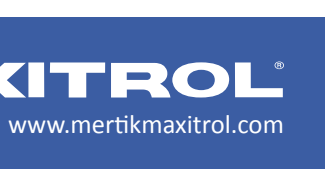

# **GV60 Troubleshooting**

Potential Problem: Intermittent Operation

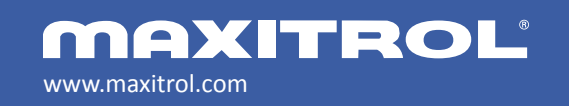

© 2019 Maxitrol Company, Mertik Maxitrol GmbH & Co. KG, All Rights Reserved

**TEST GAS PRESSURE** 

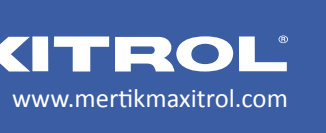

**TEST:** Check gas pressure at pressure test ports on valve.

**PROCEDURE:** The pressure test ports use a captured screw. It will not fall out, but it must be retightened after checking both inlet and manifold pressure.

**IMPORTANT:** Check pressure test ports for leaks after test is complete.

**RESULT:** Gas pressures should match those below.

**NOTE:** Always check gas pressure at full flow.

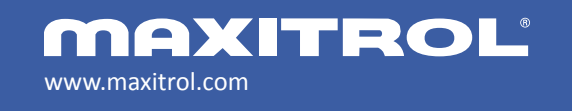

© 2019 Maxitrol Company, Mertik Maxitrol GmbH & Co. KG, All Rights Reserved

#### Testing Gas Pressure

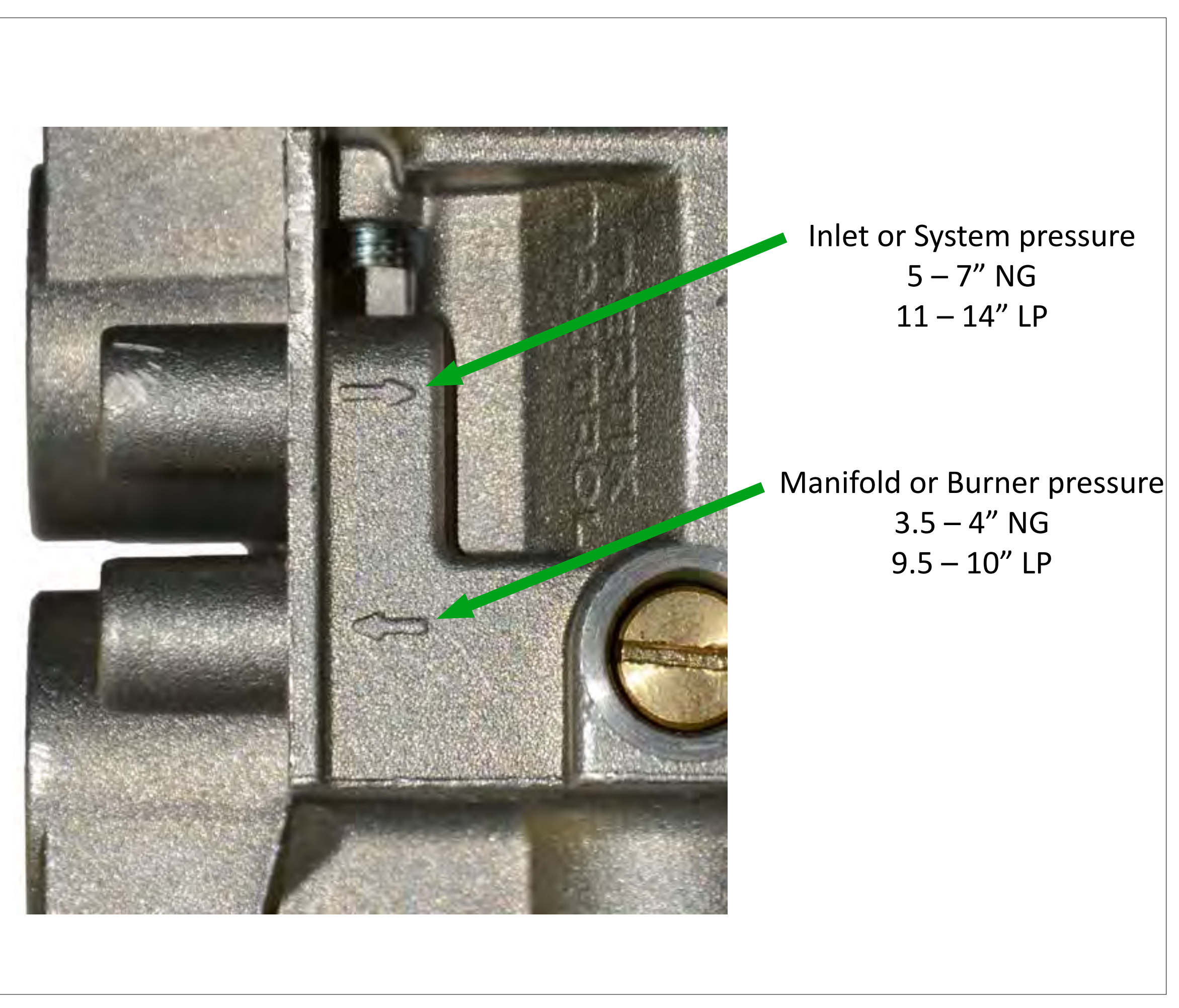

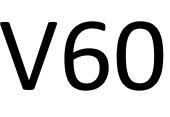

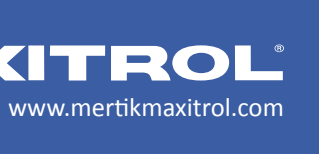

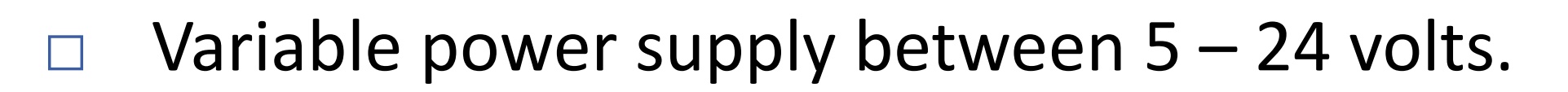

- Two RGB outlets
- Much smaller footprint and easy installation
- Identical connectors on both ends of cable
- Communication/Wi-Fi Chip is approved by Apple, Amazon, and Google.
- More memory
- Increased processing speed
- Temperature sensor
- Fewer steps for myfire<sup>®</sup> app setup.

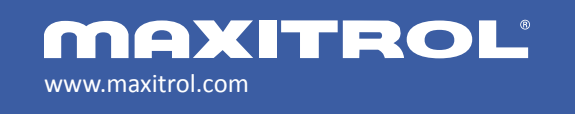

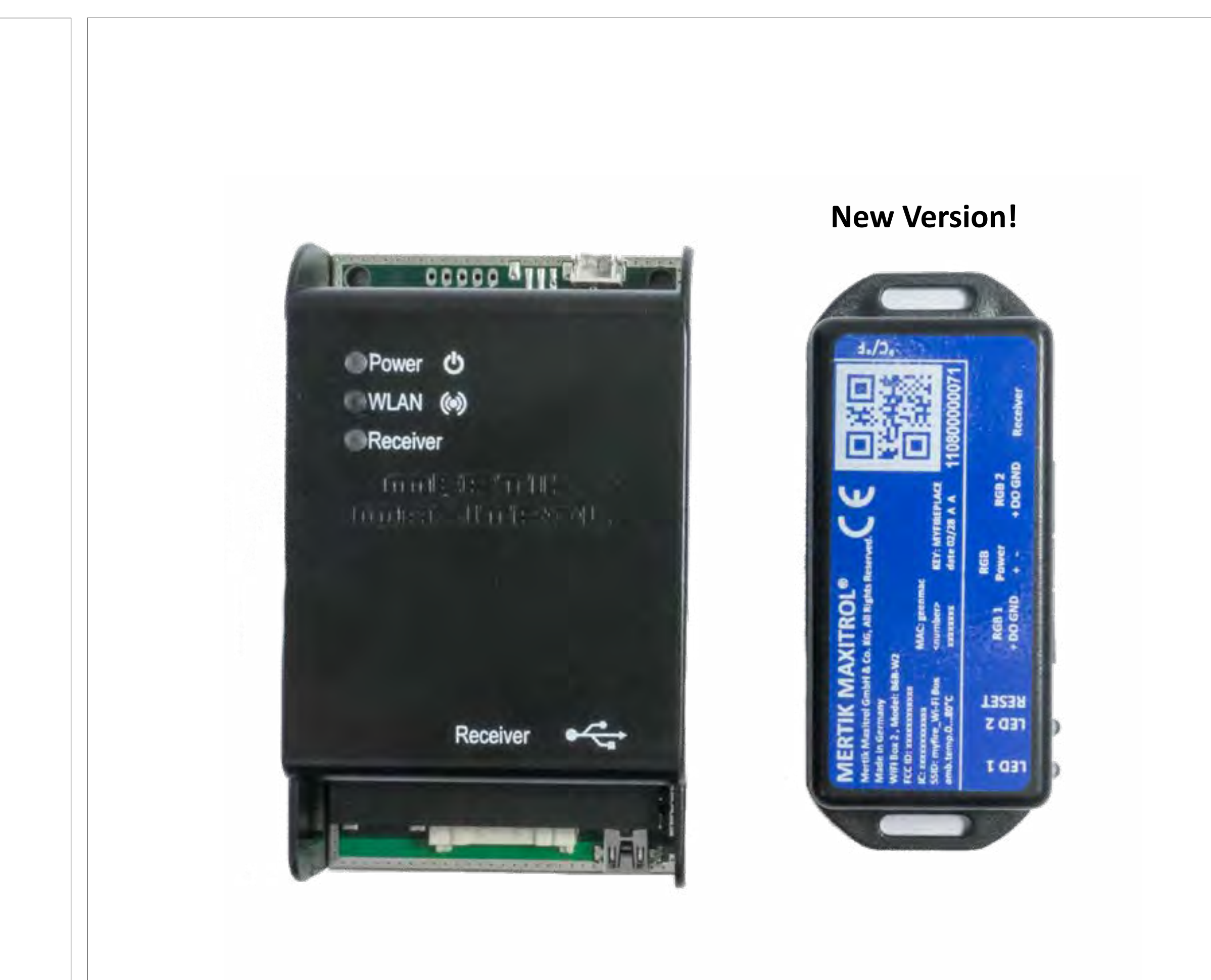

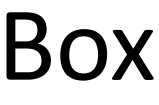

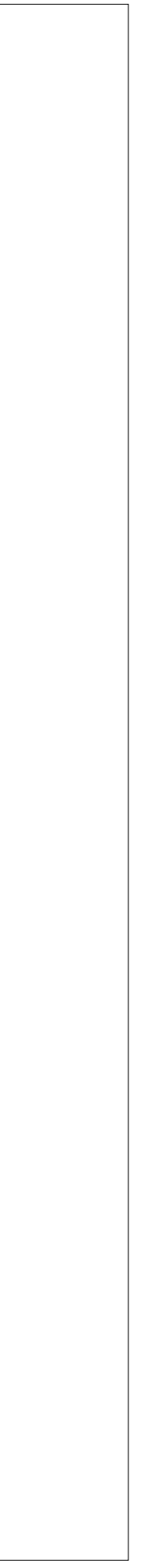

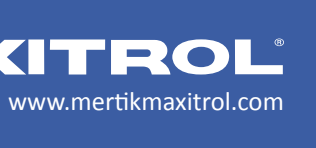

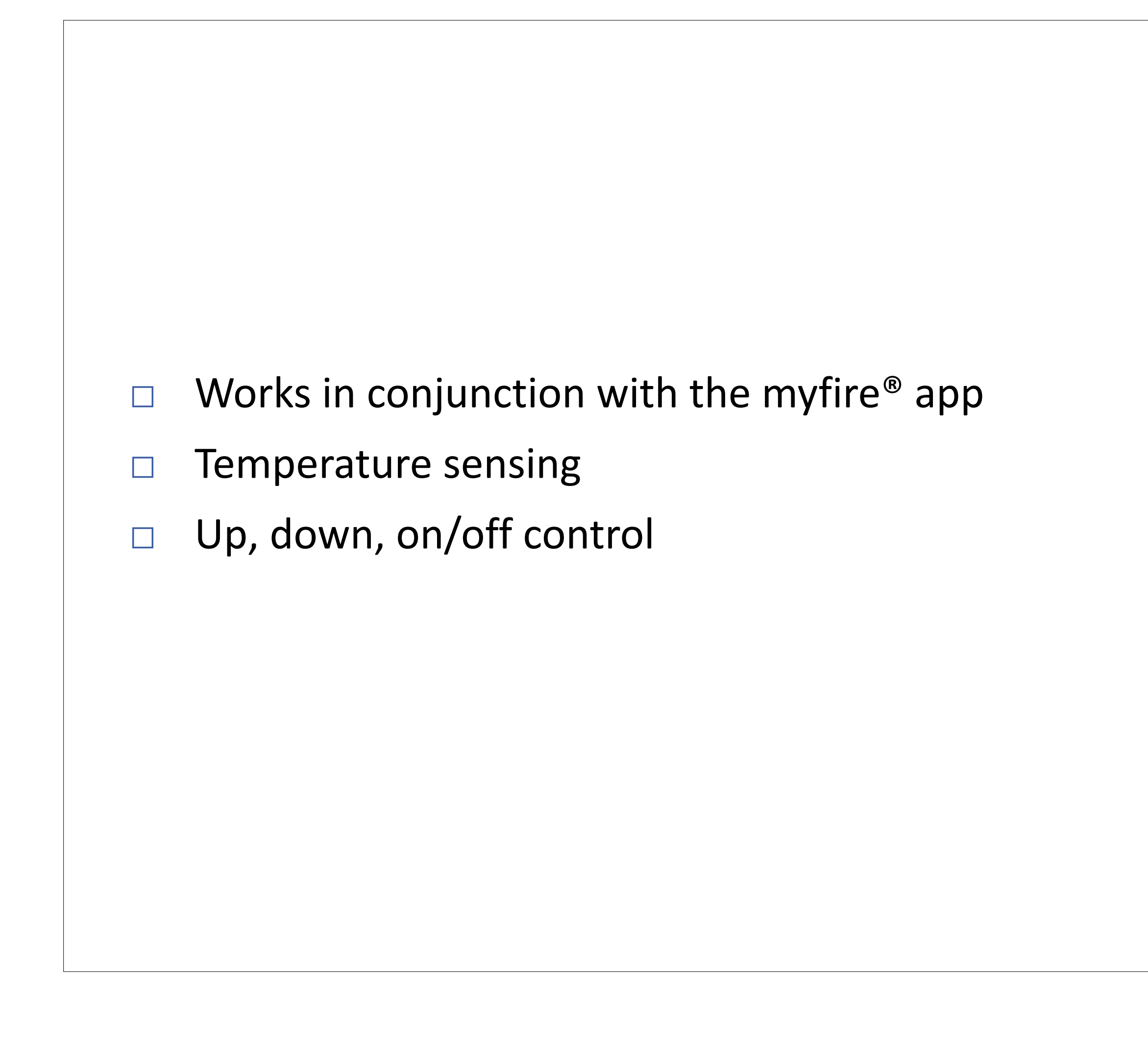

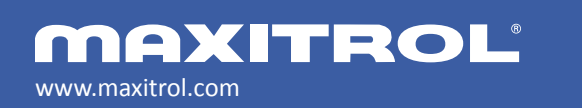

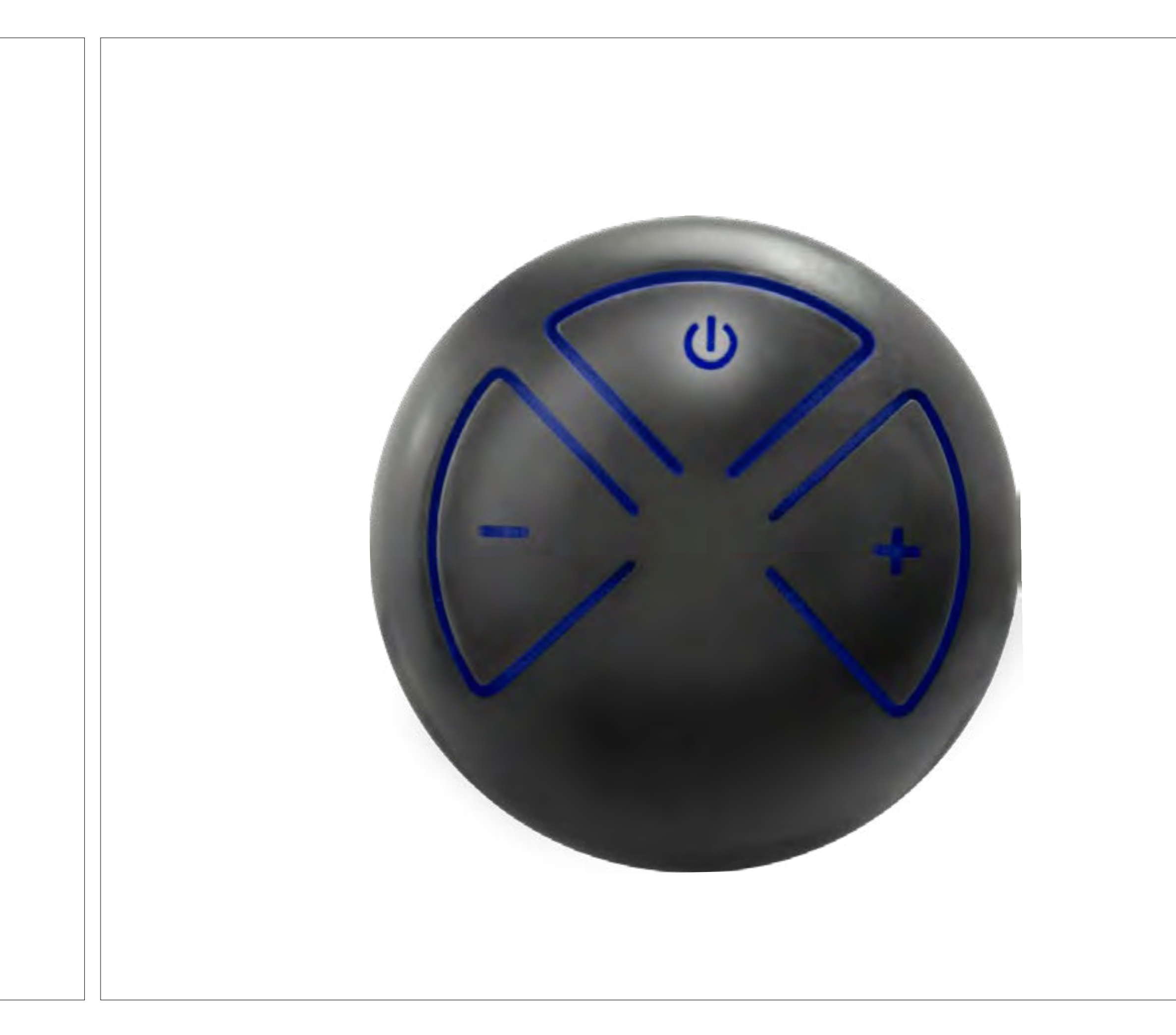

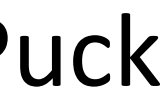

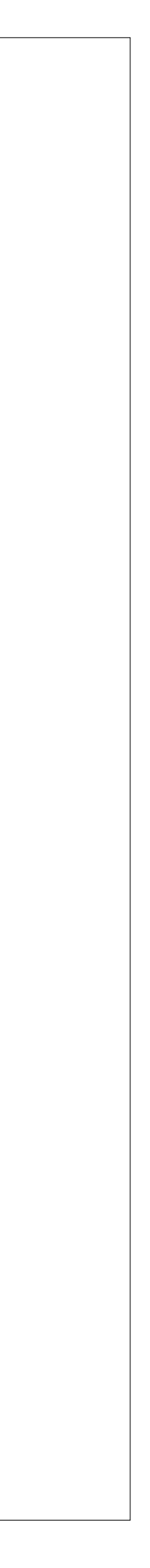

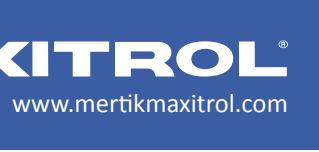
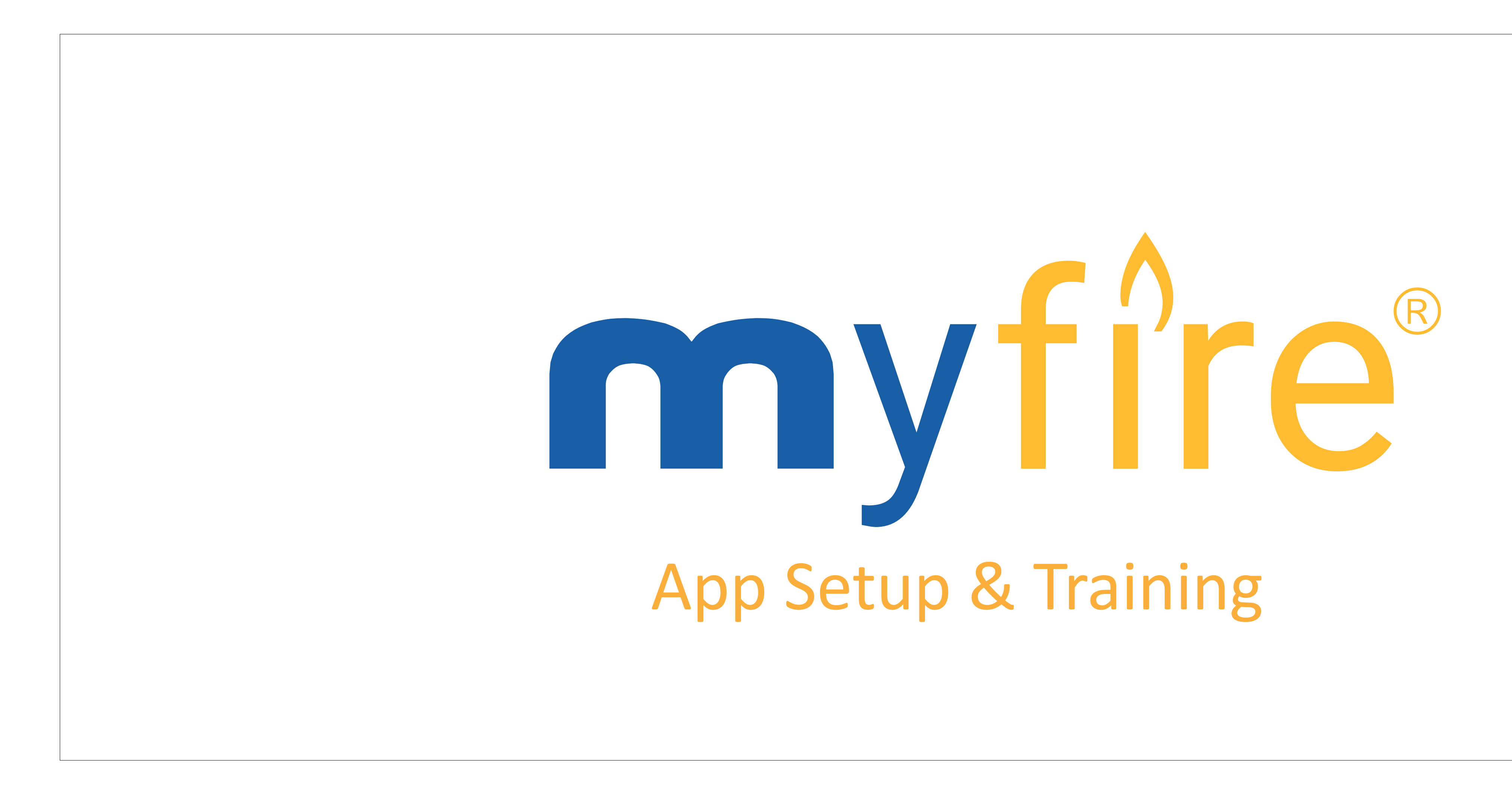

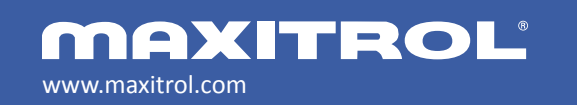

© 2019 Maxitrol Company, Mertik Maxitrol GmbH & Co. KG, All Rights Reserved

**MERTIK MAXITROL** 

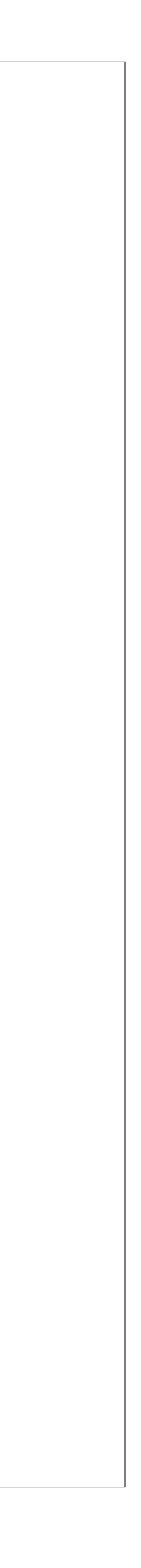

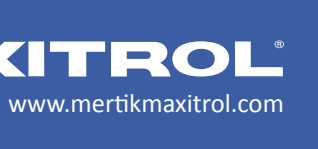

# MERTIK MAXITROL

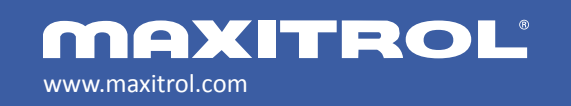

© 2019 Maxitrol Company, Mertik Maxitrol GmbH & Co. KG, All Rights Reserved

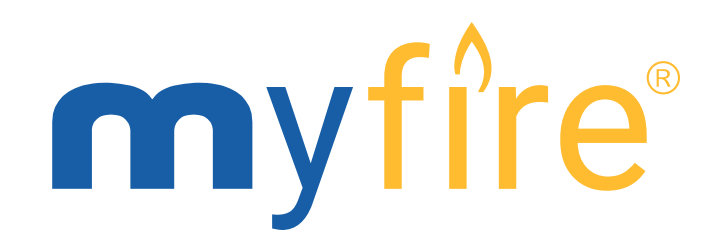

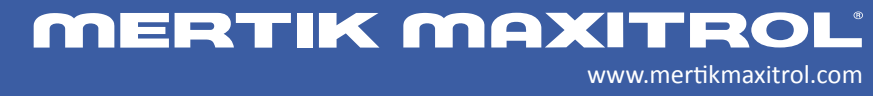

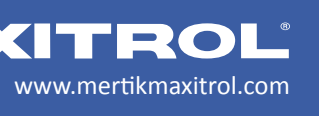

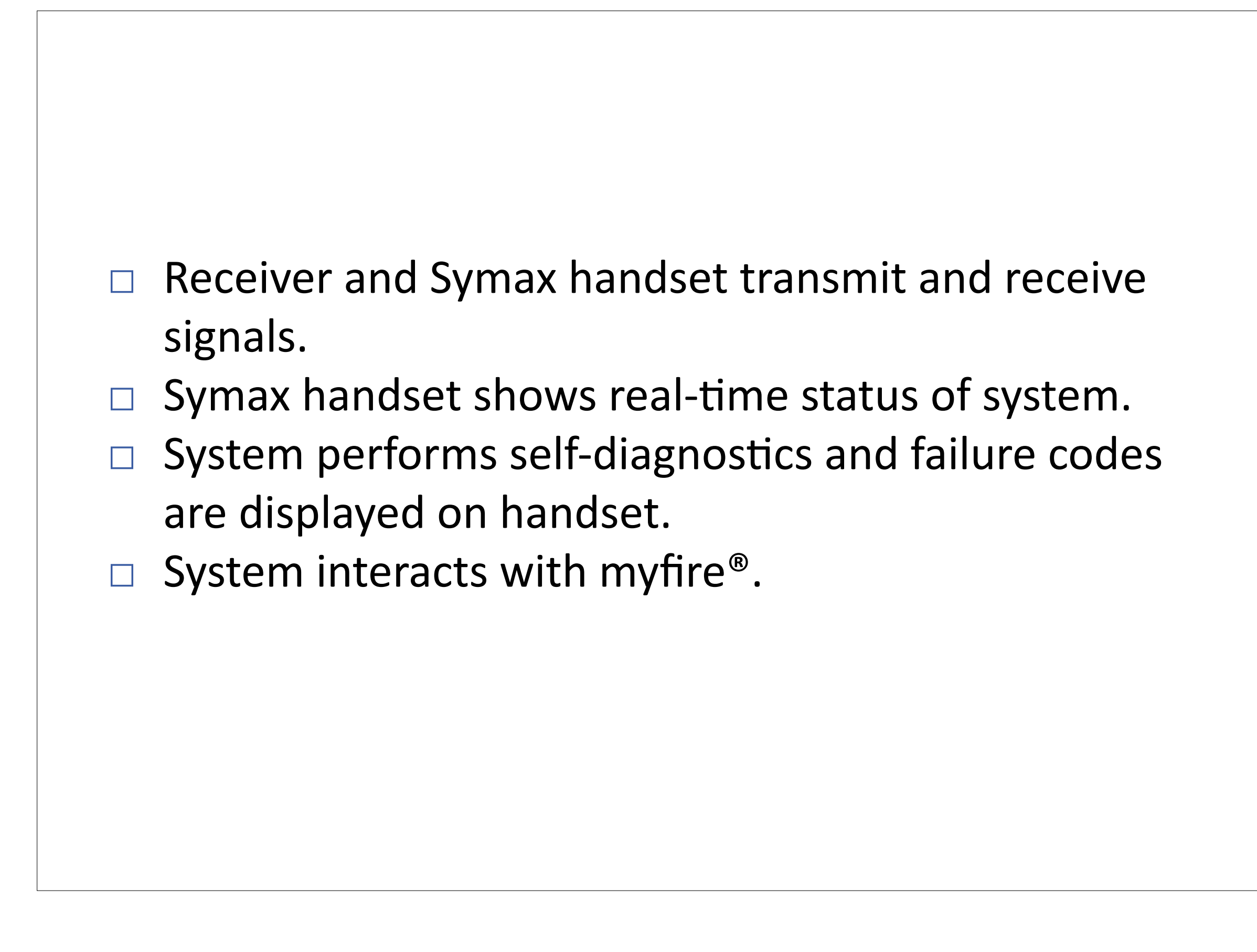

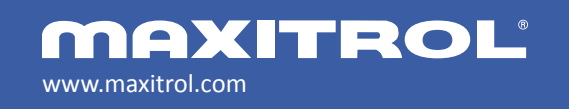

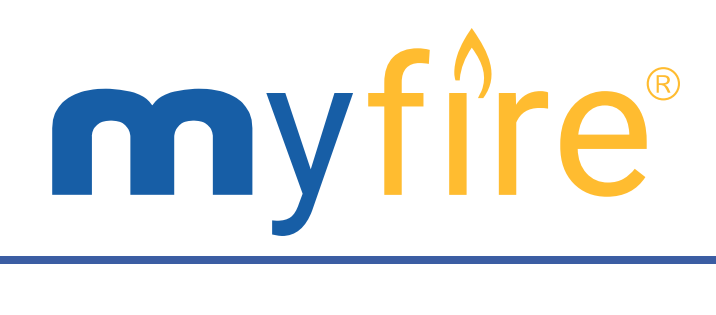

## **Bi-Directional Electronics**

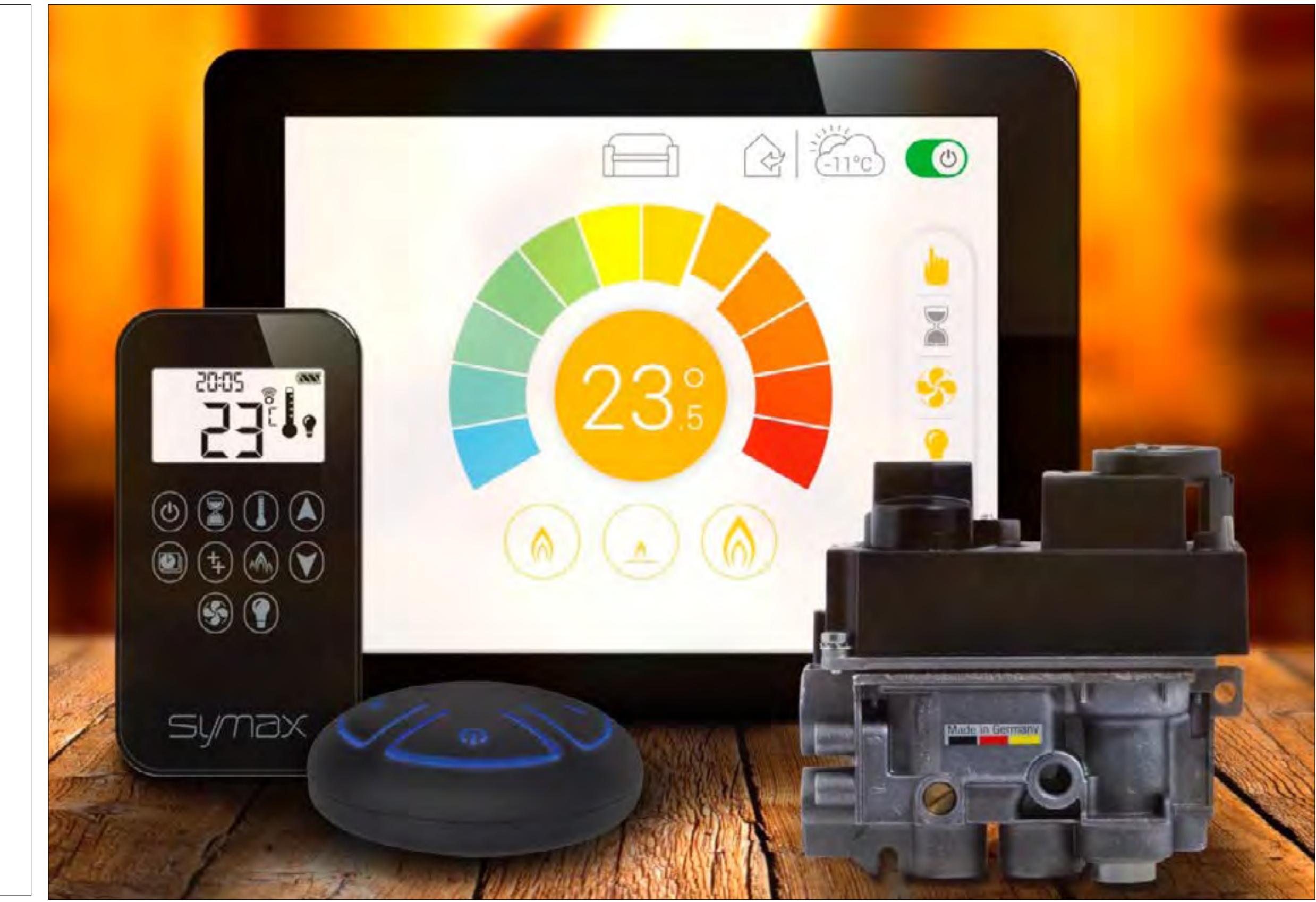

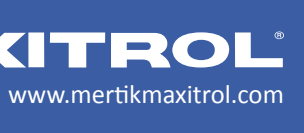

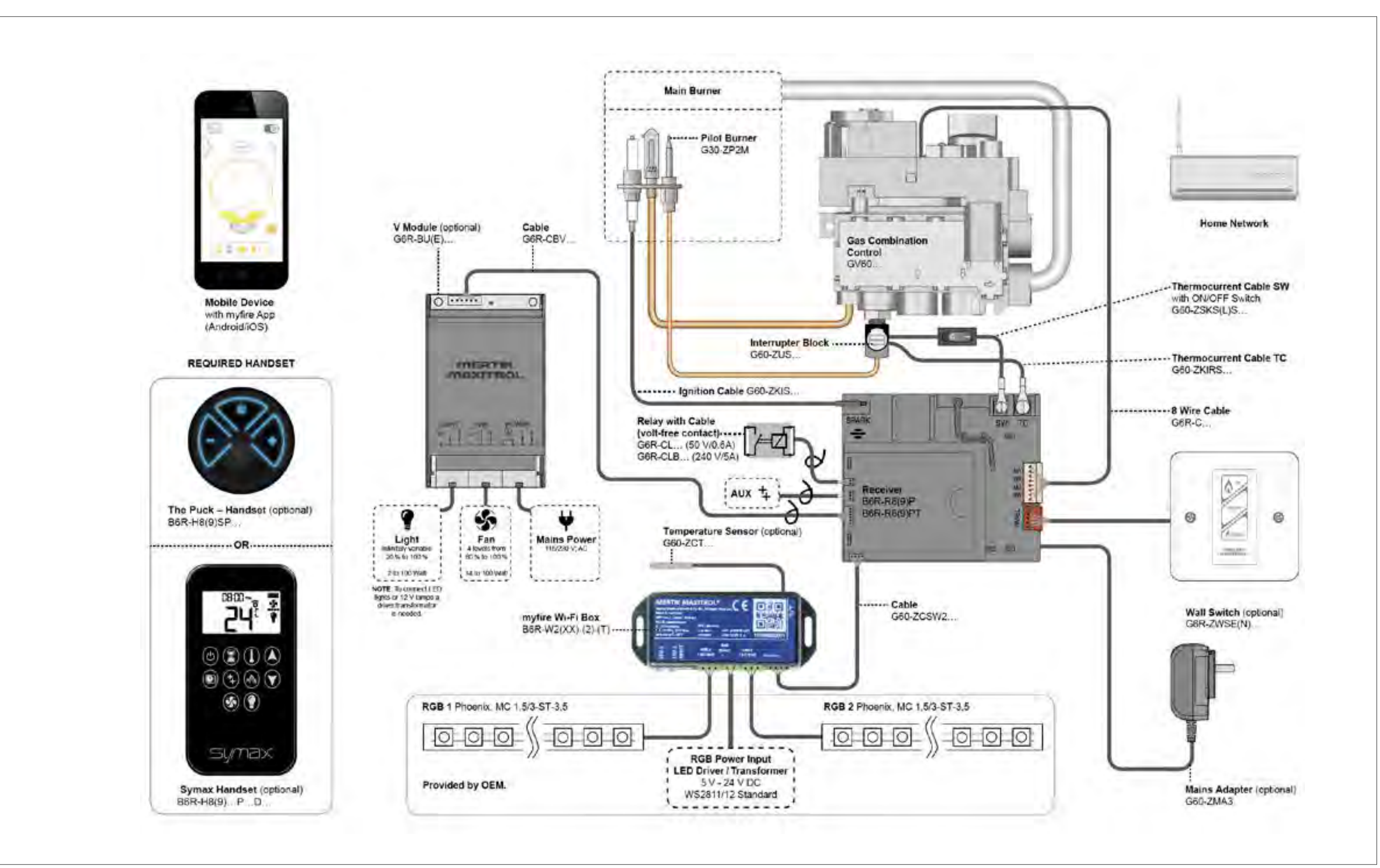

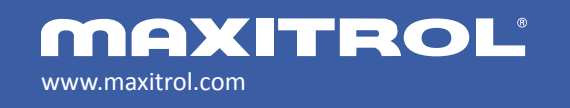

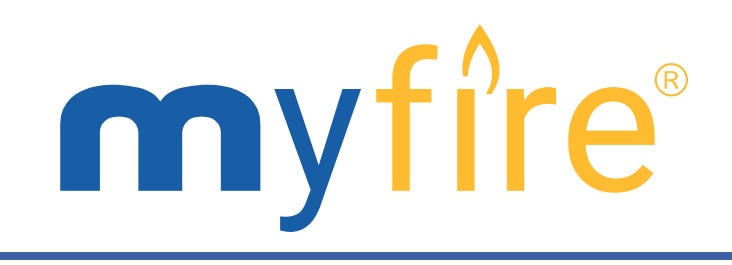

### Hardware Installation

www.mertikmaxitrol.com

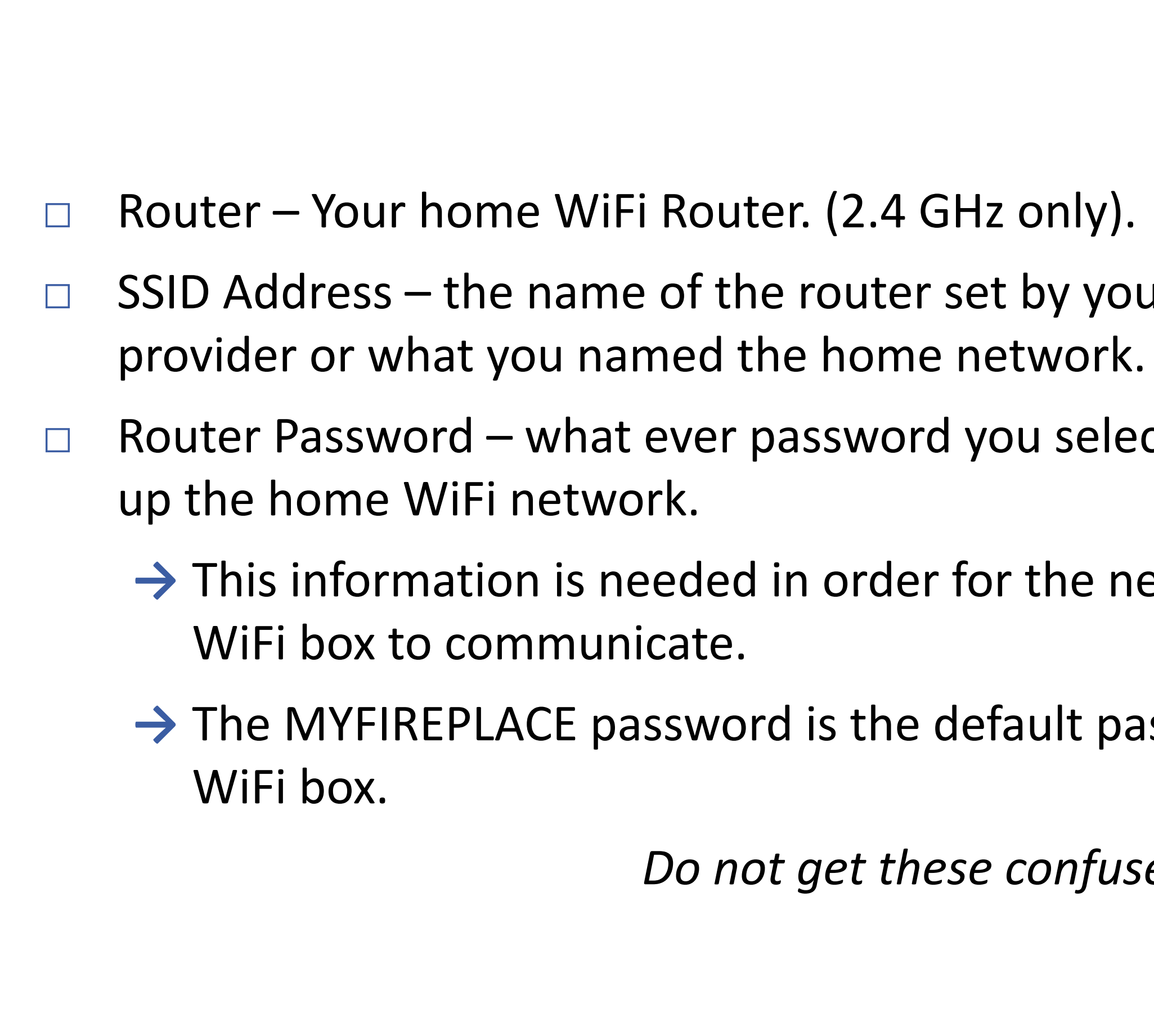

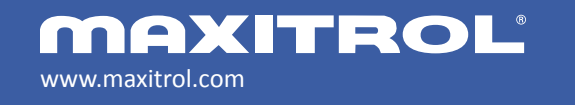

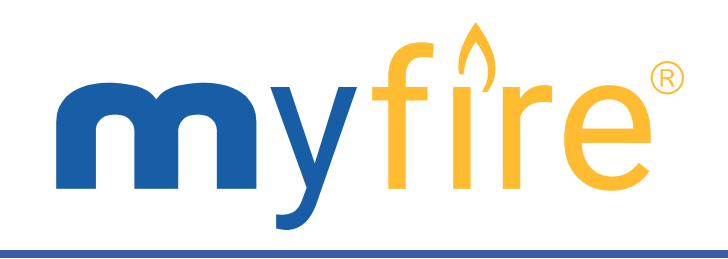

### Materials Needed Before Beginning Installation

- SSID Address the name of the router set by your internet service
- Router Password what ever password you selected when initially setting
- $\rightarrow$  This information is needed in order for the network and the MyFire<sup>®</sup>
- $\rightarrow$  The MYFIREPLACE password is the default password for the MyFire<sup>®</sup>
  - Do not get these confused.

www.mertikmaxitrol.com

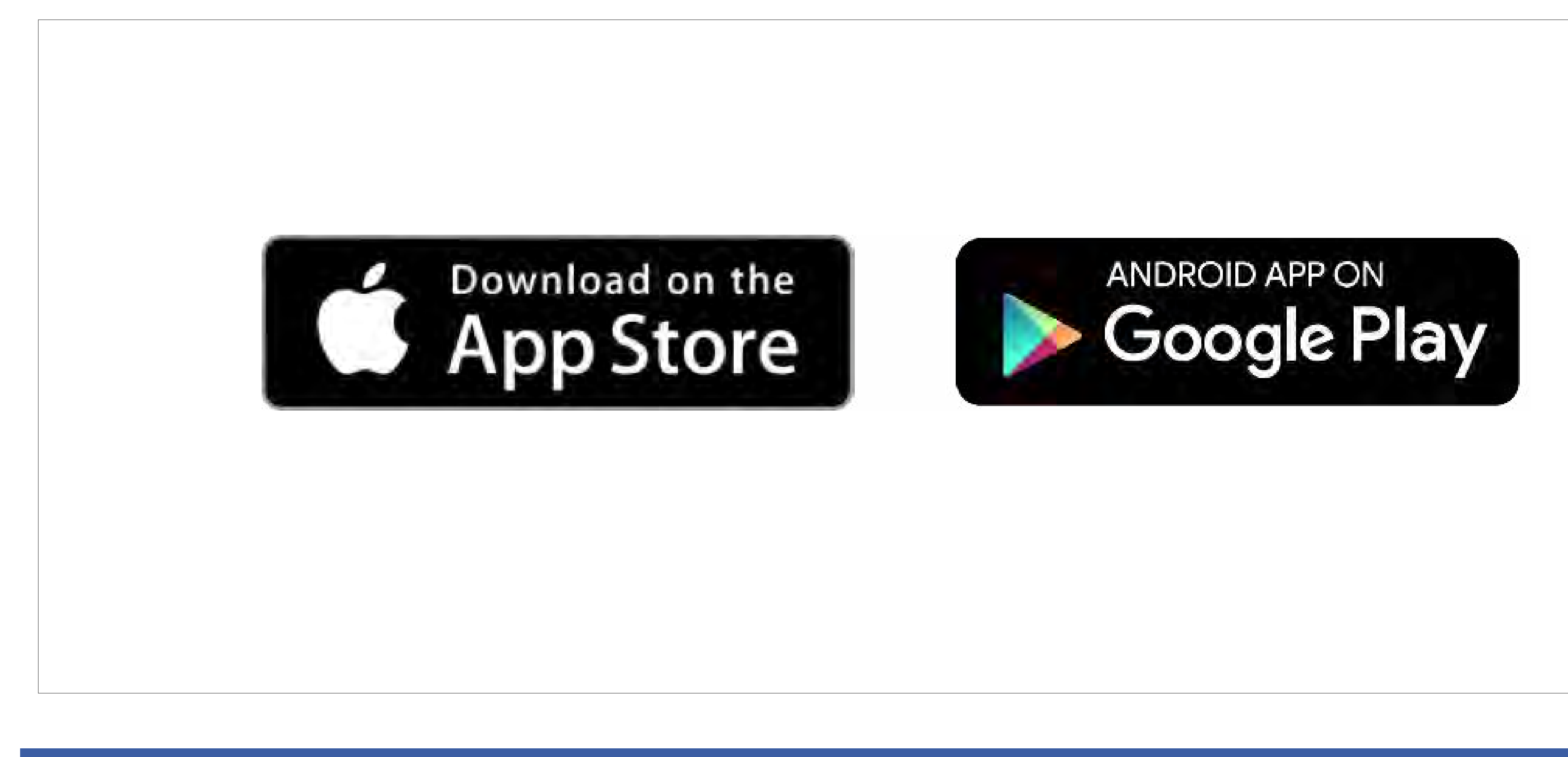

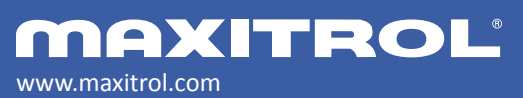

© 2019 Maxitrol Company, Mertik Maxitrol GmbH & Co. KG, All Rights Reserved

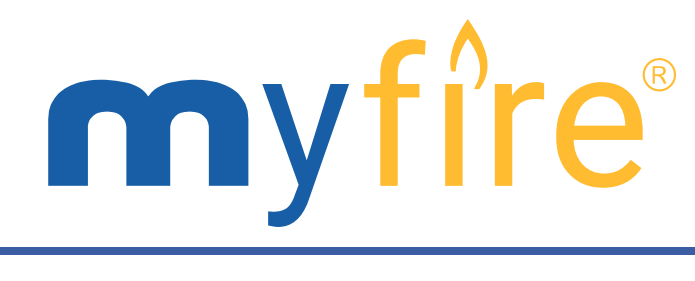

## Download myfire<sup>®</sup> Application

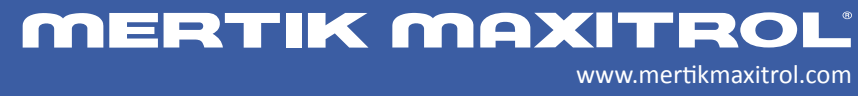

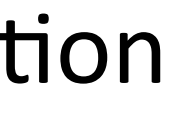

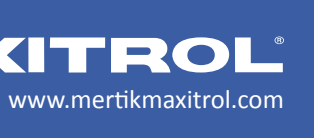

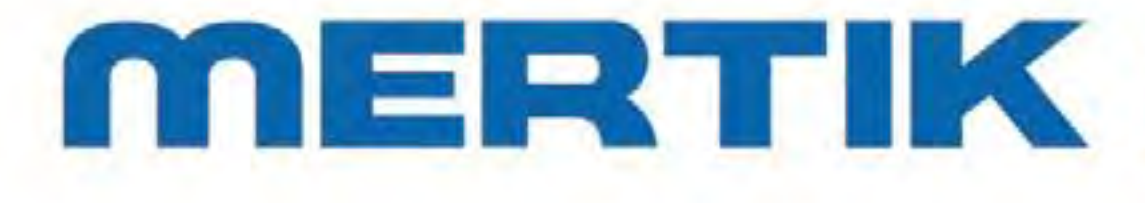

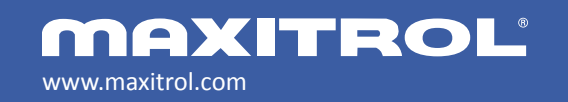

© 2019 Maxitrol Company, Mertik Maxitrol GmbH & Co. KG, All Rights Reserved

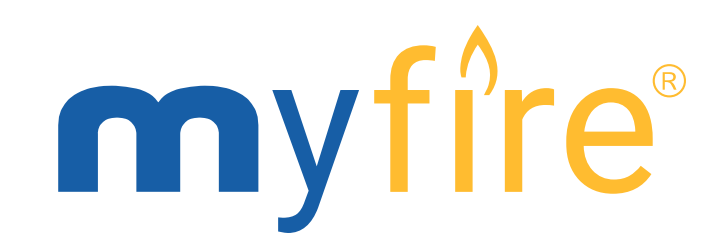

## MERTIK MAXITROL

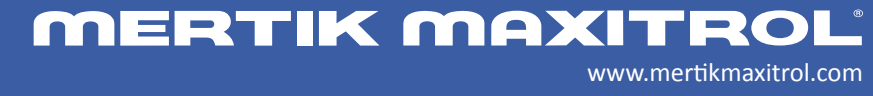

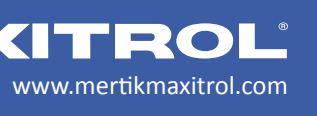

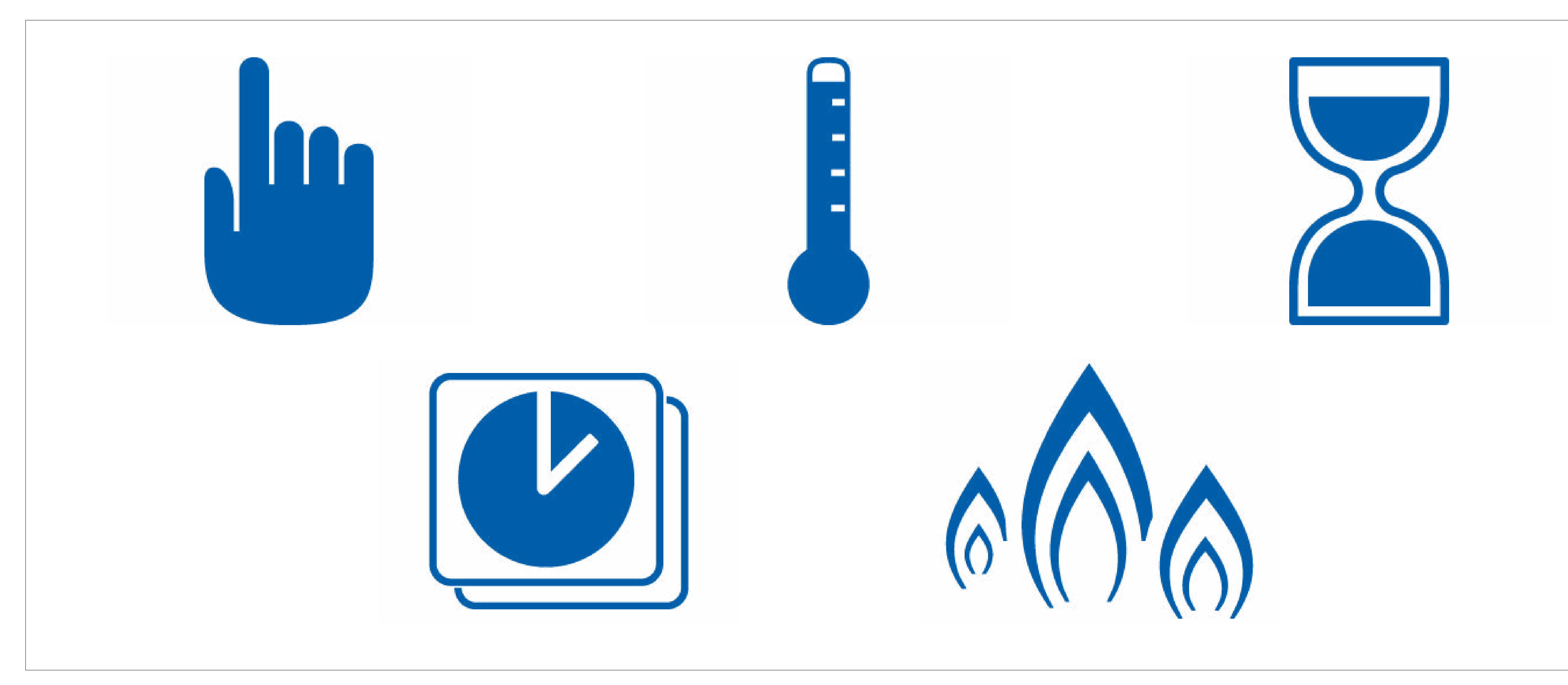

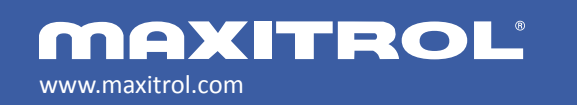

© 2019 Maxitrol Company, Mertik Maxitrol GmbH & Co. KG, All Rights Reserved

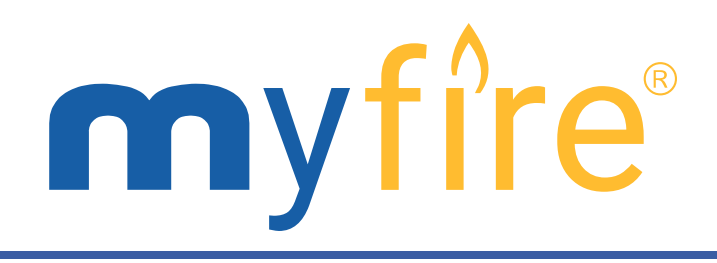

## myfire<sup>®</sup> App Functions

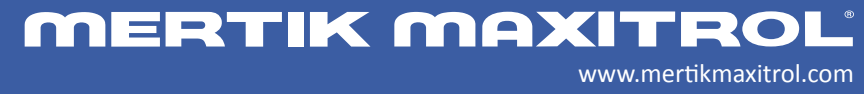

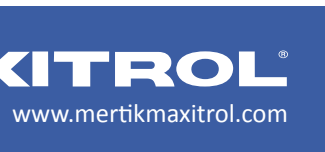

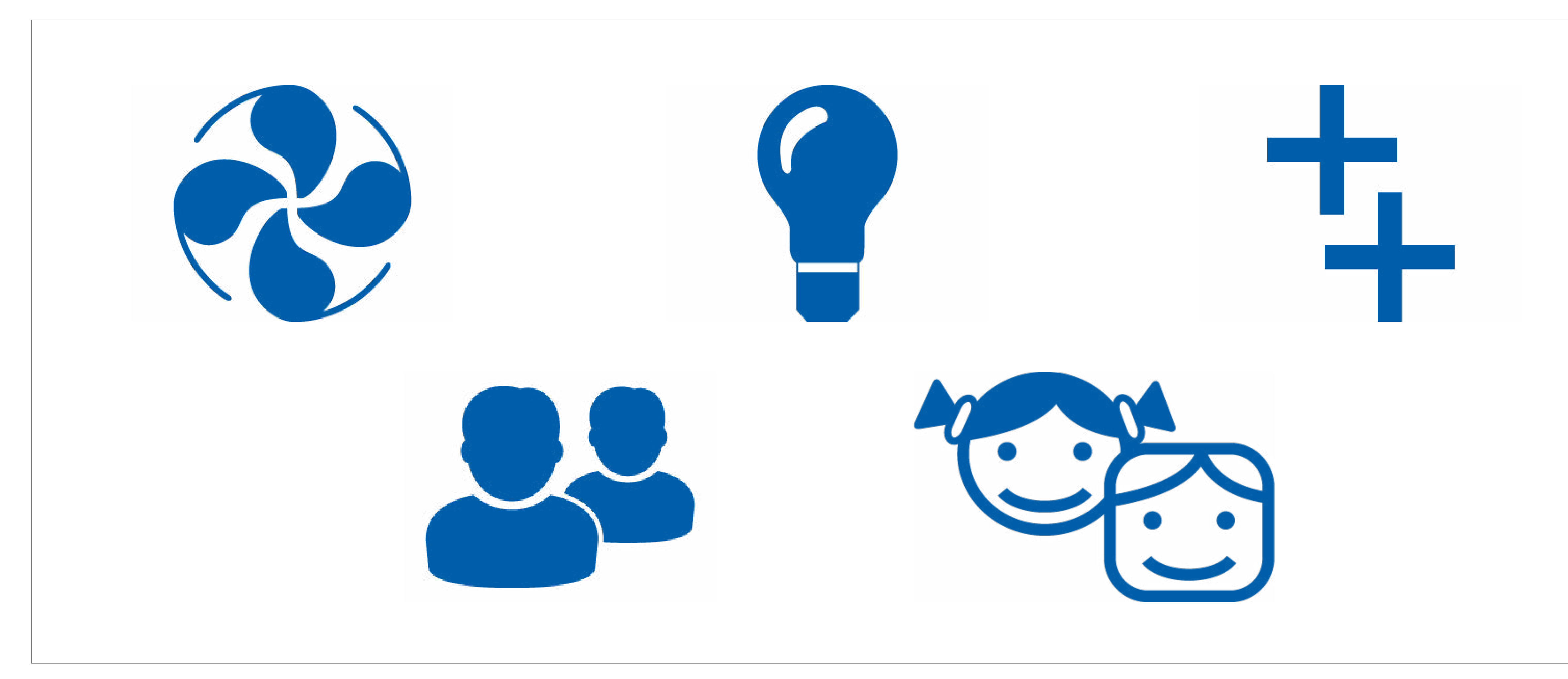

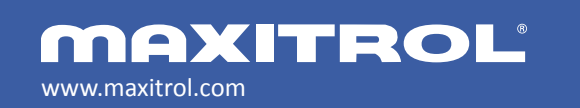

© 2019 Maxitrol Company, Mertik Maxitrol GmbH & Co. KG, All Rights Reserved

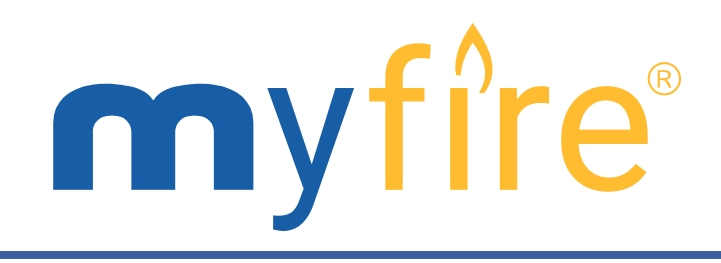

## myfire<sup>®</sup> App Functions

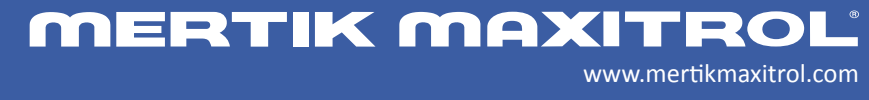

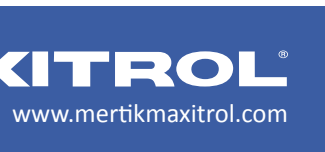

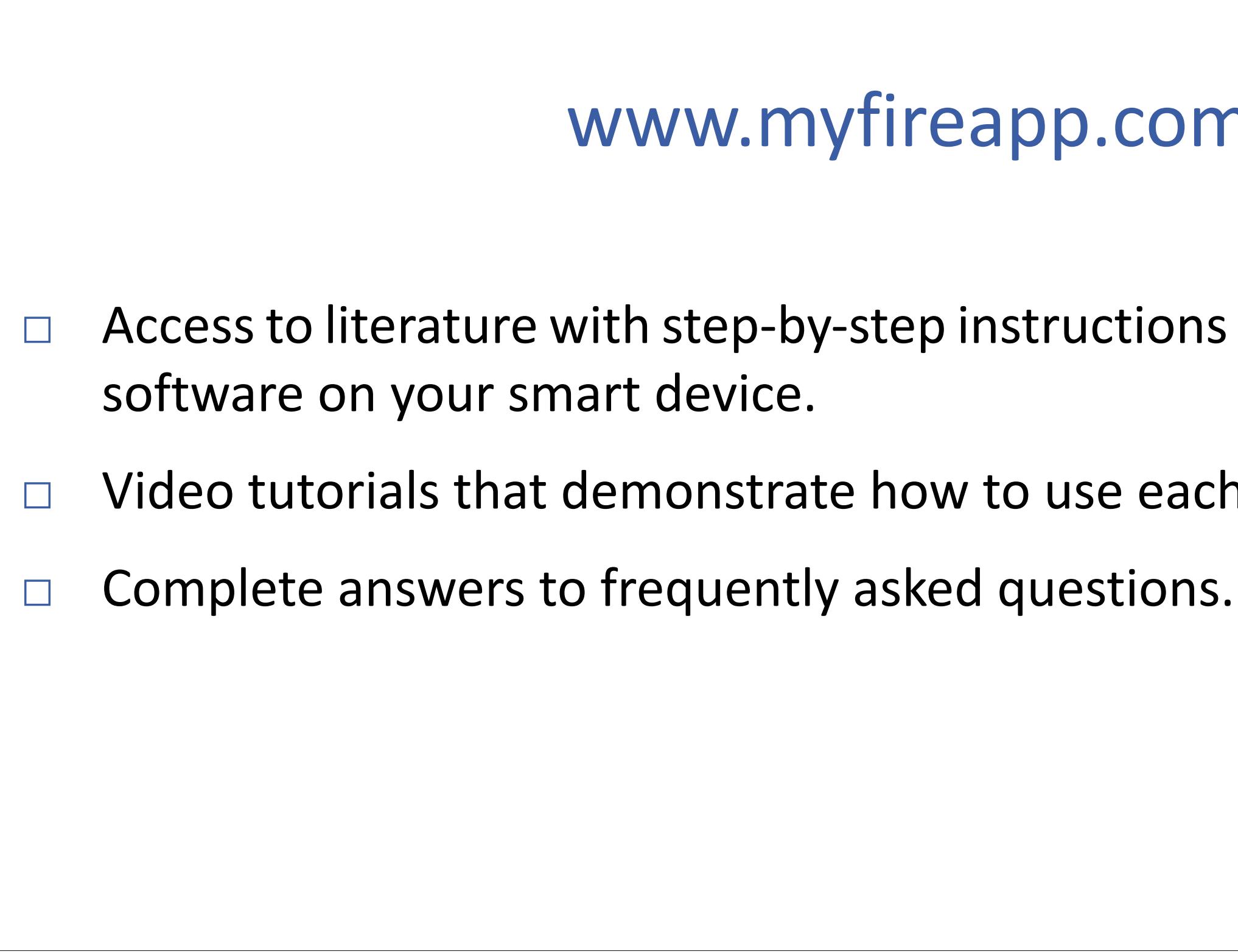

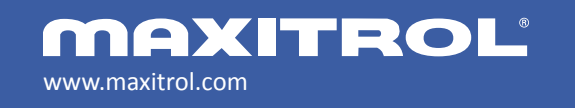

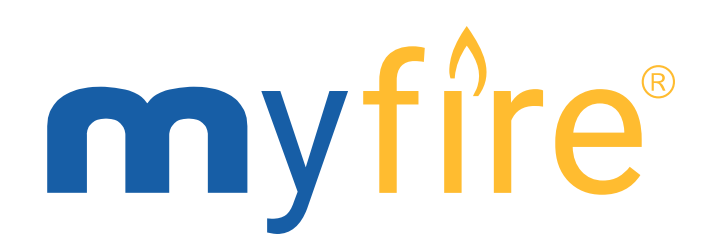

## www.myfireapp.com

Access to literature with step-by-step instructions on how to install the app

Video tutorials that demonstrate how to use each of the app functions.

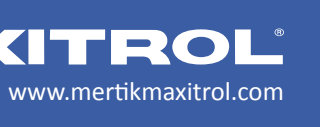

- The myfire<sup>®</sup> app is compatible with Apple iOS and Google Android smartphones and tablets.
- The myfire<sup>®</sup> app supports Apple iOS 6.0 or later and Android 4.2 and up.
- Storage for myfire<sup>®</sup> app is 60.3 MB for Apple/iOS and 19 MB for Android.
- myfire<sup>®</sup> app can be installed on any number of smart devices.
- The myfire<sup>®</sup> app is stored locally on the smart device.
- myfire<sup>®</sup> app does not work on PC or Mac computers.
- An internet connection is necessary for the myfire<sup>®</sup> app to control fire.
- The myfire<sup>®</sup> app can control up to 8 gas fires. Each fire requires a separate myfire<sup>®</sup> Wi-Fi box.
- Myfire<sup>®</sup> app updates have no additional charge and are available via the Apple App Store or Google Play.
- New versions of the myfire<sup>®</sup> app are announced and available in the app store. You will be notified in the app itself of updates available for the myfire<sup>®</sup> Wi-Fi box.

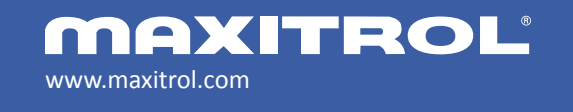

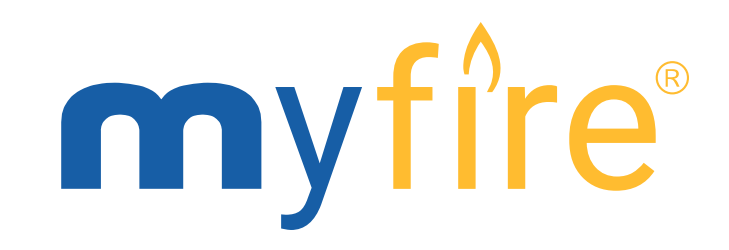

## Frequent Questions

www.mertikmaxitrol.com

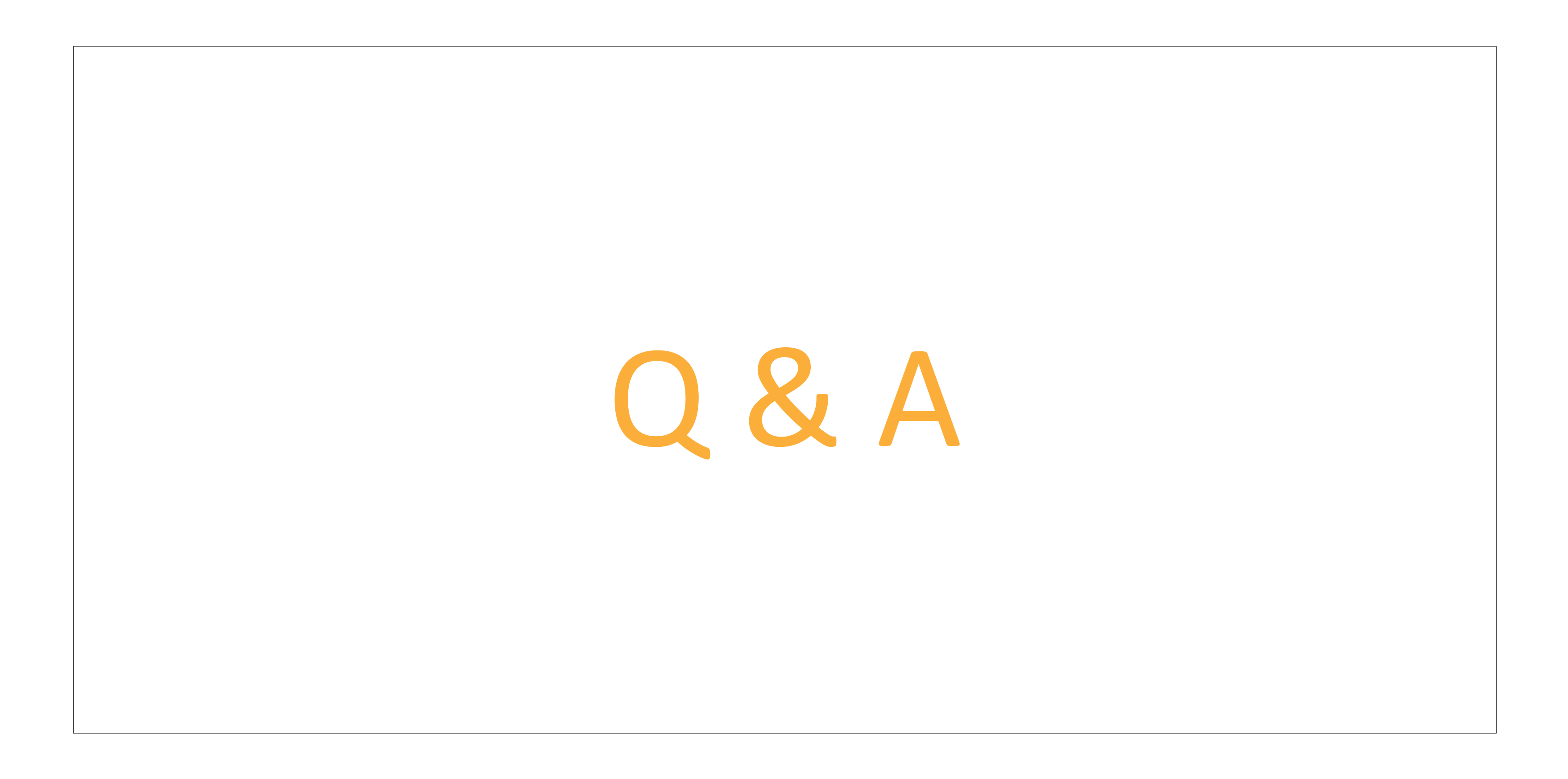

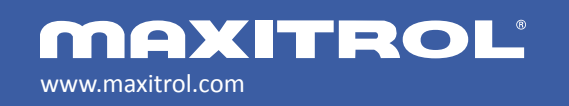

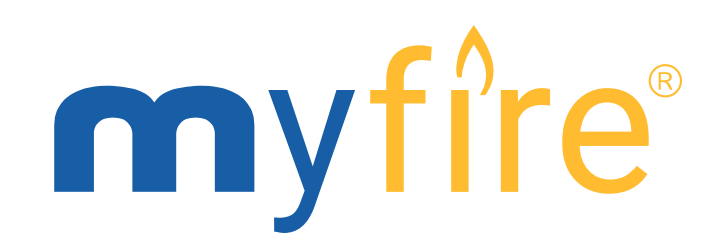

**MERTIK MAXITROL** 

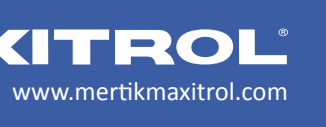